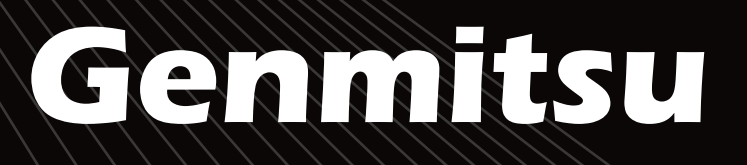

### **PROVerXL 6050 Plus CNC Router**

**Contents / Inhalt** 

English Deutsch

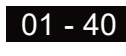

41 - 80

PROVerXL 6050 Plus CNC Dreh-/Fräsmachine

V1.1 Sep.2022

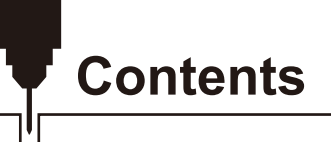

| Welcome                         | 01 |
|---------------------------------|----|
| Disclaimer                      | 02 |
| Specifications                  | 03 |
| Part 1- Unboxing ·              | 04 |
| Part 2- Mechanical Installation | 09 |
| Part 3- Wiring ·                | 29 |
| Software Setup ·····            | 33 |
| Test Project                    | 36 |
| Z Probe Setup ·                 | 38 |

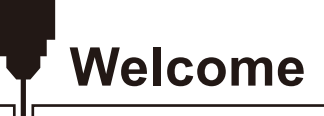

Thank you for purchasing the Genmitsu PROVerXL 6050 Plus CNC Machine from SainSmart.

Included in your package will be a USB Stick, you will find:

- PDF version of this manual
- Windows USB Driver
- GrbIControl/Candle software for Windows
- Sample files

Please visit SainSmart Online Resource Center installing drivers and software for your CNC.

#### https://docs.sainsmart.com/proverxl-6050-plus

The driver and software can also be found on the included USB stick.

For technical support, please email us at support@sainsmart.com.

Help and support is also available from our Facebook group. (SainSmart Genmitsu CNC Users Group)

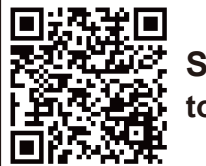

Scan QR code to join the group

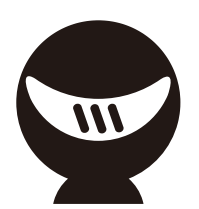

### Disclaimer

Please be careful when using your CNC machine. This machine is an electrical device with moving parts and dangerous areas.

- Genmitsu CNC Machines are for Indoor Use Only.
- You must be 18 years or older to operate this machine, unless supervised by a knowledgeable adult familiar with the machine.
- Wear the proper Personal Protection Equipment (Safety Glasses etc.).
- Always place the CNC Machine on a stable surface.
- The SainSmart Genmitsu CNC Machine is supplied with Switchable Power Supply 230VAC or 115VAC. Never use a different power supply; it may cause malfunctions or damage to the machine.
- The PROVerXL 6050 Plus utilizes a high amp power supply. It is recommended that you do not plug the CNC Router into an extension cord, or power strip as it may damage the machine.
- Ensure the Emergency stop button is easily accessible at all times.
- Never disassemble the Power Supply or Electrical Components. This will VOID the warranty.
- DO NOT TOUCH the machine spindle, or place any body part near the working area when the machine is operating. Serious injury may oCcur.
- DO NOT leave children unsupervised with the CNC Machine even when it's not operating. Injury may occur.
- DO NOT leave the machine unattended while it's operating.
- Ensure your CNC Machine is in a well-ventilated area. Some Materials may discharge smoke or fumes during operation.

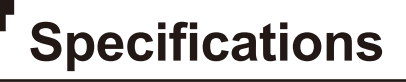

ויין

| Model Name                  | PROVerXL 6050 Plus                              |
|-----------------------------|-------------------------------------------------|
| Work Area                   | 600 x 500 x 115mm (23.62" x 19.69" x 4.53")     |
| Body Material               | Metal Frame & T-Slot Hybrid Spoilboard          |
| Drive System                | Dual linear rail with single Y-axis system      |
| Control Board Compatibility | GRBL 1.1h                                       |
| Stepper Driver              | TB6560                                          |
| Stepper Motors              | NEMA 23, 3.1N-100mm                             |
| Spindle                     | 300W 6A, 12000RPM                               |
| Extra Mount                 | 65mm (the standard one is 52mm)                 |
| Max speed                   | 2000mm/min                                      |
| Running Accuracy            | ±0.05MM                                         |
| Repositioning Accuracy      | ±0.05MM                                         |
| Power Supply                | 600W,7A,0-48V                                   |
| CAM Software                | Candle, Carveco Maker, Easel                    |
| Homing Switches             | X, Y, Z Limit Switches + ESTOP                  |
| Leadscrew Size & Type       | T10 2mm pitch, 5mm lead 5 start acme lead screw |
| Linear Rails Size & Type    | EG-15 Linear Rails & HG-20 Linear Rails         |
| Overall machine size        | 991 x 782 x 641mm (39.02" x 30.79" x 25.24")    |
| Controller box size         | 267 x 190 x 312mm (10.51" x 7.48" x 12.28")     |

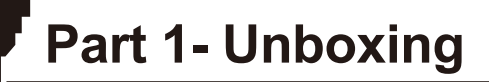

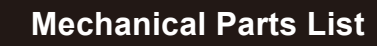

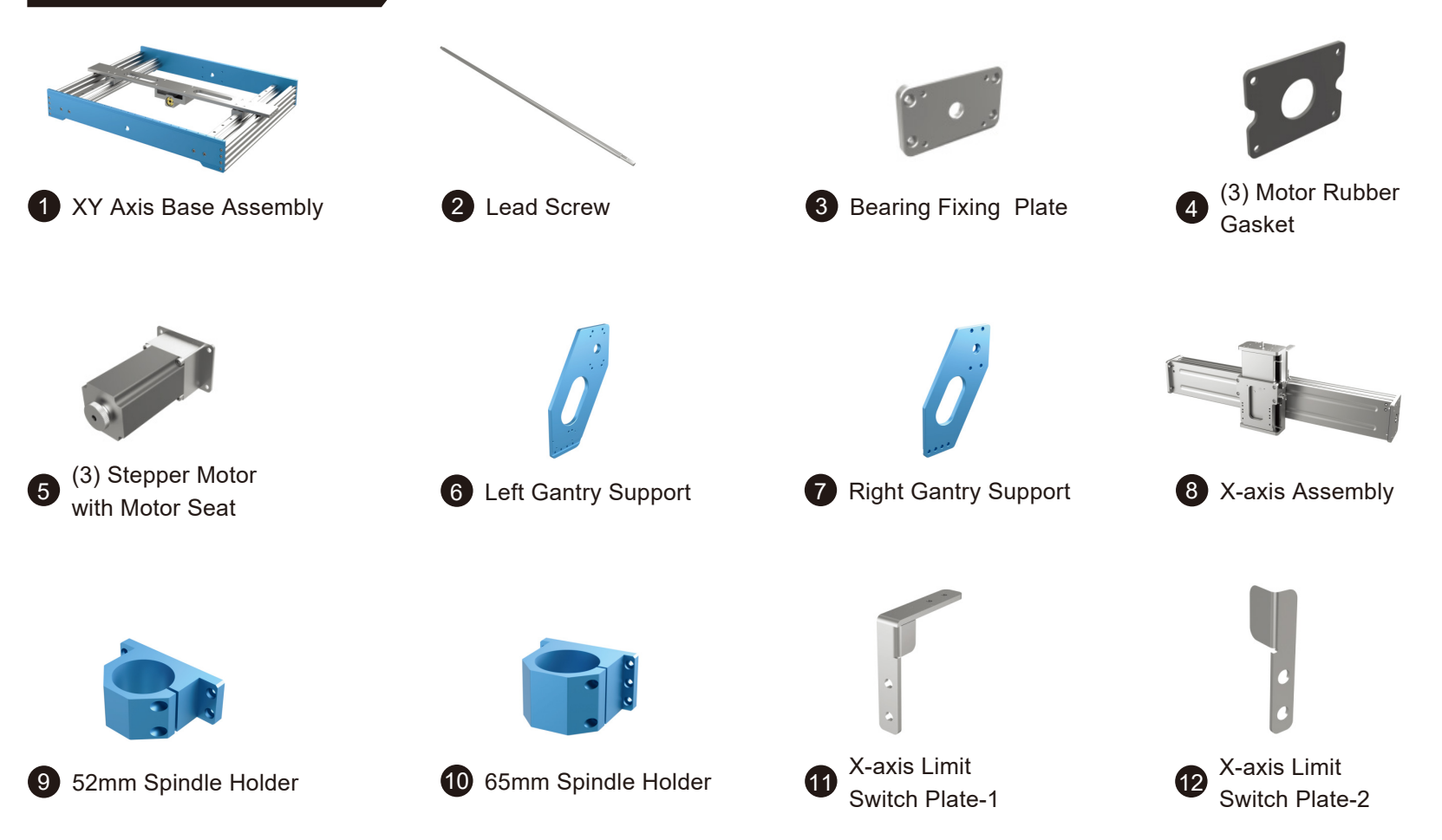

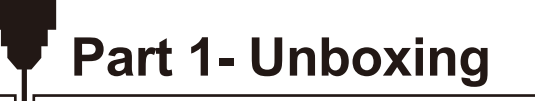

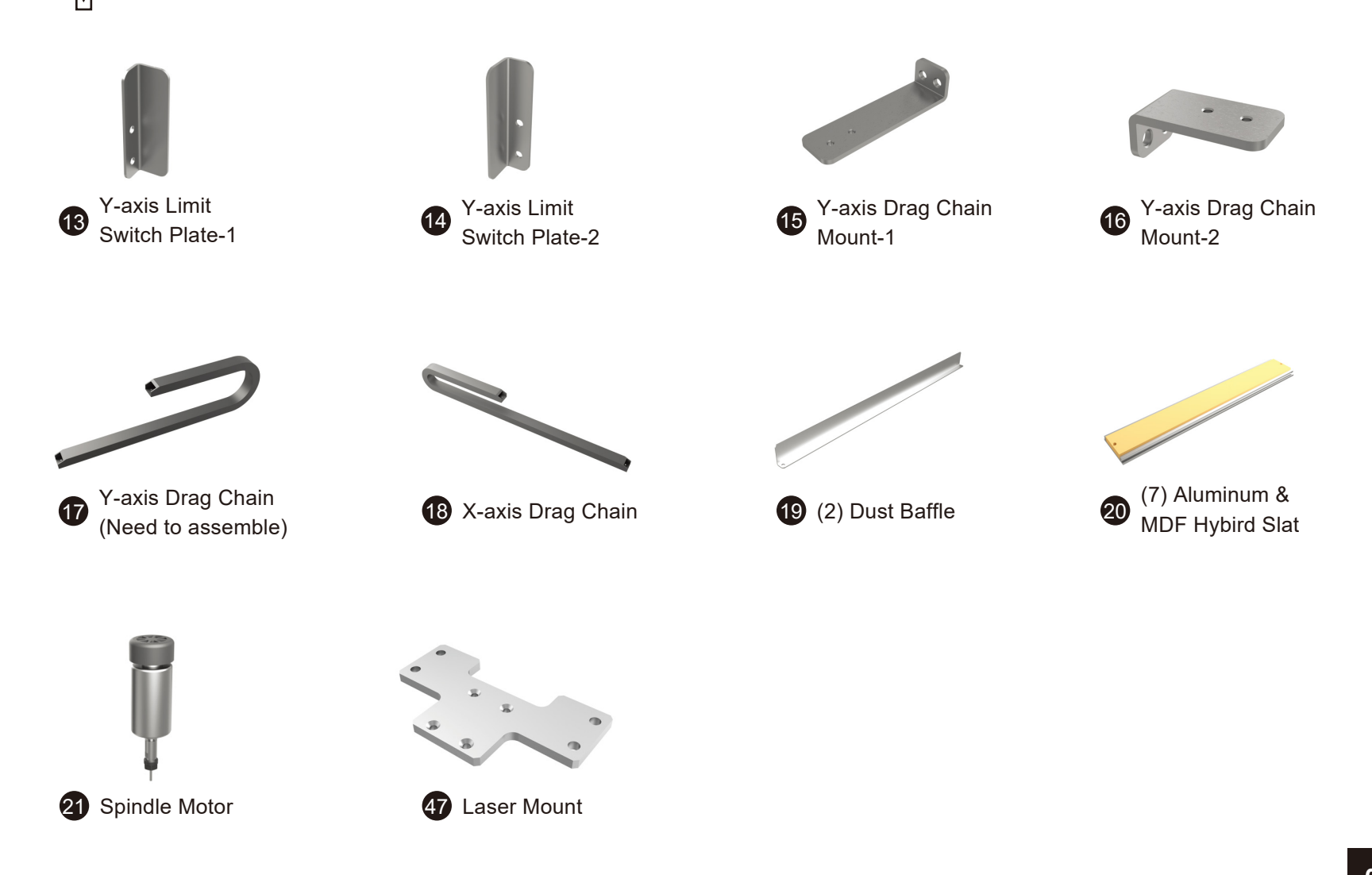

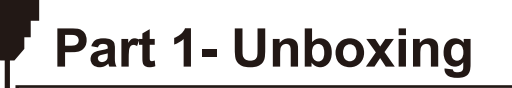

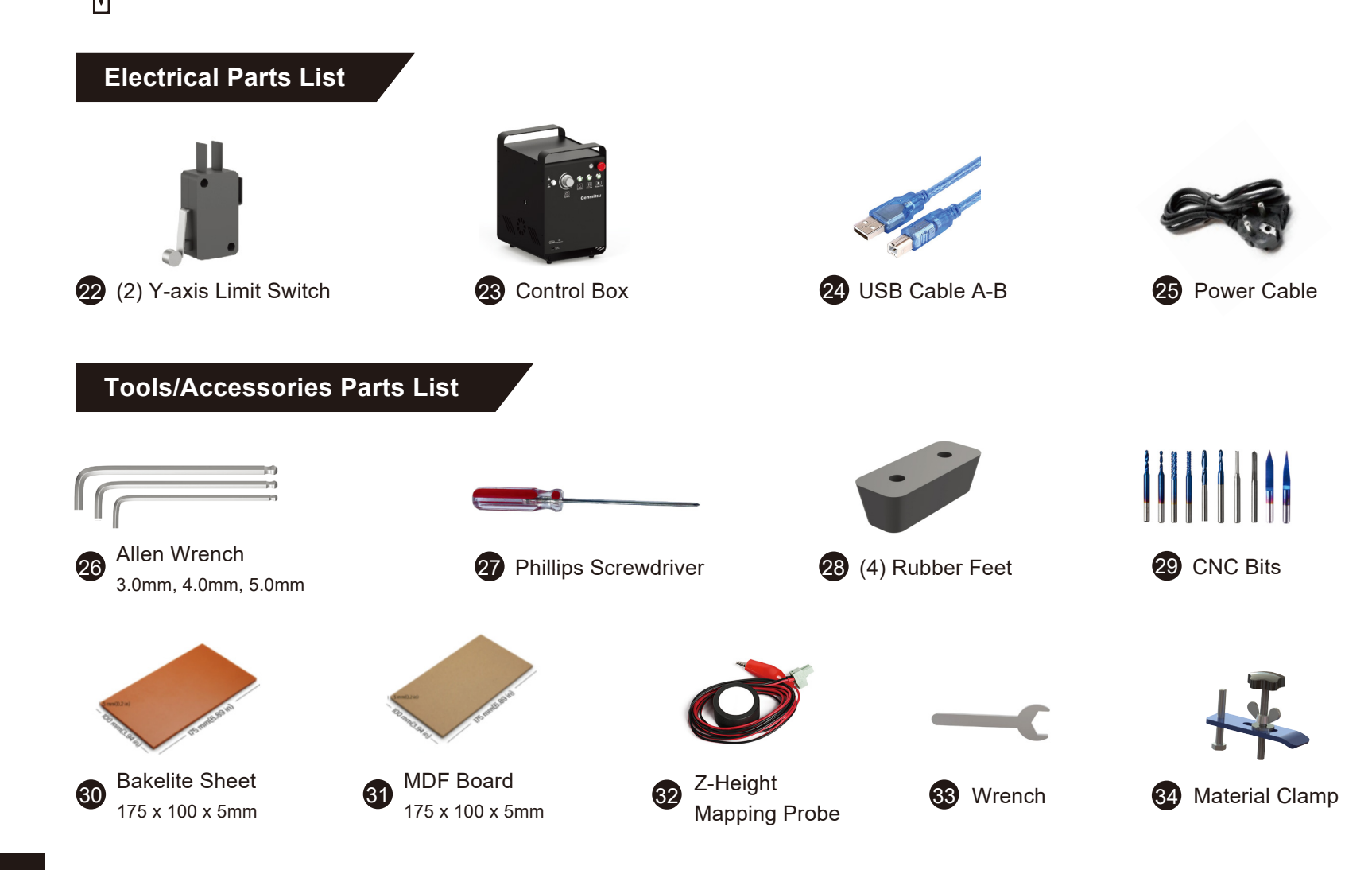

## Part 1- Unboxing

**Screws/ Other Parts List** 

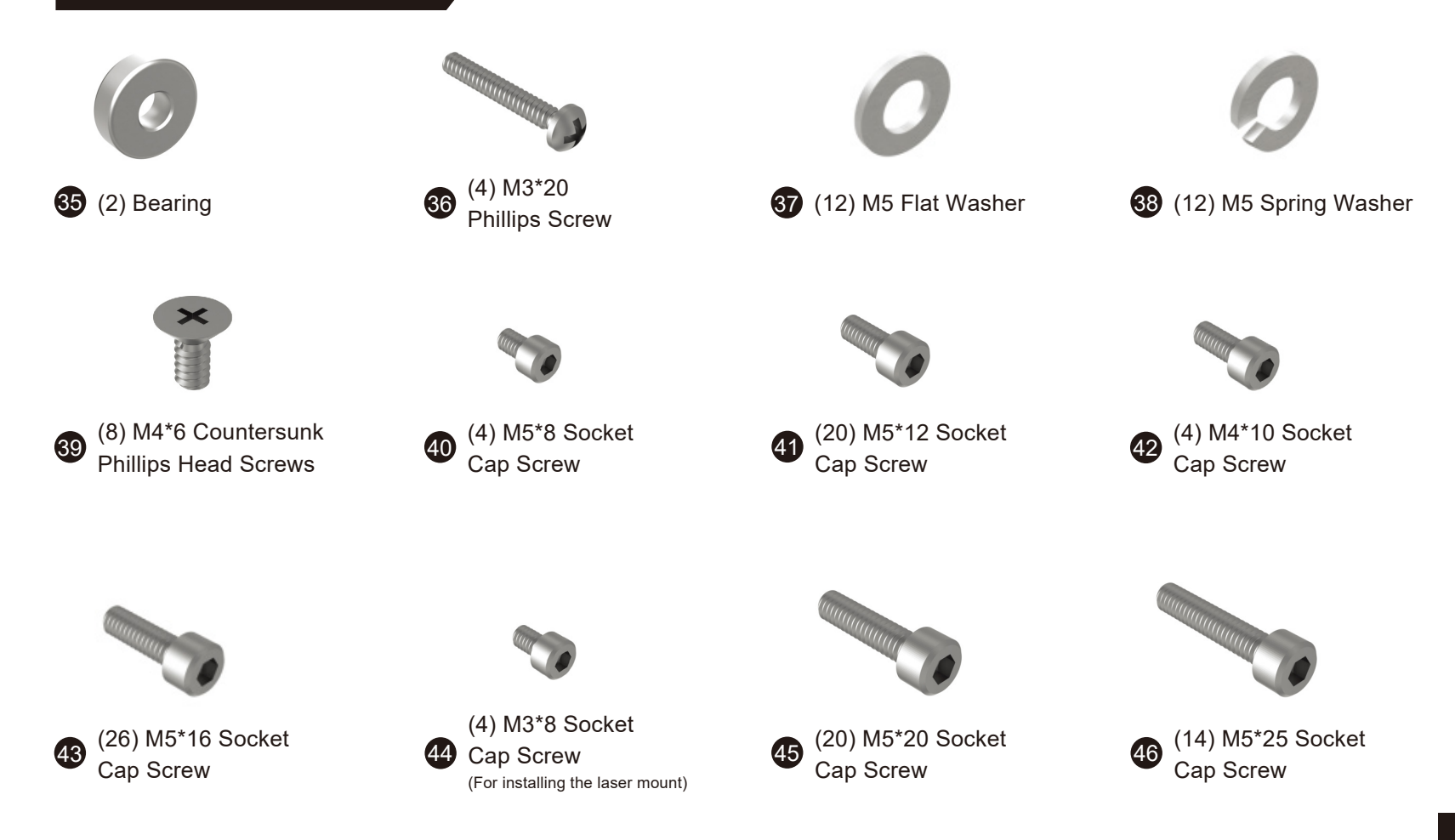

# Part 1- Unboxing

#### **Optional Accessories (Not Included)**

Consider following optional upgrades or accessories to make your CNC experience better! You can find them on *www.sainsmart.com*. Save 10% with discount code **PROVerXL** 

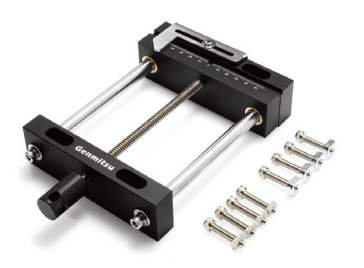

Aluminum Bench Vise Clamp

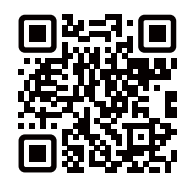

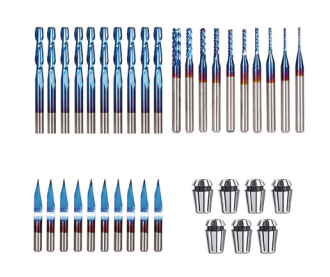

CNC Router Bits Essential Bundle Kit

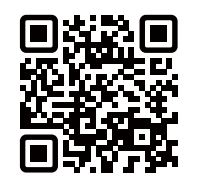

Scan QR codes to learn more

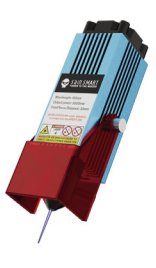

Compressed Spot Fixed Focus FAC Laser Module

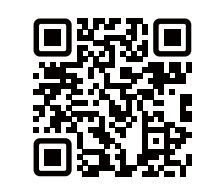

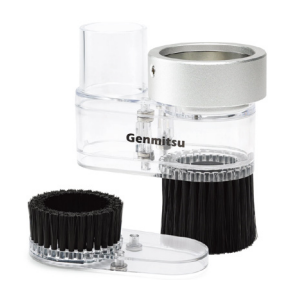

Φ52mm CNC Dust Shoe

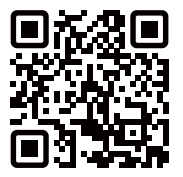

#### Installing the Rubber Feet

Installing the rubber feet allows you to move the machine easily. Without the rubber feet installed, the machine will run more steady. If you would like to install the rubber feet, install them before starting other installation steps.

#### What you will need:

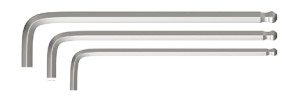

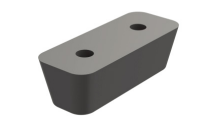

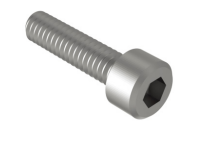

26 Allen Wrench

(4) Rubber Feet

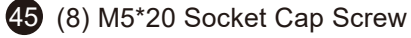

Align the rubber feet with the screw holes at the bottom of the frame, lock them with the M5\*20 socket cap screws.

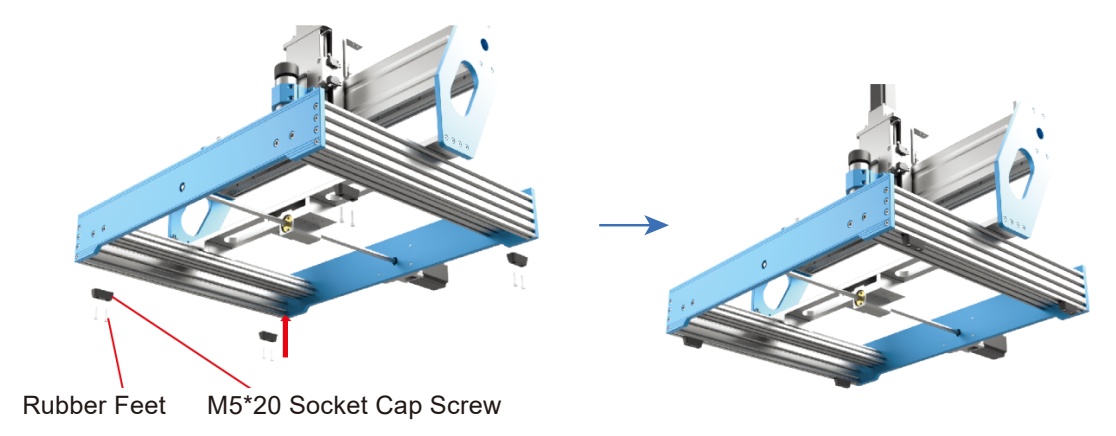

Installing the Y-axis Lead Screw

What you will need:

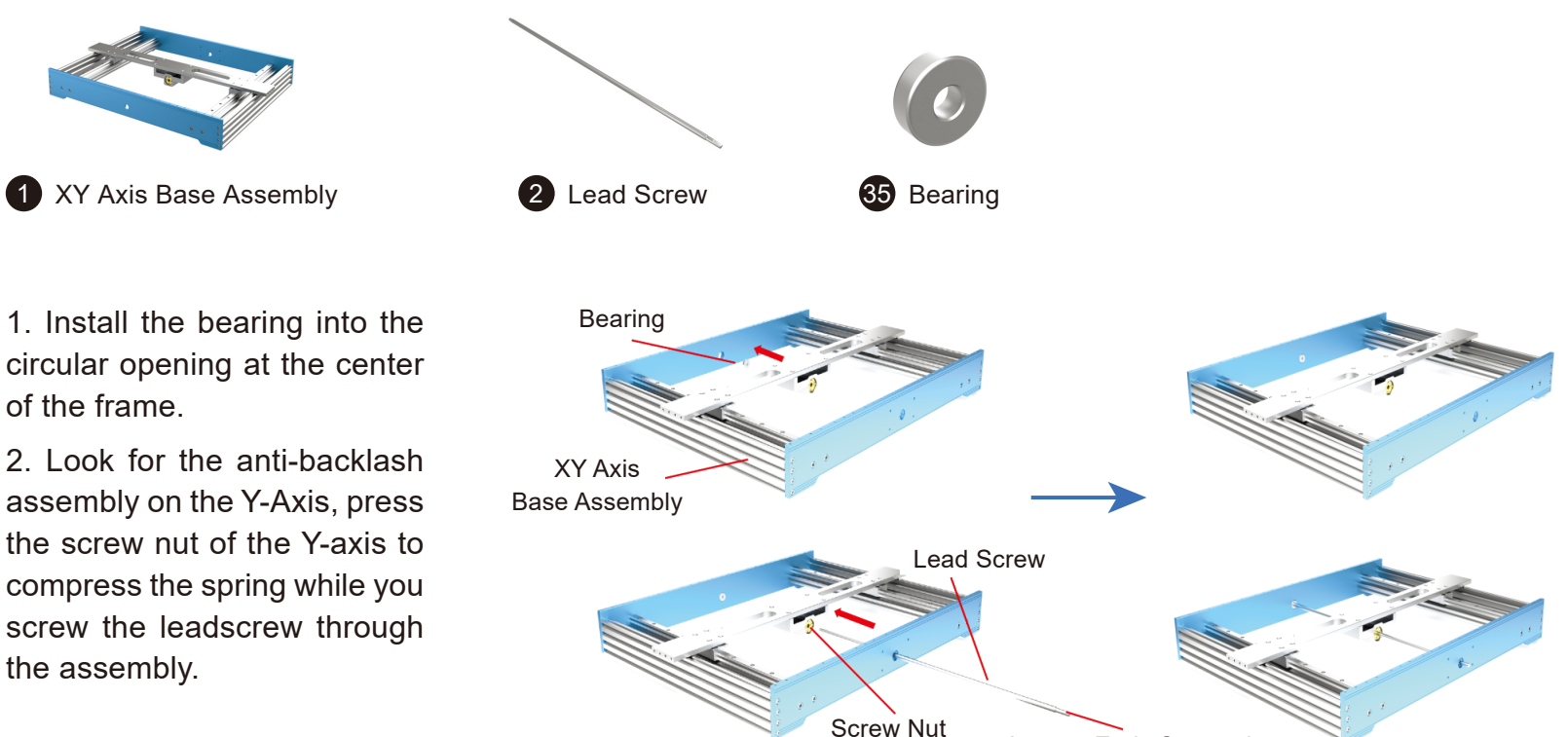

Longer Ends Stepped

4

Installing the Y-axis Stepper Motor

#### What you will need:

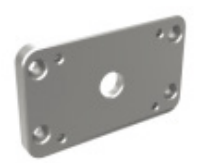

3 Bearing Fixing Plate

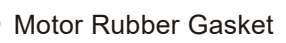

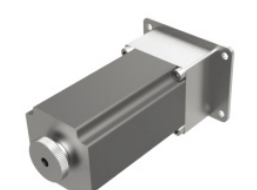

Y-axis Stepper Motor with Motor Seat

5

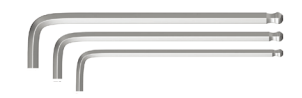

26 Allen Wrench

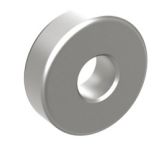

35 Bearing

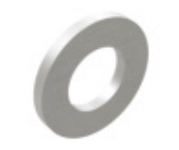

37 (4) M5 Flat Washer

**38** (4) M5 Spring Washer

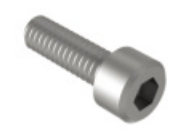

(8) M5\*16 Socket Cap Screw

1. Install the bearing onto the other side of the lead screw and use the M5\*16 Socket Cap Screws to install the bearing fixing plate.

2. Align the Y-axis stepper motor nut seat with the stepper motor gasket, install the M5\*16 Socket Cap Screws with a flat washer first, then a spring washer to mount the stepper motor. (The motor seat opening of the mounting bracket should face to the left of the CNC machine to make accessing in the future easier.)

3. Position the leadscrew coupler onto the motor shaft, be sure not to let the coupler rub against the frame of the machine. The set screw should be positioned on the flat part of the stepper motor post. Tighten the set screws until the motor can drive the screw when it is manually turned.

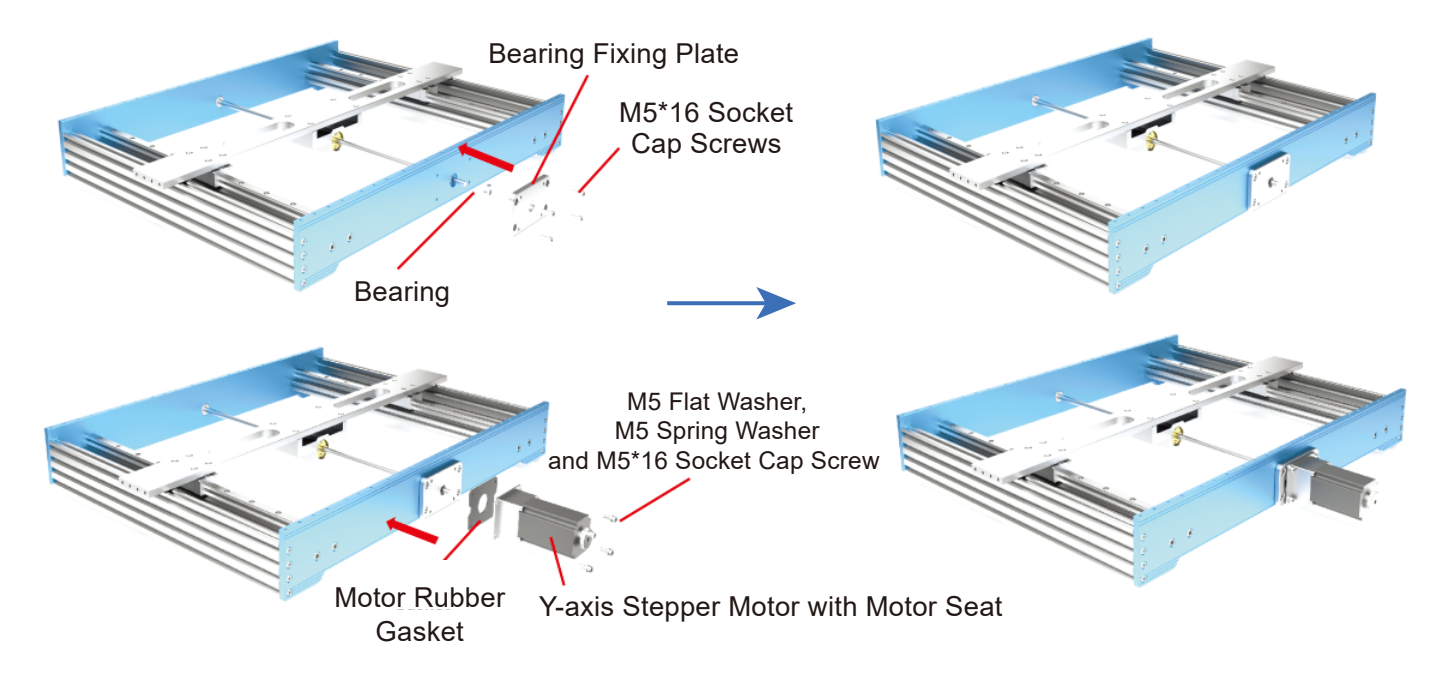

#### Installing the Left and Right Gantry Support

#### What you will need:

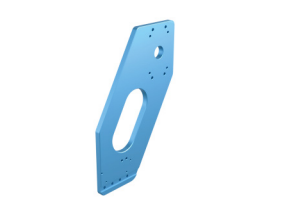

6 Left Gantry Support

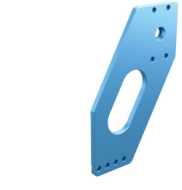

7 Right Gantry Support

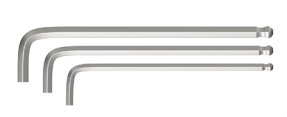

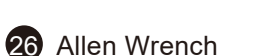

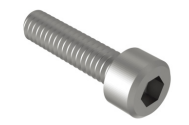

(8) M5\*20 Socket Cap Screw

The rear of the machine is towards the stepper motor. Align each Gantry support (Left) and right to the corresponding holes. Each support will be angled towards the read of the machine as shown in the photo below. Use the M5\*20 Socket Cap Screws for loose fit-up. Do not tighten completely.

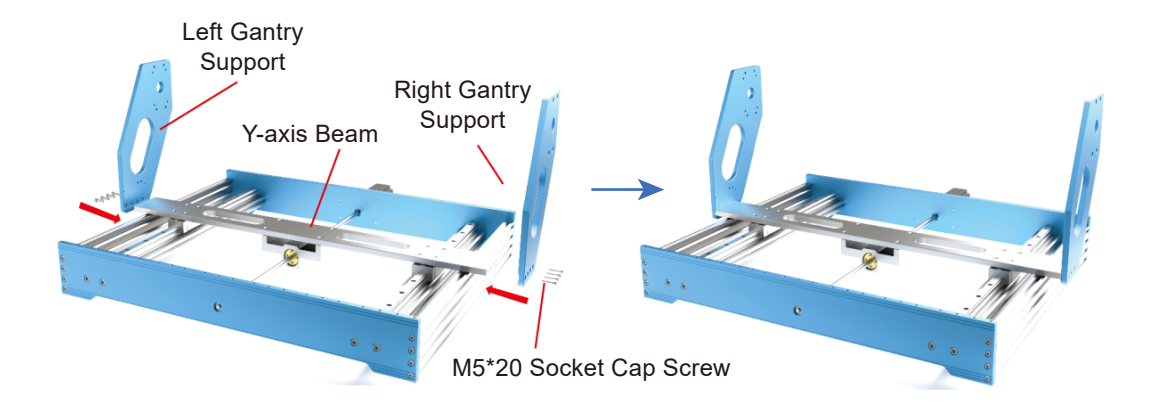

Installing the X-axis Assembly

#### What you will need:

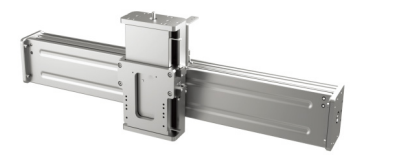

8 X-axis Assembly

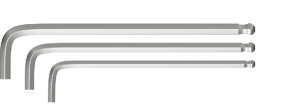

26 Allen Wrench

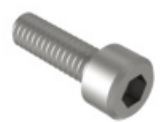

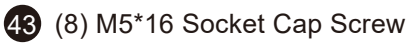

1. Using the M5\*16 Socket Cap Screws, install 1 on either side to help support the X-Axis gantry while you continue to finish placing the assembly for a loose fit up.

2. After confirming that the X-axis assembly is mounted level, lock the M5\*20 screws in tightly on both sides of the gantry supports.

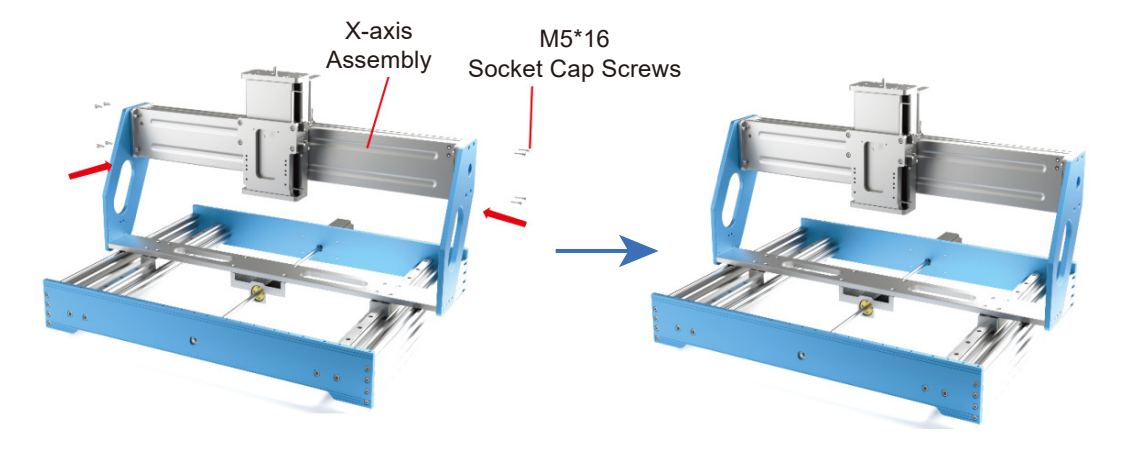

Installing the X-axis Stepper Motor

#### What you will need:

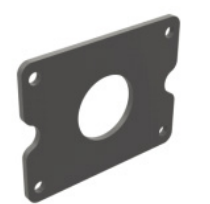

4 Motor Rubber Gasket

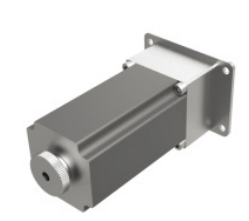

**5** X-axis Stepper Motor with Motor Seat

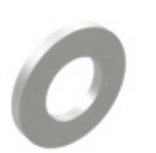

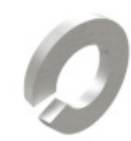

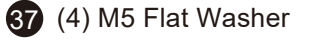

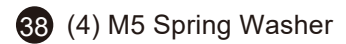

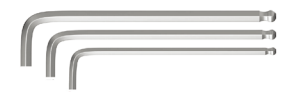

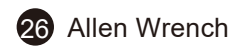

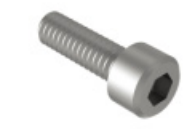

43 (4) M5\*16 Socket Cap Screw

1. Align the X-axis stepper motor nut seat with the stepper motor gasket, install the M5\*16 Socket Cap Screws with a flat washer first, then a spring washer to mount the stepper motor (The motor seat opening of the mounting bracket should face to the left of the CNC machine to make accessing in the future easier.

2. Position the leadscrew coupler onto the motor shaft, be sure not to let the coupler rub against the frame of the machine. The set screw should be positioned on the flat part of the stepper motor post. Tighten the set screws until the motor can drive the screw when it is manually turned.

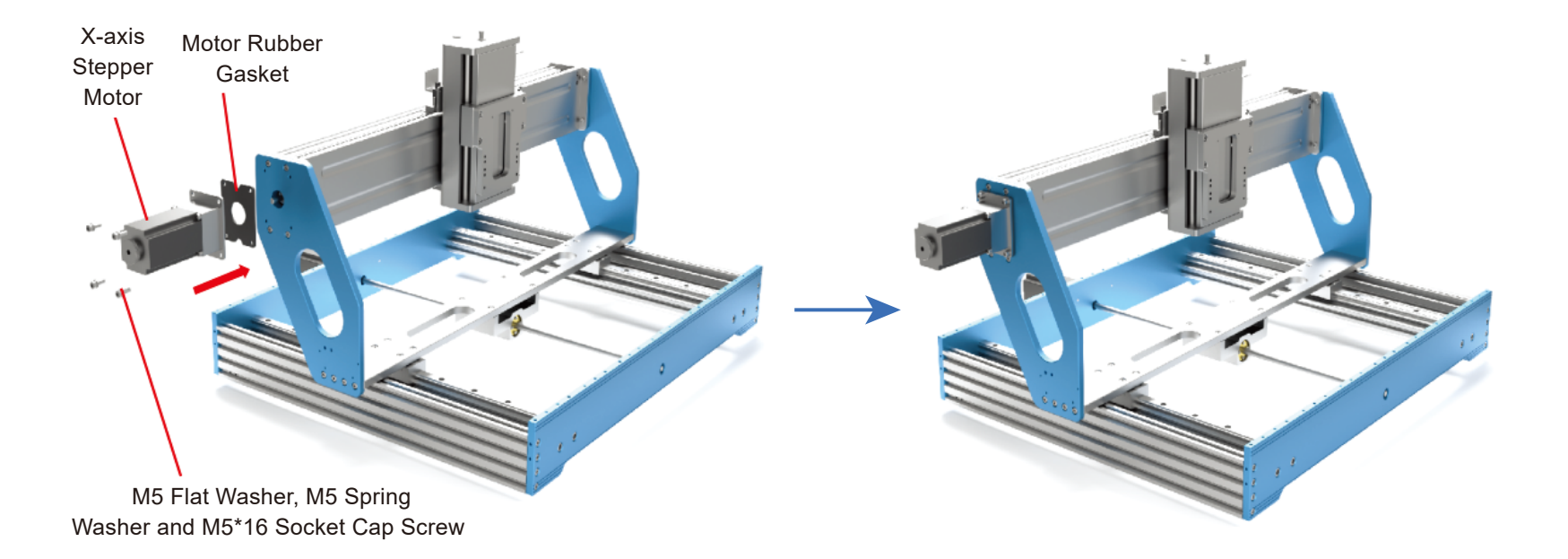

Installing the Z-axis Stepper Motor

#### What you will need:

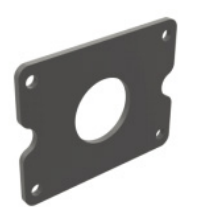

4 Motor Rubber Gasket

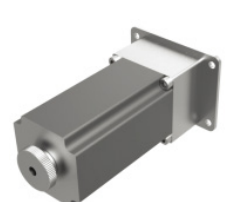

**5** Z-axis Stepper Motor with Motor Seat

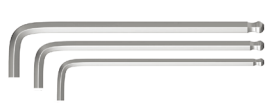

**26** Allen Wrench

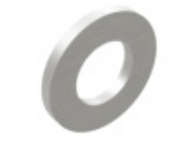

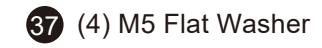

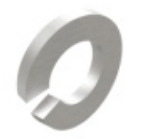

**38** (4) M5 Spring Washer

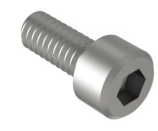

#### (4) M5\*16 Socket Cap Screw

17

1. Align the X-axis stepper motor nut seat with the stepper motor gasket, install the M5\*16 Socket Cap Screws with a flat washer first, then a spring washer to mount the stepper motor (The opening of the mounting bracket should face to the back of the CNC machine to make accessing in the future easier.)

2. Position the leadscrew coupler onto the motor shaft, be sure not to let the coupler rub against the frame of the machine. The set screw should be positioned on the flat part of the stepper motor post. Tighten the set screws until the motor can drive the screw when it is manually turned.

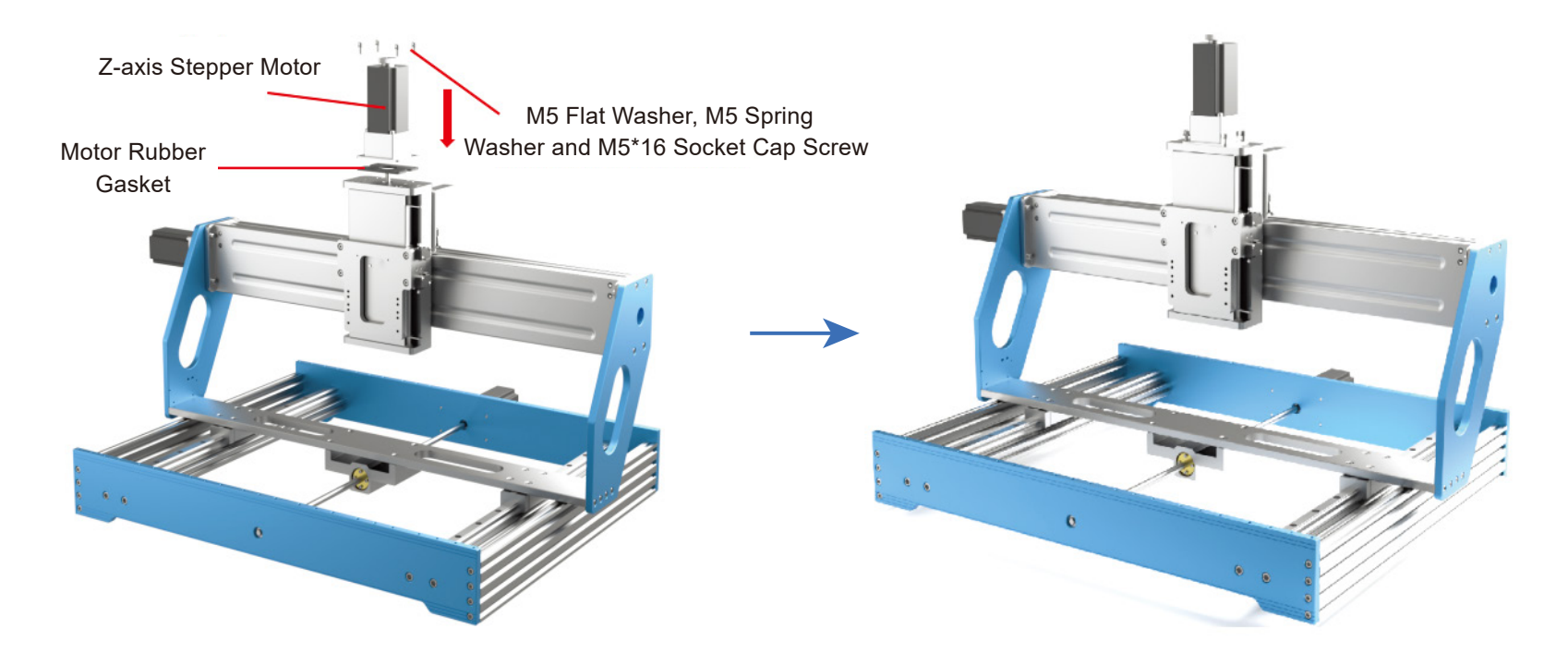

Installing the Spindle Holder and the Spindle Motor

#### What you will need:

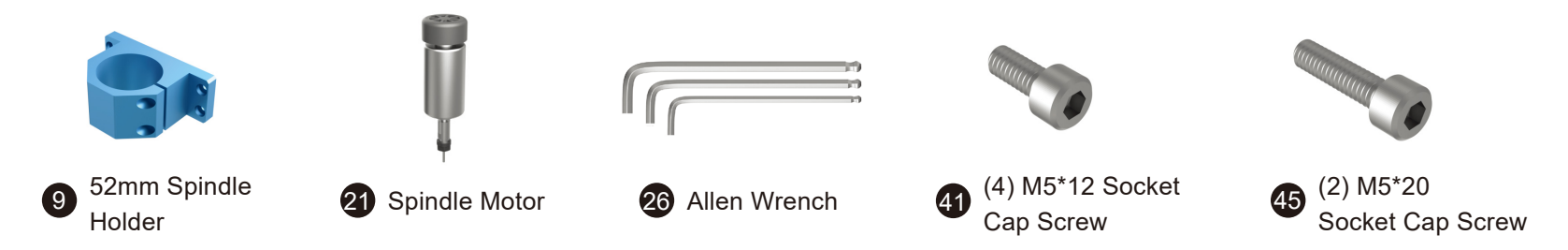

Use the M5\*12 Socket Cap Screws to install the 52mm spindle holder onto the Z-Axis Gantry Plate as shown in the photos below. Insert the spindle motor into the holder and lock it in using the M5\*20 Socket Cap Screws.

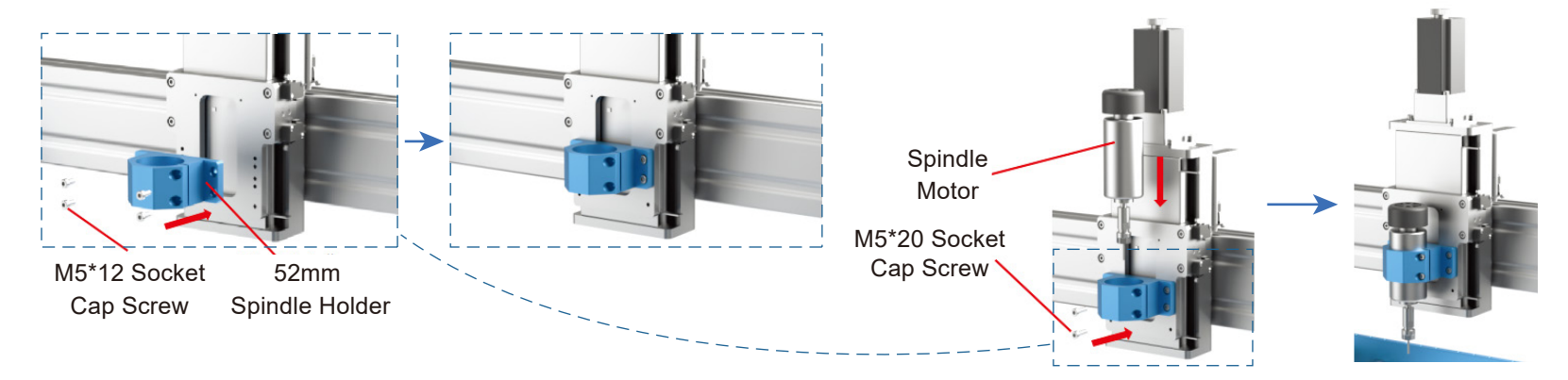

Installing the X-axis Limit Switch Plates

#### What you will need:

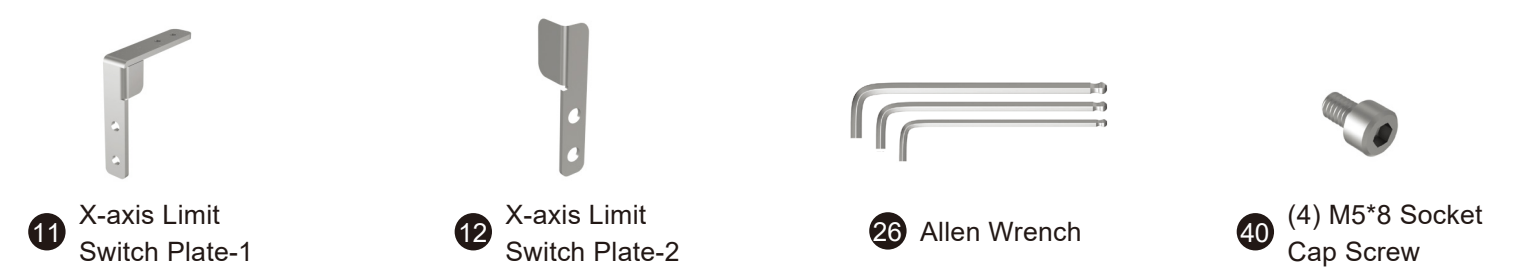

Align the screw holes of the X-axis limit switch plate with the screw holes of the X-axis dust baffle and install them the M5\*8 Socket Cap Screws as shown below.

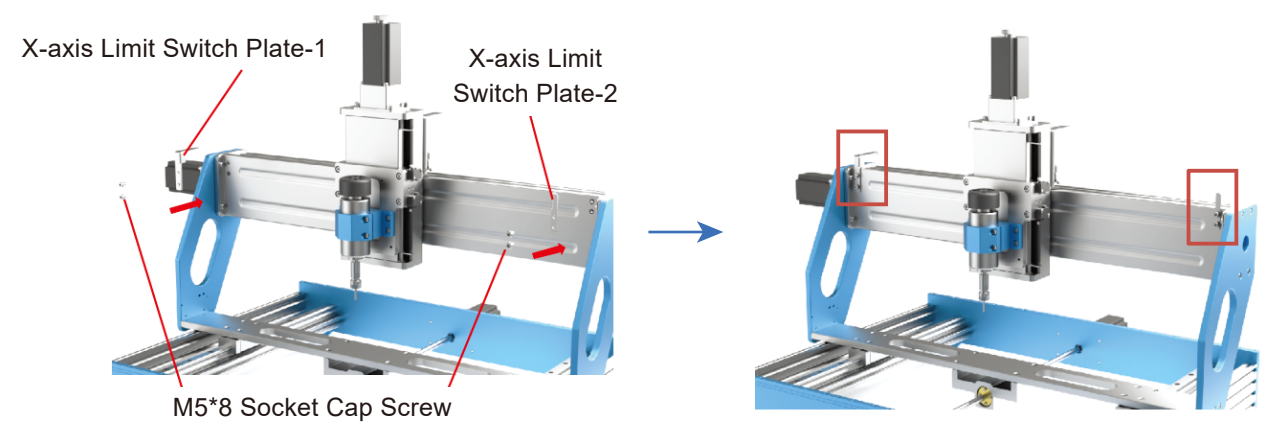

Installing the Y-axis Limit Switches

What you will need:

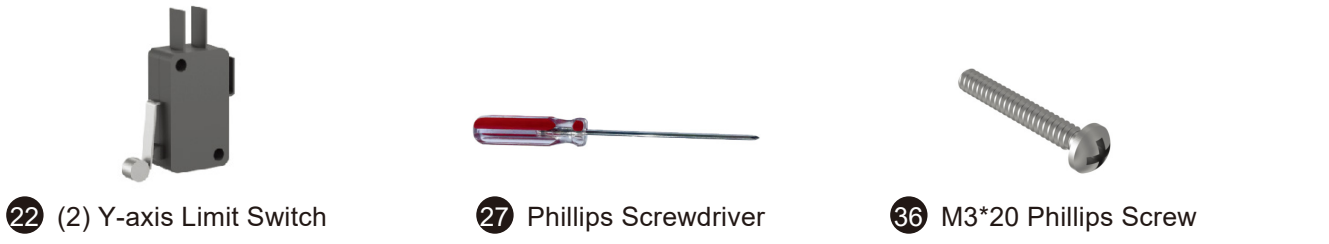

Align the screw holes of the Y-axis limit switches with the screw holes of the left gantry support and install them with the M3\*20 Phillips Screws.

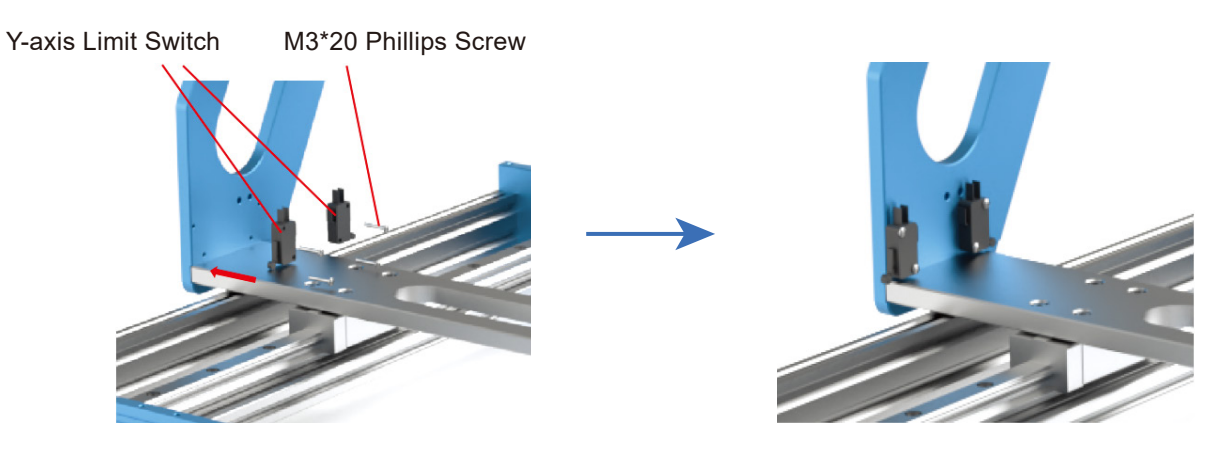

Installing the Y-axis Limit Switch Plate and Y-axis Drag Chain Mount

#### What you will need:

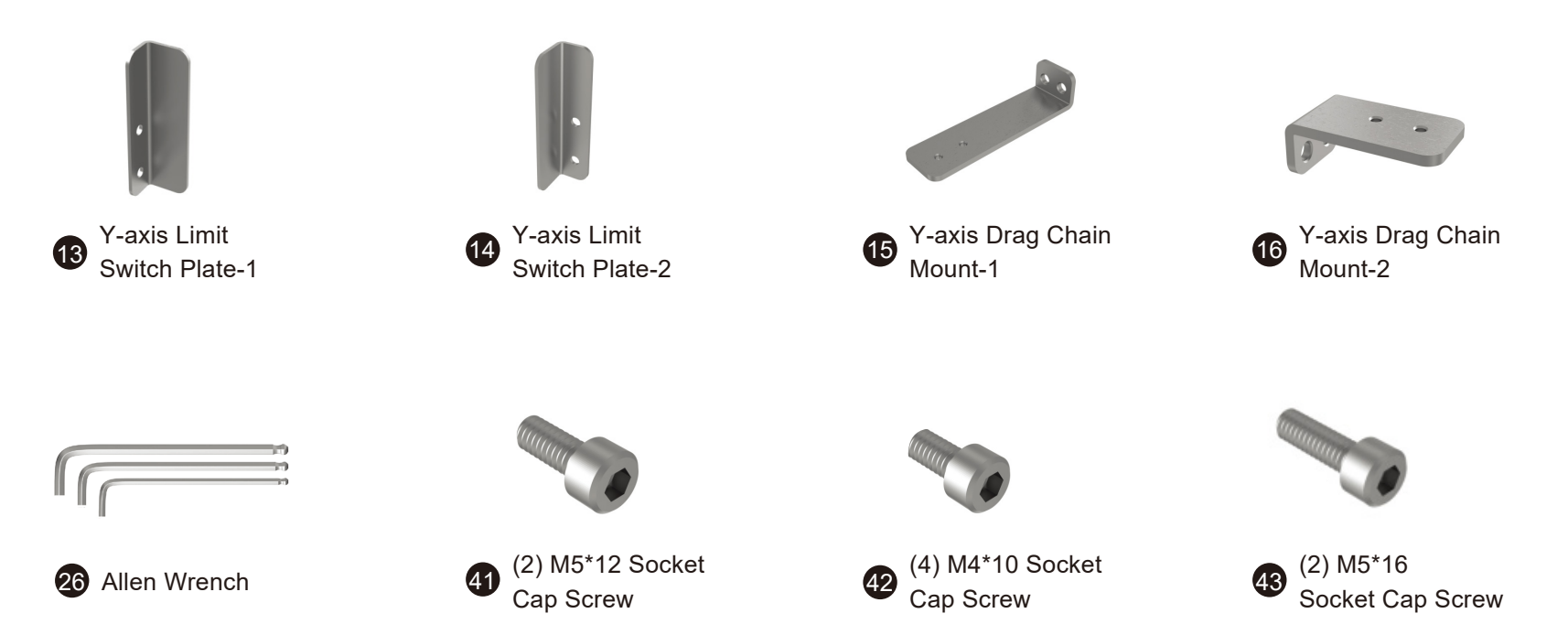

1. Align the screw holes of the Y-axis limit switch plates with the screw holes of the Y-axis profile, tighten the M4\*10 Socket Cap Screws.

2. Align the screw holes of the drag chain mount-1 with the screw holes of the Y-axis profile and tighten with the M5\*16 Socket Cap Screws.

3. Align the screw holes of the drag chain mount-2 with the screw holes of the left gantry arm and tighten with the M5\*12 Socket Cap Screws.

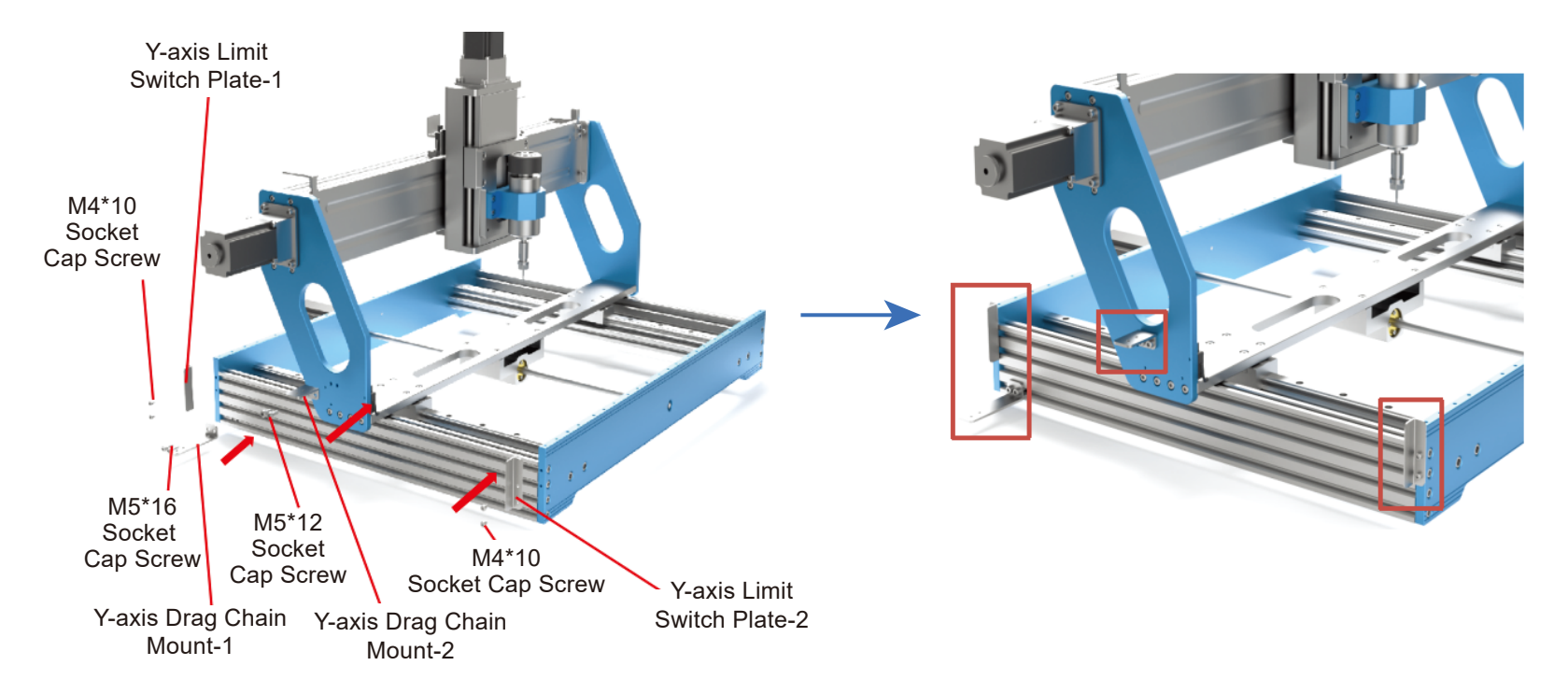

Installing the Y-axis Drag Chain

What you will need:

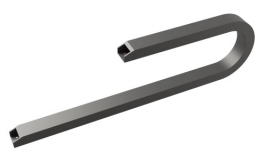

Y-axis Drag Chain (Need to assemble) 27 Phillips Screwdriver

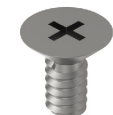

(4) M4\*6 CountersunkPhillips Head Screws

Assemble the two pieces of the Y-axis Drag Chain, using the M4\*6 countersunk phillips head screws to install the drag chain onto the drag chain mount.

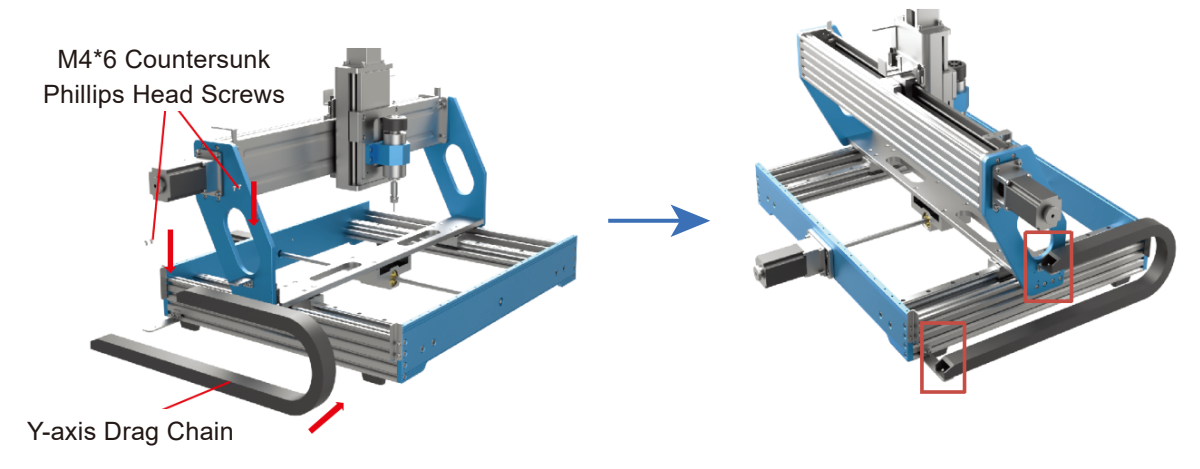

Installing the X-axis Drag Chain

What you will need:

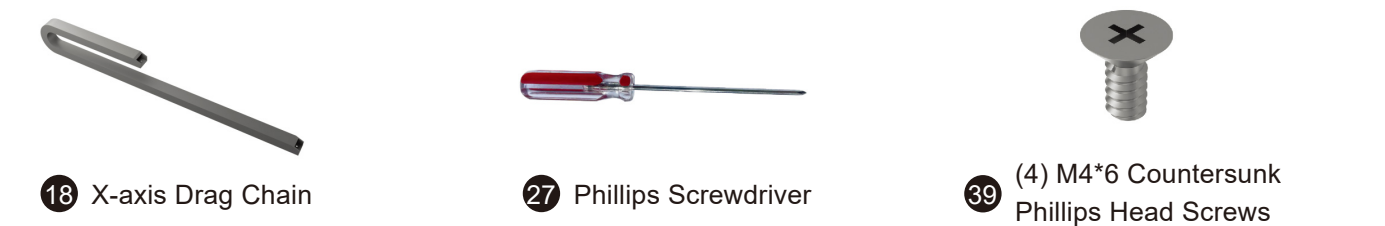

After connecting two pieces of the X-axis Drag Chain, use the M4\*6 countersunk phillips head screws to install the drag chain onto the drag chain mount.

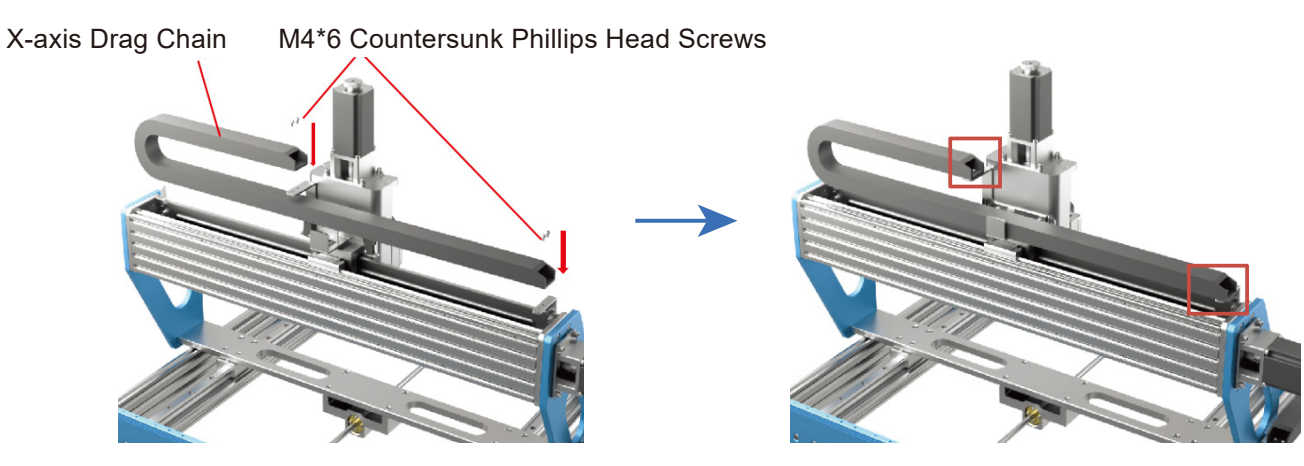

Installing the Dust Baffle & Spoilboard

What you will need:

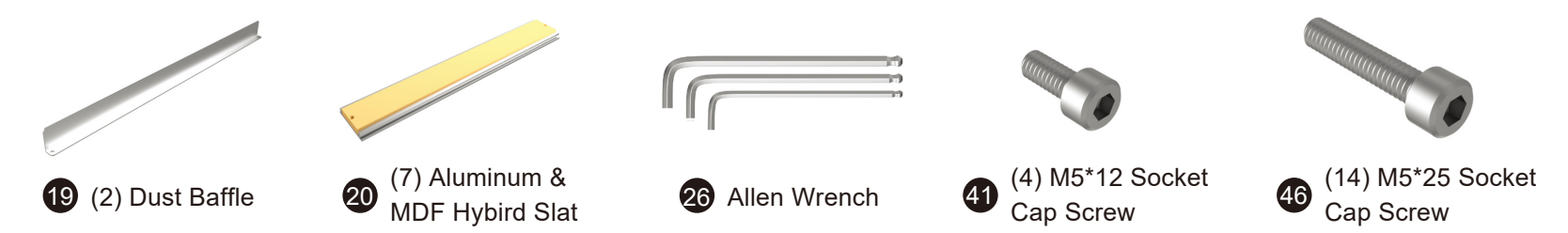

Arrange the dust baffles and aluminum & MDF hybrid slats according to the installation diagram and align the screw holes with the frame base assembly. Use the M5\*12 Socket Cap Screws to install the dust baffles and tighten the XY Axis Base Assembly using the M5\*25 Socket Cap Screws.

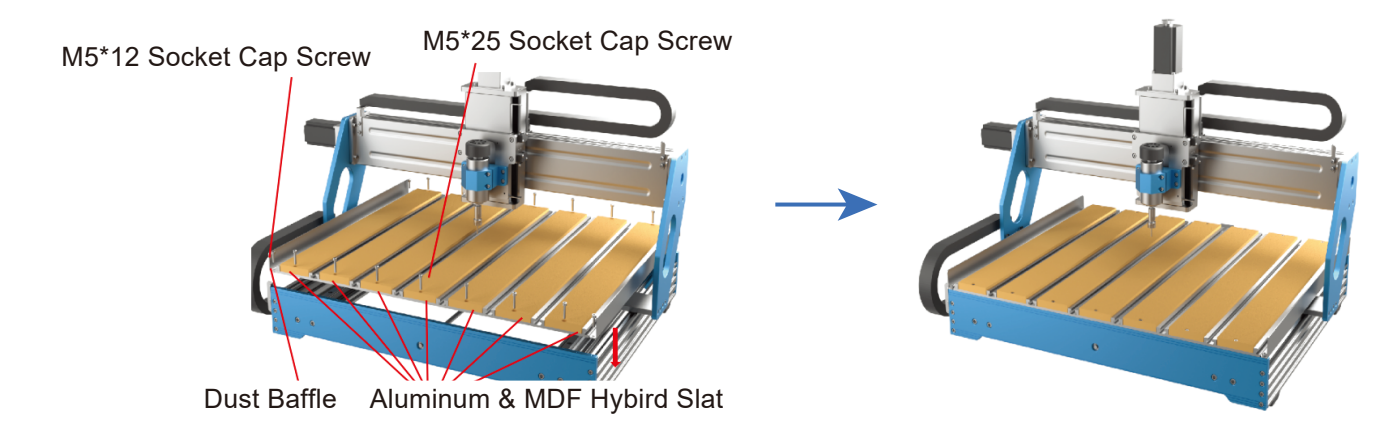

#### Installing (OPTIONAL) the 65mm Spindle Holder

#### What you will need:

Note: The PROVerXL 6050 Plus comes with an extra 65mm spindle holder for installing bigger spindles or trim routers (Sold Seperately)

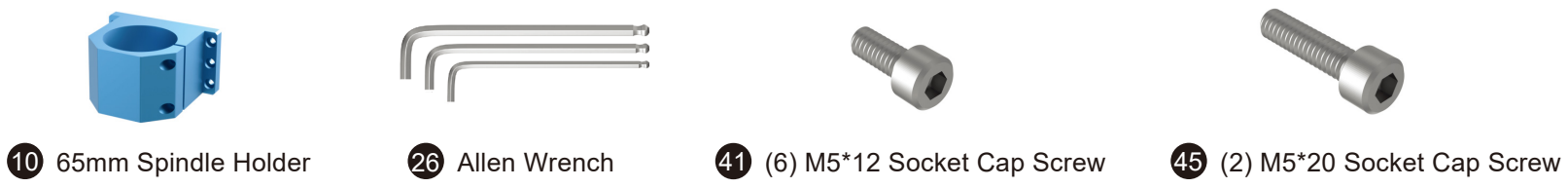

- 1. Use the M5\*20 Socket Cap Screws to install the 65mm spindle holder on the Z-Axis Gantry Plate.
- 2. Insert the spindle motor or trim router into the spindle holder and tighten using the M5\*20 Socket Cap Screws.

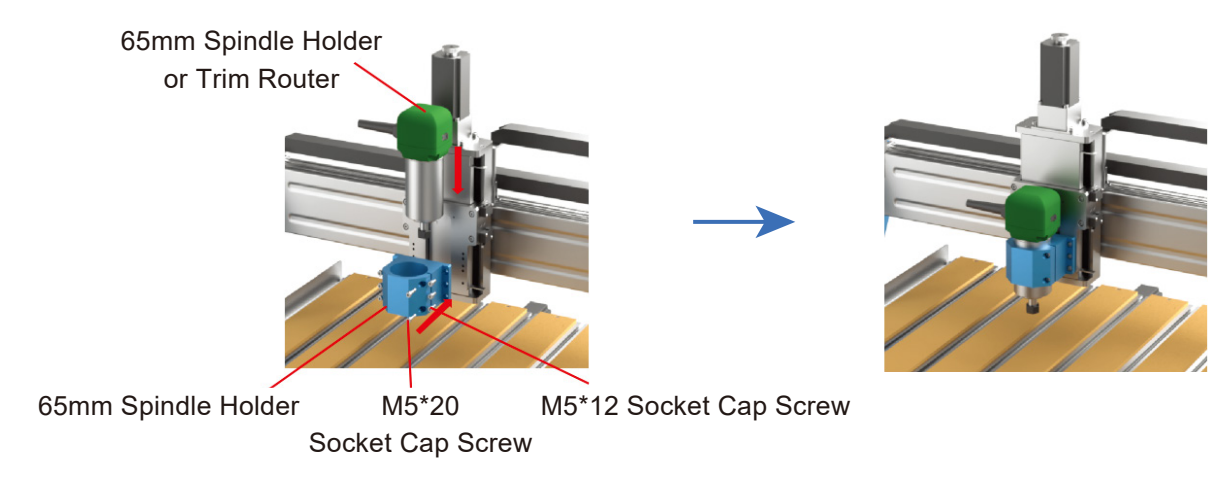

#### Tips

For good measure, lubricate the lead screws and guide rails for each axis. This will reduce running noise and extends the lifespan of your CNC.

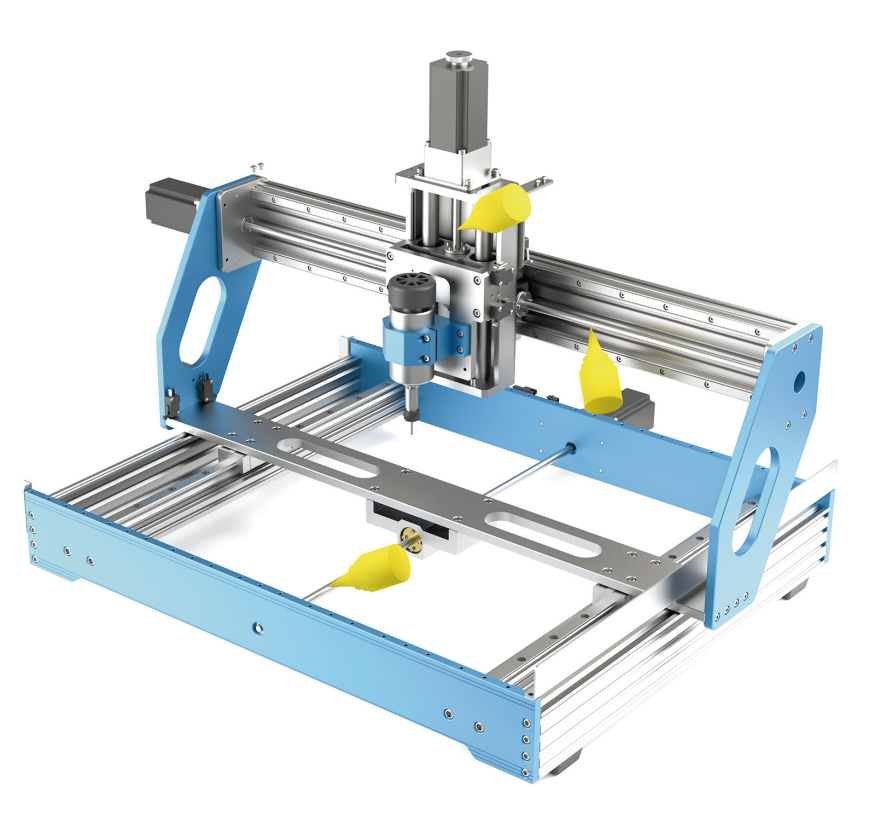

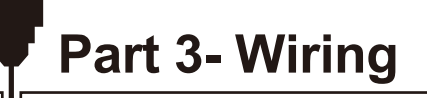

• Following the Wiring Diagram Below to connect the X, Y, Z limit switches.

Y-axis Limit

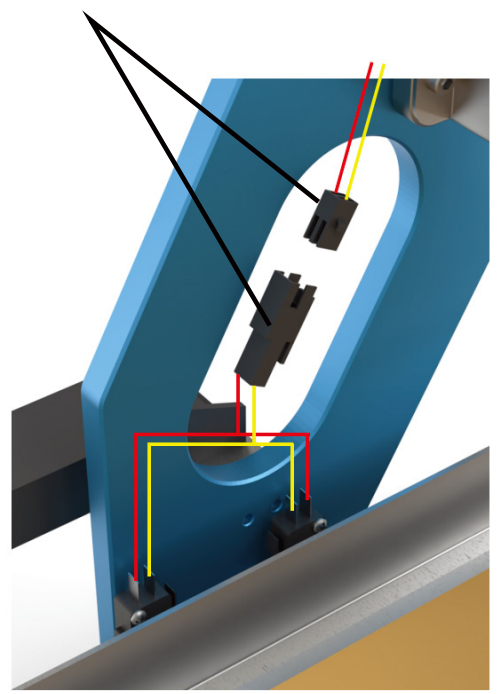

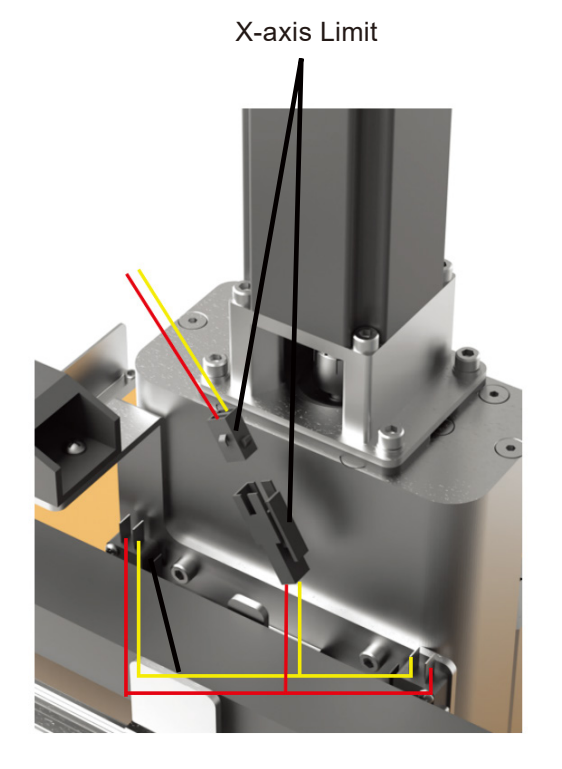

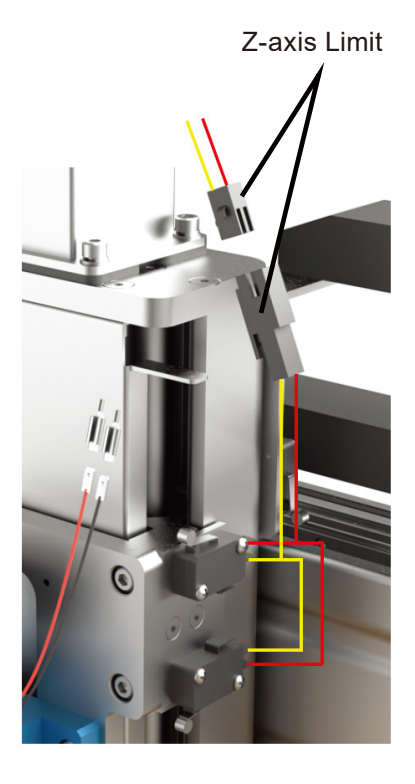

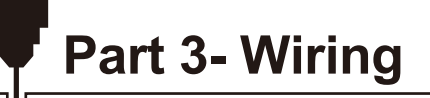

• Following the Wiring Diagram Below to connect the X, Y, Z stepper motor cables.

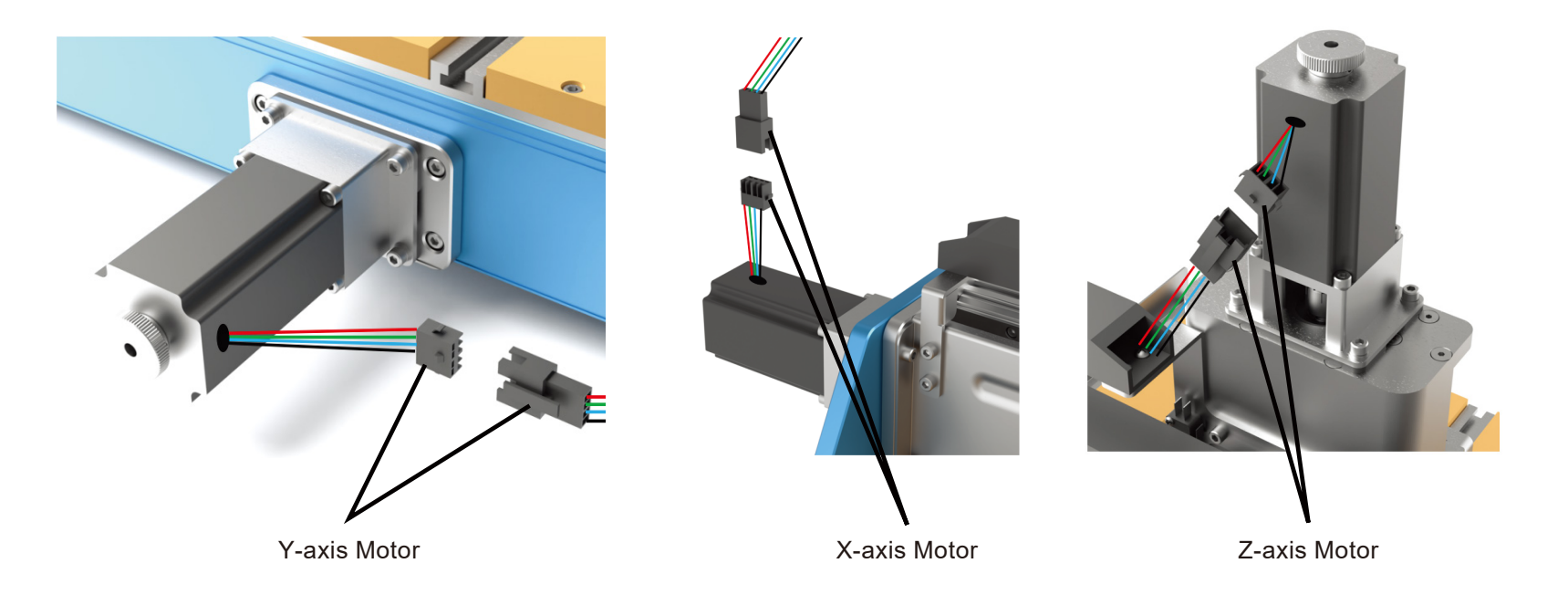

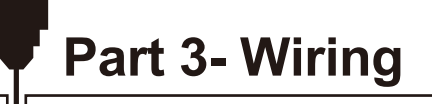

• Following the Wiring Diagram Below to connect the spindle cable.

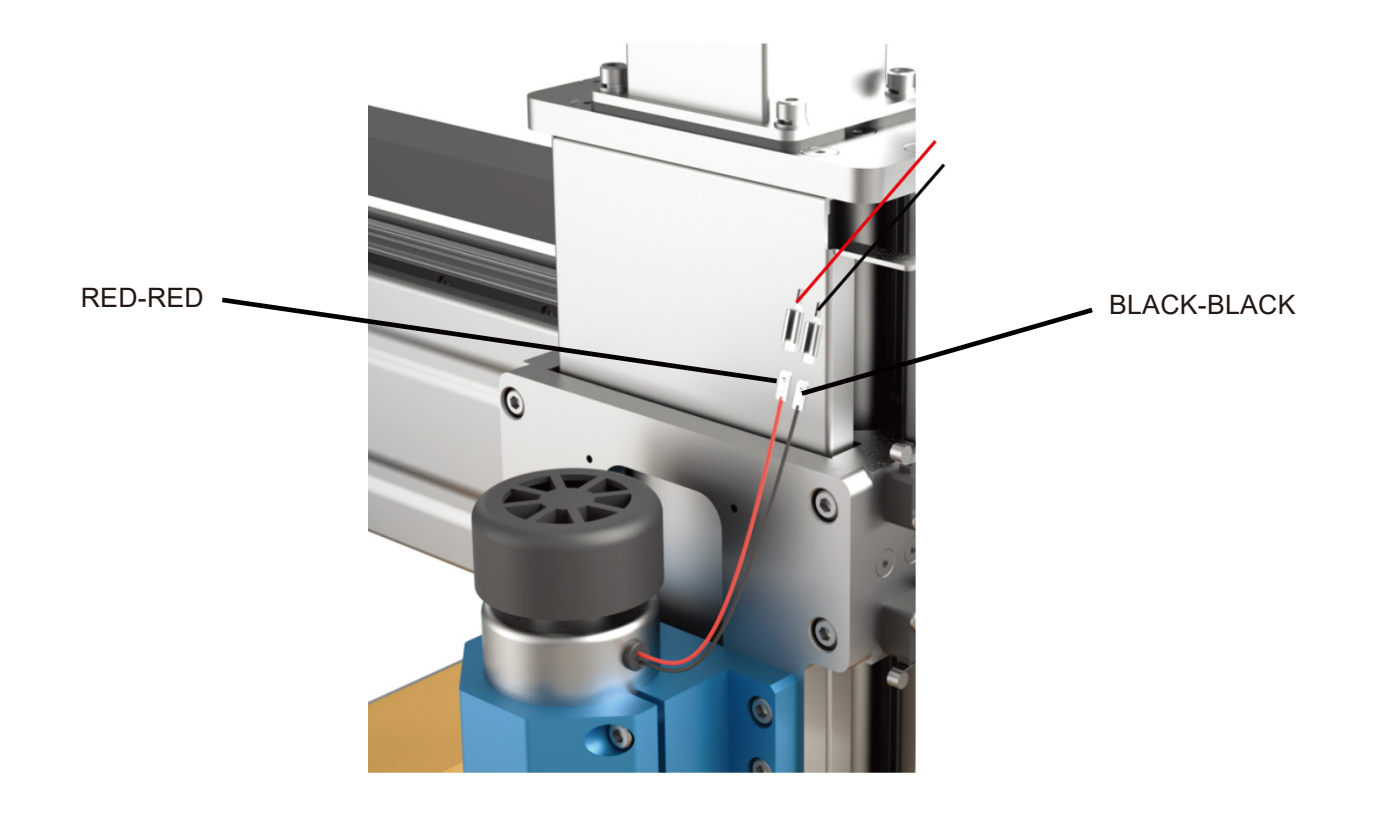

# Part 3- Wiring

Follow the Wiring Diagram Below in order to connect all the wires from the Cable Whip.

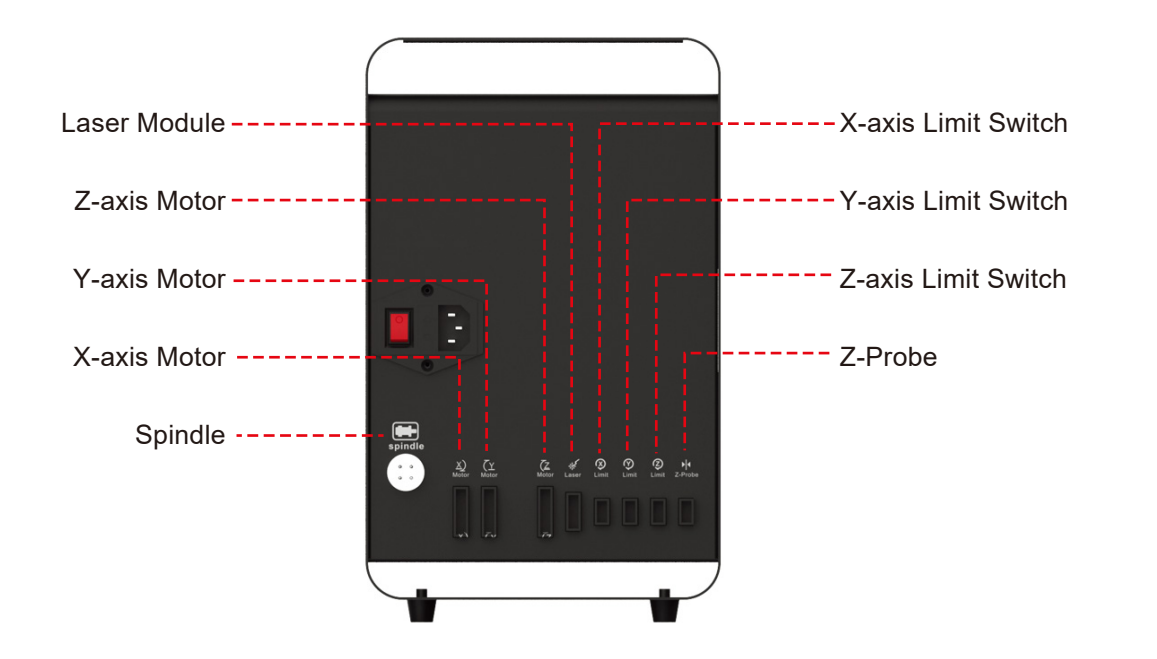

Note: Press this button to switch to laser engraving.

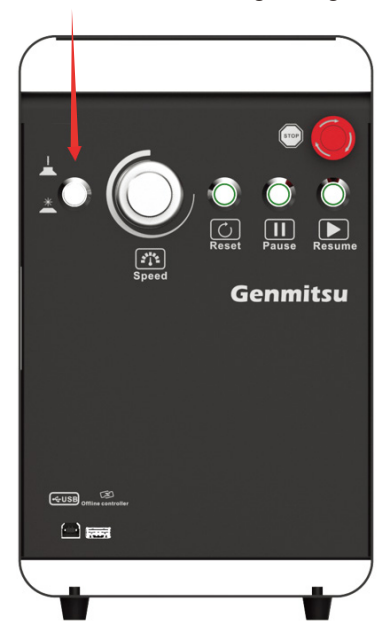

 $\bigwedge$ 

Check your voltage selection before powering on.

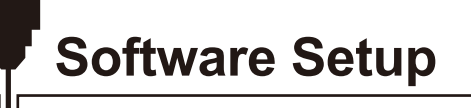

#### 1. Driver Installation

Install the driver (software  $\rightarrow$  Driver  $\rightarrow$  CH340SER.exe)

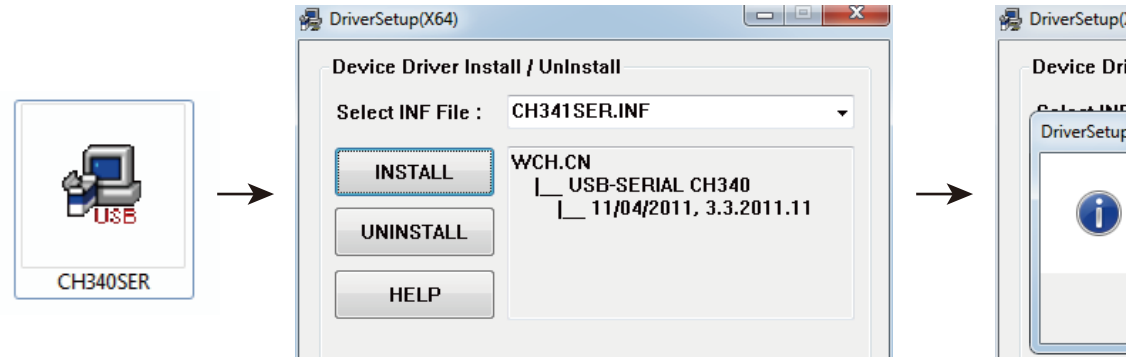

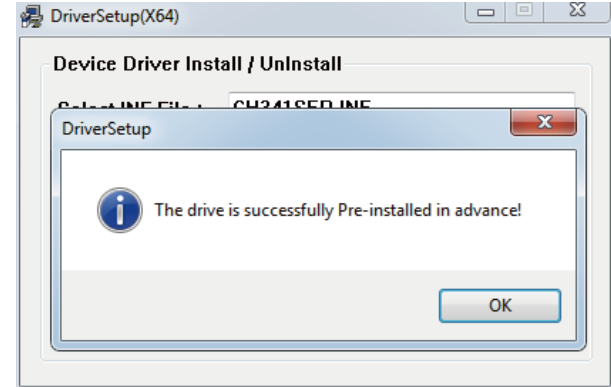

### Software Setup

#### 2. To Determine your Machines' COM port:

- Windows XP: Right click on "My Computer", select "Manage", select "Device Manager".
- Windows 7: Click "Start">Right click "Computer" > Select "Manage"> Select "Device Manager" from the left pane.
- In the tree, expand "Ports (COM & LPT)"
- Your machine will be the USB Serial Port (COMX), where the "X" represents the COM number, for example COM12.
- If there are multiple USB serial ports, right click each one and check the manufacturer, the machine will be "CH340".

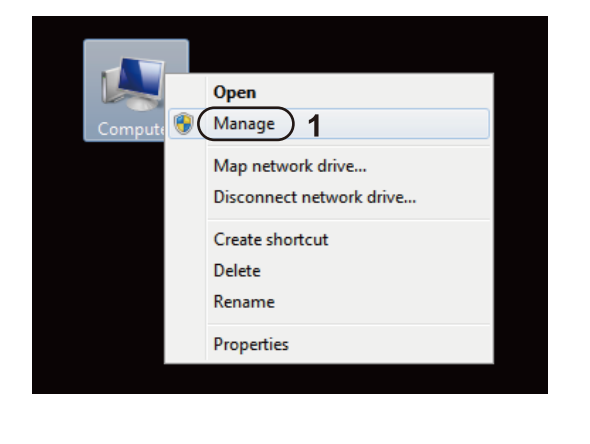

| Computer Management                                                |                  |  |
|--------------------------------------------------------------------|------------------|--|
| File Action View Help                                              |                  |  |
|                                                                    |                  |  |
| The Computer Management (Local 4 🚔 FA0181                          | Actions          |  |
| We System Tools     Ormputer                                       | Device Manager 🔺 |  |
| ▶ (④ Task Scheduler ) → G Disk drives                              | More Actions     |  |
| b de event viewer p → de Divploy dagieres                          |                  |  |
| Set Single Folder State     Set Set Set Set Set Set Set Set Set    |                  |  |
| No Performance     DE ATA/ATAPI controllers                        |                  |  |
| 🕋 Device Manager ) 2 👘 🔚 Imaging devices                           |                  |  |
| A 😫 Storage 🛛 🖓 Jungo                                              |                  |  |
| Skyboards                                                          |                  |  |
| ▷ B Services and Applications ▷ -B Mice and other pointing devices |                  |  |
| b P Network adapters                                               |                  |  |
| Ports (COM & LPT)                                                  |                  |  |
| USB-SERIAL CH340 (COM12)                                           |                  |  |
| P Processors                                                       |                  |  |
| Sund, video and game controllers                                   |                  |  |
| Improve Series Para Controller                                     |                  |  |
| p - g Onversal Senai bus controllers                               |                  |  |
|                                                                    |                  |  |
|                                                                    |                  |  |
|                                                                    |                  |  |
|                                                                    |                  |  |
|                                                                    |                  |  |
|                                                                    |                  |  |
|                                                                    |                  |  |
|                                                                    |                  |  |
|                                                                    |                  |  |
|                                                                    |                  |  |
|                                                                    |                  |  |
| 4 m +                                                              |                  |  |
|                                                                    |                  |  |
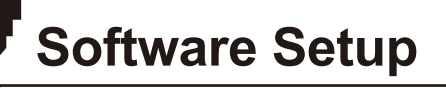

### 3. Grblcontrol (Candle) Connecting to the Controller

First time use will require you to set up the appropriate COM PORT and Baud rate.

Step 1: Software should automatically select the port number.

Step 2: If it does not recognize automatically select the "Baud" drop down menu and select 115200. Step 3: Click "OK" to save.

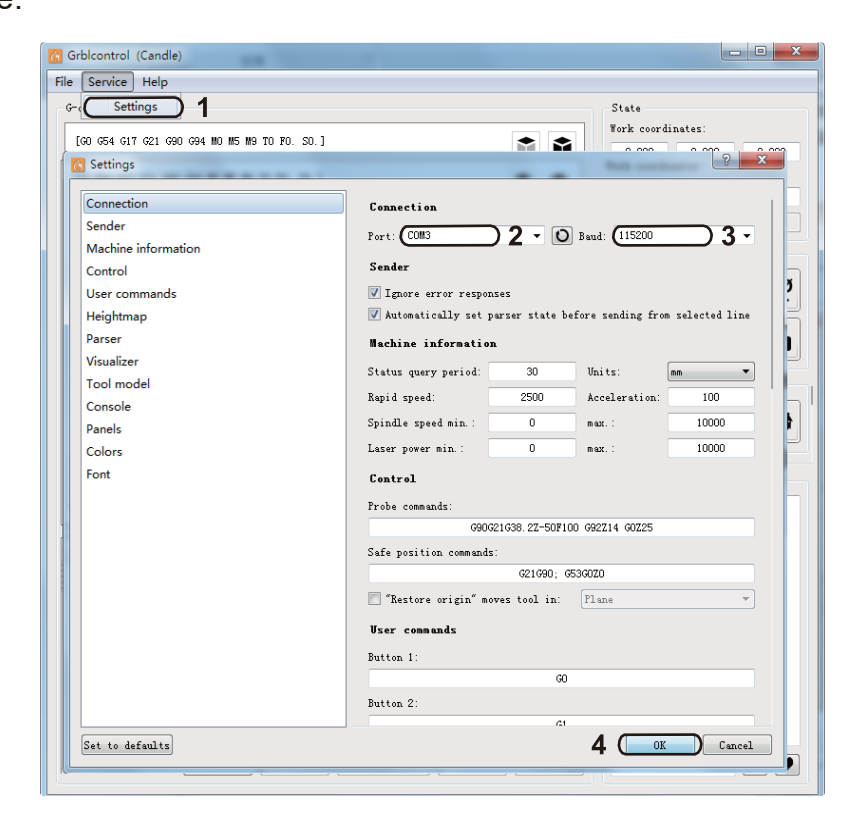

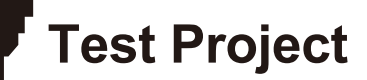

### 1. Grblcontrol (Candle)

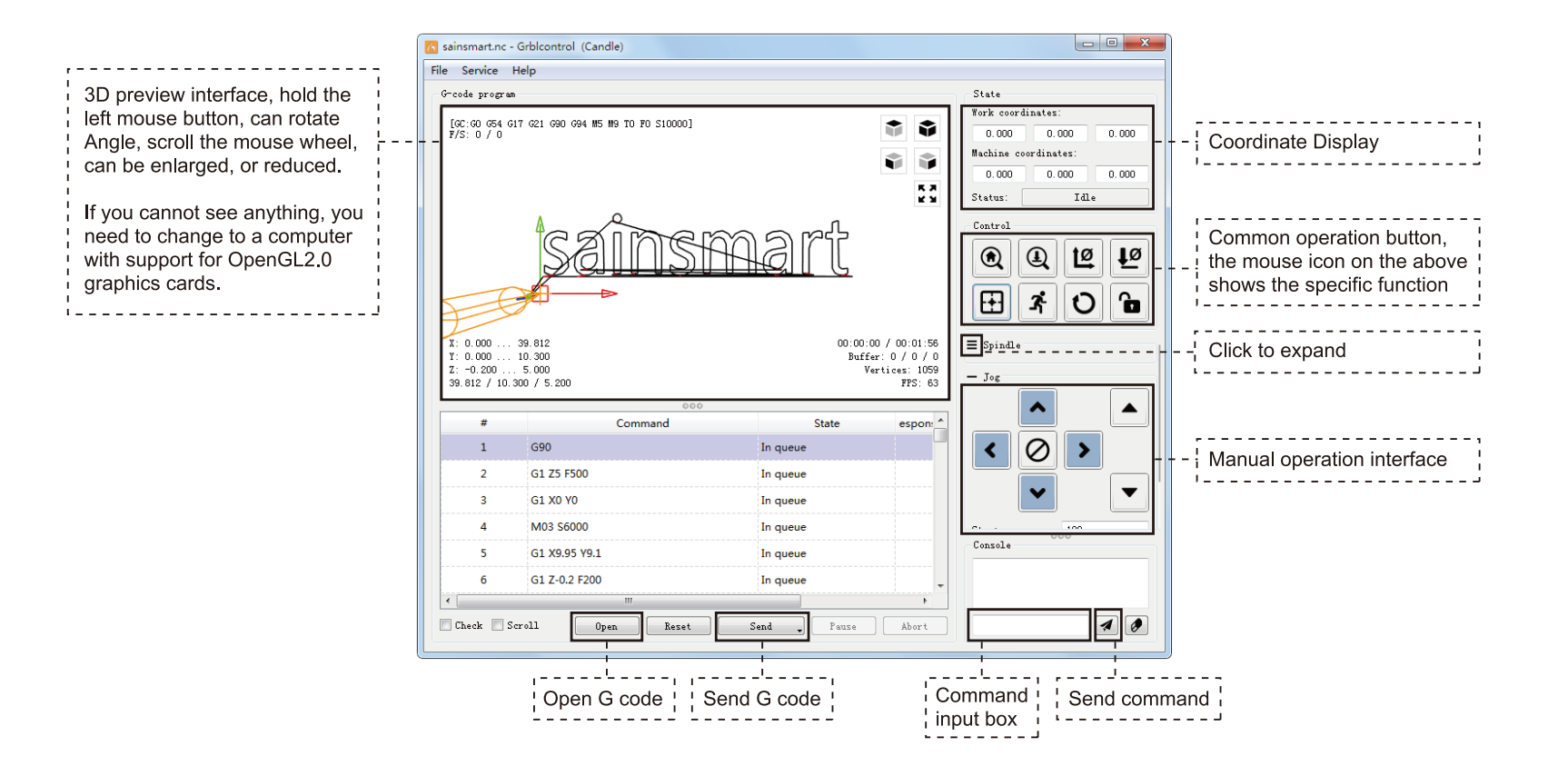

# **Test Project**

# 2. Run G code for processing

Step 1: Click 【open】, select the G code to run.

Step 2: Click on the manual operation panel, move the spindle to the starting. Point of the engraving, so that the tool and the workpiece just touch.

Step 3: Click 【ZeroXY】 【Zero Z】 Clear the XYZ axis coordinate.

Step 4: Click 【Send】 running G code.

## 3. About firmware parameters

The parameters of the control board have been configured according to PROVerXL 6050 Plus.

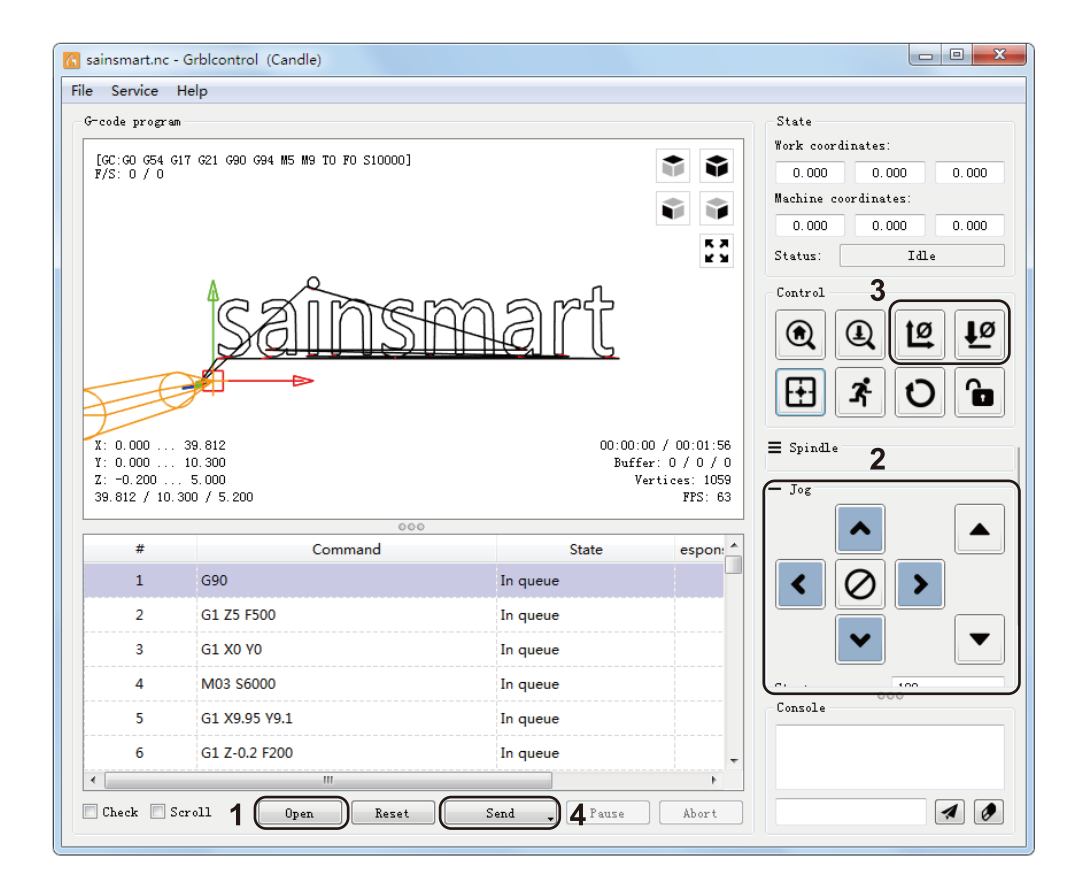

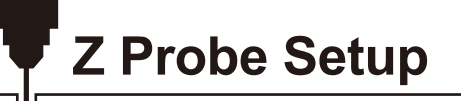

### **Probe function introduction**

### 1. Grblcontrol (Candle) Probe operating instructions

Step 1: Probe commands editing.

Z14 is the height of the tool setting block, which requires actual measurement, and Z25 is the height of the tool lifting, which can be configured as required.

| Probe G code                             | After editing                                             | Probe Tool height |
|------------------------------------------|-----------------------------------------------------------|-------------------|
| G90G21G38.2Z-50F100<br>G92 Z14<br>G0 Z25 | G90G21G38.2Z-50F100<br>G92 <b>Z20.17</b><br>G0 <b>Z28</b> |                   |

# Z Probe Setup

Step 2: Probe commands filled in Grblcontrol (Candle).

| File Service Help            • Settings             • Connection          Senvice Help            • Connection          Senvice Help            • Connection          Senvice Help            • Connection          Senvice Help            • Connection          Senvice Help            • Connection          Senvice Help            • Connection          Senvice Help            • Connection          Senvice Help            • Connection          Senvice Help            • Connection             • Senvice Help             • Connele             • Discipation commands             • Discipation commands             • Discipation connele             • Spindle speed nin:             • Discipation connele             • Connele             • Prote conneleit:             • Colores             • Fold conneleit:             • Colores             • Conneleit:                                                                                                    | Candle                                                                                                    |                                                                                                    |                                                                   |  |
|----------------------------------------------------------------------------------------------------|----------------------------------------------------------------------------------------------------|----------------------------------------------------------------------------------------------------|-------------------------------------------------------------------|--|
| V: 0.02       Connection         V: 0.02       Connection         Sender       Pert:: 000         Machine information       Sandar         User commands       Ipare error responses         Heightmap       Mathematically set parser state before sending from selected lise         Machine information       Sandar         Visualizer       Status guery priol: 40       Units:: Im         Tool model       Ratio information         Console       Papels         Colors       Constance         Parels       Colors         Colors       Constance         Font       Control         View commands:       0         0:000       0:000         Situs guery priol: 0:00 nax:: 2000         2: 0:00       Control         Denoted       Spinfle speed min:: 0         Review crigin" moves teal in: 100       max:: 20000         0:000       Colors         Font       Connection         View commands:       0         0:000       Colors         Fout       Connection         Status guere origin" moves teal in: 100         Batter origin" moves teal in: 100         Batter 2: 0: 0: 0: 0: 0: 0: 0: 0: 0: 0: 0: 0: | <u>File</u> <u>Service</u> <u>H</u> elp                                                                                                    |                                                                                                    |                                                                   |  |
| X: 0:0   X: 0:0   Y: 0:0   Y: 0:0 <th>G-code Settings</th> <th>ि २ <mark>— ×</mark></th> <th><b>_</b></th> <th></th>                                                                                                    | G-code Settings                                                                                                    | ि २ <mark>— ×</mark>                                                                                                    | <b>_</b>                                                          |  |
| LARCK MODE V AUTOSCIOLI Upen Keset Send Fause Abort 🛛 🏹 🕅                                                                                                    | Connection       Sender       Machine information       Control       User commands       Heightmap       Parser       Visualizer       Tool model       Console       Panels       Colors       Y: 0.0       Z: 0.0       Font | Connection Port: COM9 Sender Ignore error responses Automatically set parser state before sending from selected line Machine information Status query period: 40 Units: mm Rapid speed: 2500 Acceleration: 100 Spindle speed min.: 0 max.: 20000 Laser power min.: 0 max.: 255 Control Probe commands: G21690G38.2Z-30F100; G92 Z20.17; G0Z28 Safe position commands: G21690G38.2Z-30F100; G92 Z20.17; G0Z28 Safe position commands: G21690G38.2Z-30F100; G92 Z20.17; G0Z8 Safe position commands: G21690G38.2Z-30F100; G92 Z20.17; G0Z8 Safe position commands: G21690G38.2Z-30F100; G92 Z20.17; G0Z8 Safe position commands: G21690G38.2Z-30F100; G92 Z20.17; G0Z8 Safe position commands: G21690G38.2Z-30F100; G92 Z20.17; G0Z8 Safe position commands: G21690G38.2Z-30F100; G92 Z20.17; G0Z8 Safe position commands: G21690G38.2Z-30F100; G92 Z20.17; G0Z8 Safe position commands: G21690G38.2Z-30F100; G92 Z20.17; G0Z8 Safe position comma | 0 0<br>tes:<br>0 0<br>0 0<br>0 0<br>0 0<br>0 0<br>0 0<br>0 0<br>0 |  |

# Z Probe Setup

Step 3: Connect the probe tool to the controller probe interface.

Step 4: Click the "Z-probe" button, Z-axis automatic tool to zero.

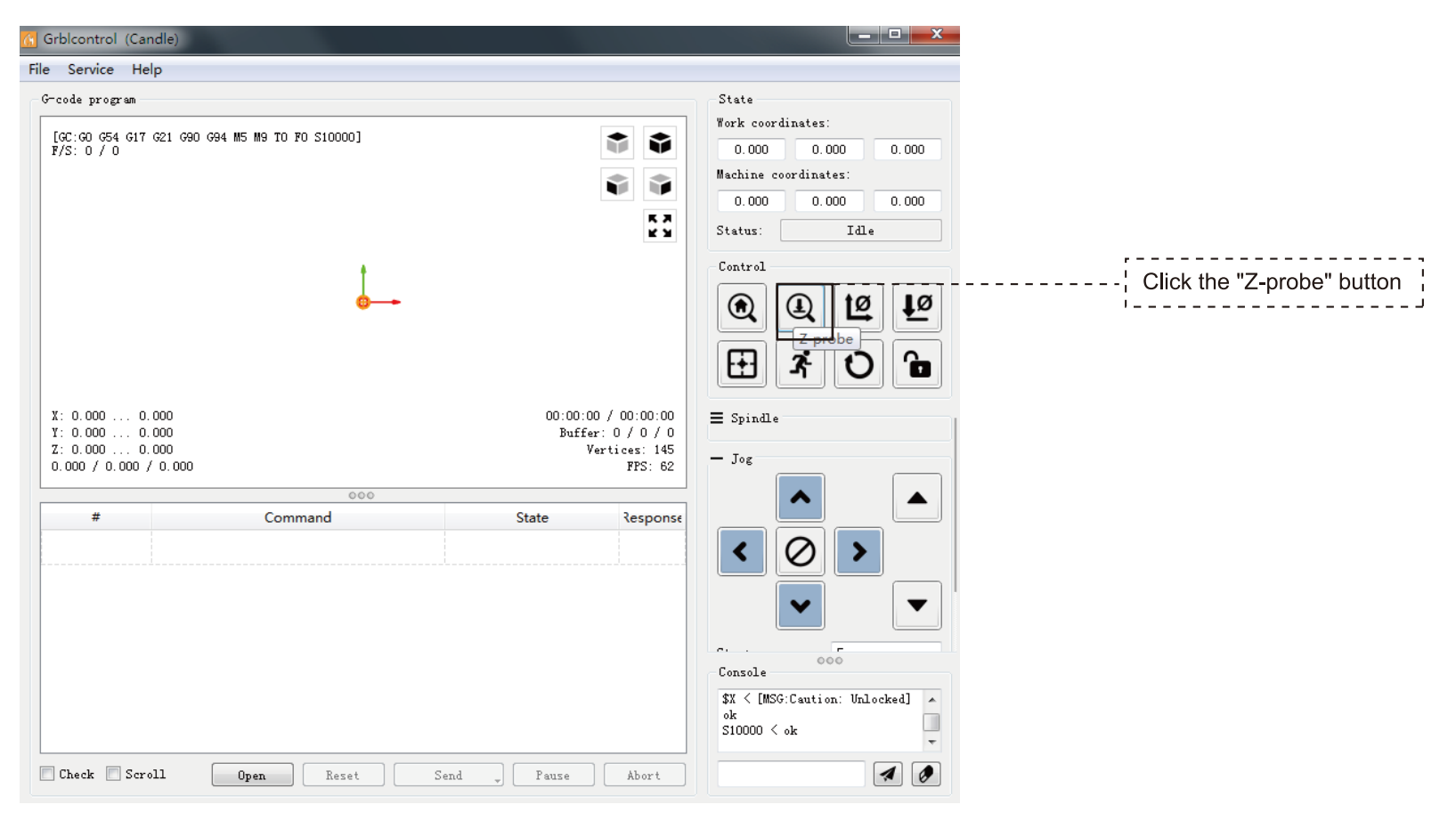

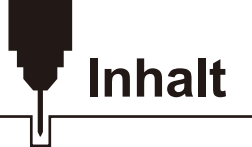

| Willkommen ·                    | - 41 |
|---------------------------------|------|
| Warnhinweise                    | - 42 |
| Spezifikationen ·               | - 43 |
| 1 - Lieferumfang                | - 44 |
| 2 - Mechanischer Zusammenbau    | - 49 |
| 3 - Elektrischer Anschluss      | - 69 |
| Software-Installation           | - 73 |
| Test Project                    | - 76 |
| Messwerkzeug für Z-Achse ······ | - 78 |

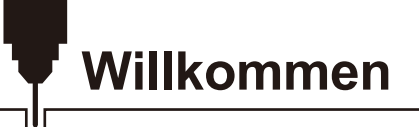

Vielen Dank, dass Sie die Genmitsu PROVerXL 6050 Plus Fräs-/Graviermaschine von SainSmart gekauft haben.

Im Lieferumfang ist ein USB-Stick enthalten. Auf diesem befinden sich:

- PDF Version des Benutzerhandbuchs
- Windows USB-Treiber
- Software LaserGRBL
- Beispieldateien

Bitte besuchen Sie das SainSmart Online Resource Center zur Installation von Treibern und Software für Ihre

CNC. https://docs.sainsmart.com/proverxl-6050-plus

Der Treiber und die Software befinden sich auch auf dem mitgelieferten USB-Stick.

Bei Garantie- oder Supportproblemen senden Sie uns bitte eine E-Mail an support@sainsmart.com

Hilfe und Unterstützung erhalten Sie am einfachsten in unserer Facebook-Gruppe.

(SainSmart Genmitsu CNC Users Group, https://www.facebook.com/groups/SainSmart.GenmitsuCNC).

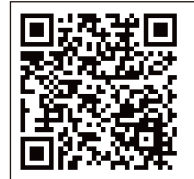

Scannen Sie den QR-Code, um der Gruppe beizutreten

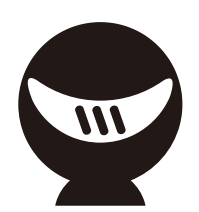

# Warnhinweise

Bitte seien Sie vorsichtig beim Benutzen ihrer Fräs-/Graviermaschine. Diese Maschine ist ein elektrisches Gerät mit beweglichen Teilen und gefährlichen Bereichen.

- CNC-Maschinen von Genmitsu sind nur für den Gebrauch innerhalb eines Gebäudes bestimmt.
- Sie müssen mindestens 18 Jahre alt sein, um diese Maschine bedienen zu dürfen, es sei denn, Sie werden von einem sachkundigen, mit der Maschine vertrauten Erwachsenen beaufsichtigt.
- Tragen Sie die richtige persönliche Schutzausrüstung (Schutzbrille usw.).
- Stellen Sie die Fräs-/Graviermaschine immer auf eine stabile Oberfläche.
- Die SainSmart Genmitsu Fräs-/Graviermaschine wird mit einem Schaltnetzteil für den Betrieb an 230V AC oder 110V AC geliefert. Verwenden Sie niemals eine andere Stromversorgung; diese kann Fehlfunktionen oder Schäden an der Maschine verursachen.
- Stellen Sie sicher, dass der Not-Aus-Schalter jederzeit leicht zugänglich ist.
- Demontieren Sie niemals die Stromversorgung oder andere, elektrische Komponenten. Dies führt zum Erlöschen der Garantie.
- BERÜHREN SIE NICHT die Maschinenspindel und platzieren Sie keine Körperteile in der Nähe des Arbeitsbereichs, wenn die Maschine in Betrieb ist. Dies kann schwere Verletzungen zur Folge haben.
- Lassen Sie Kinder NICHT unbeaufsichtigt mit der CNC-Maschine, auch wenn diese nicht in Betrieb ist. Es besteht Verletzungsgefahr.
- Lassen Sie die Maschine NICHT unbeaufsichtigt, während sie in Betrieb ist.
- Stellen Sie sicher, dass sich Ihre GENMITSU Fräs-/Graviermaschine in einem gut belüfteten Raum befindet.
- Einige Materialien können während der Bearbeitung Rauch oder Dämpfe abgeben.

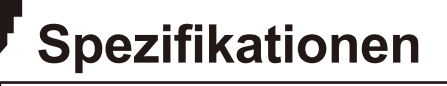

ויין

| Modell Name                      | PROVerXL 6050 Plus                               |
|----------------------------------|--------------------------------------------------|
| Arbeitsbereich                   | 600 mm x500 mm x115 mm                           |
| Material der Konstruktion        | Metallrahmen & T-Slot Hybrid Arbeitsplatte       |
| Antriebssystem                   | Doppel-Linearschiene mit einem Y-Achsensystem    |
| Kompatibilität der Steuereinheit | GRBL 1.1h                                        |
| Schrittmotortreiber              | TB6560                                           |
| Schrittmotoren                   | NEMA 23, 3.1N-100 mm                             |
| Spindel                          | 300 W, 6 A, 12000 rpm                            |
| Zusatzhalterung                  | $\phi$ 65 mm (Standard 52mm)                     |
| Maximale Verfahrgeschwindigkeit  | 2000 mm/min                                      |
| Positioniergenauigkeit           | ±0,05 mm                                         |
| Netzteil                         | 600W, 7A, 0-48V                                  |
| CAM Software                     | Candle, Carveco Maker, Easel                     |
| Schalter für Referenzfahrt       | X, Y, Z Endschalter + ESTOP                      |
| Leitspindel Maße und Typ         | T10 2mm pitch, 5 mm lead 5 start acme lead screw |
| Linearschienen Größe & Typ       | EG-15 Linear Rails & HG-20 Linear Rails          |
| Gesamtabmessungen                | 991 mm x782 mm x641 mm                           |
| Abmessungen der Steuerbaugruppe  | 267 mm x190 mm x312 mm                           |

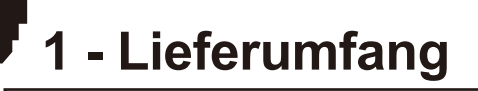

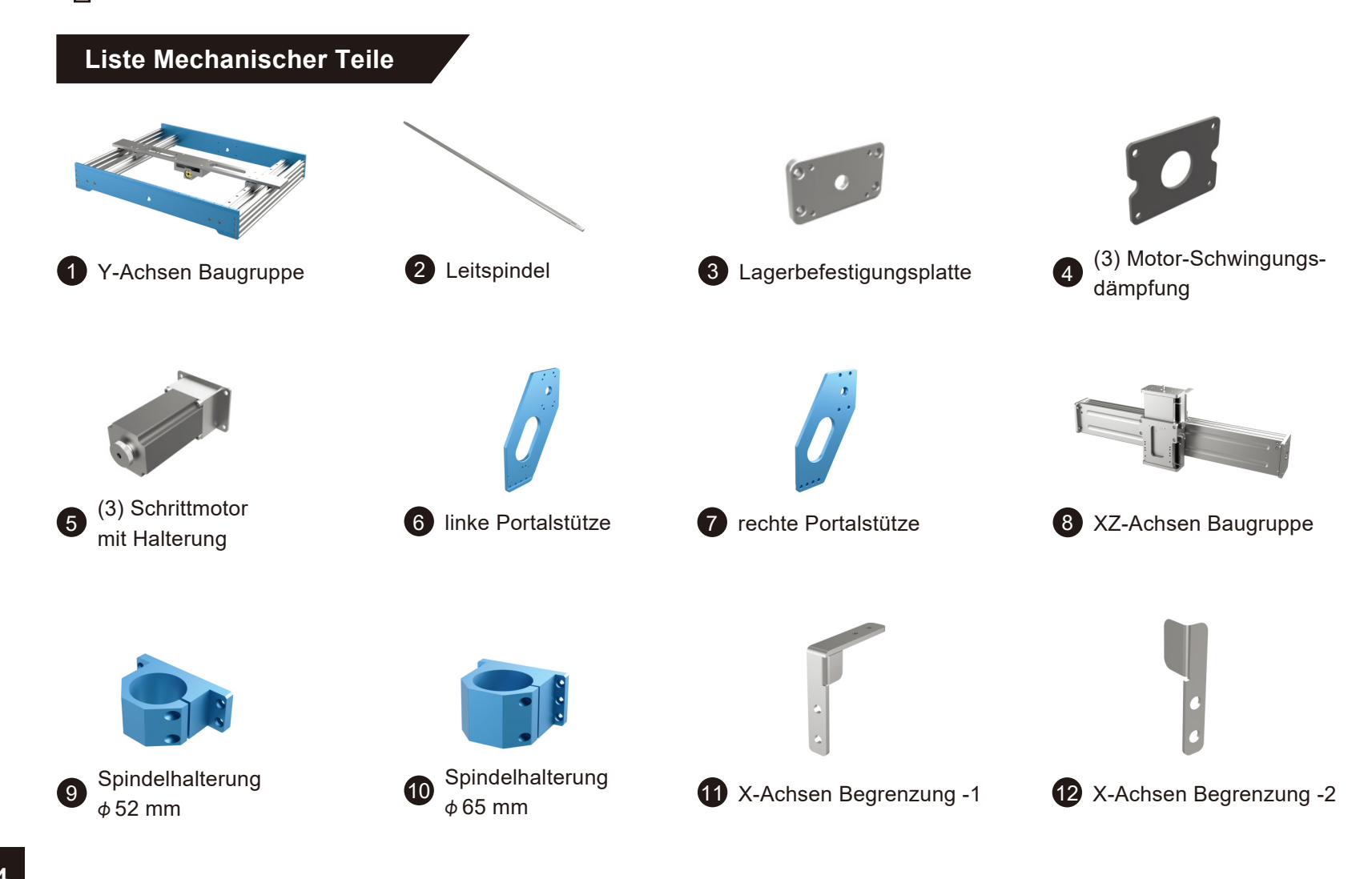

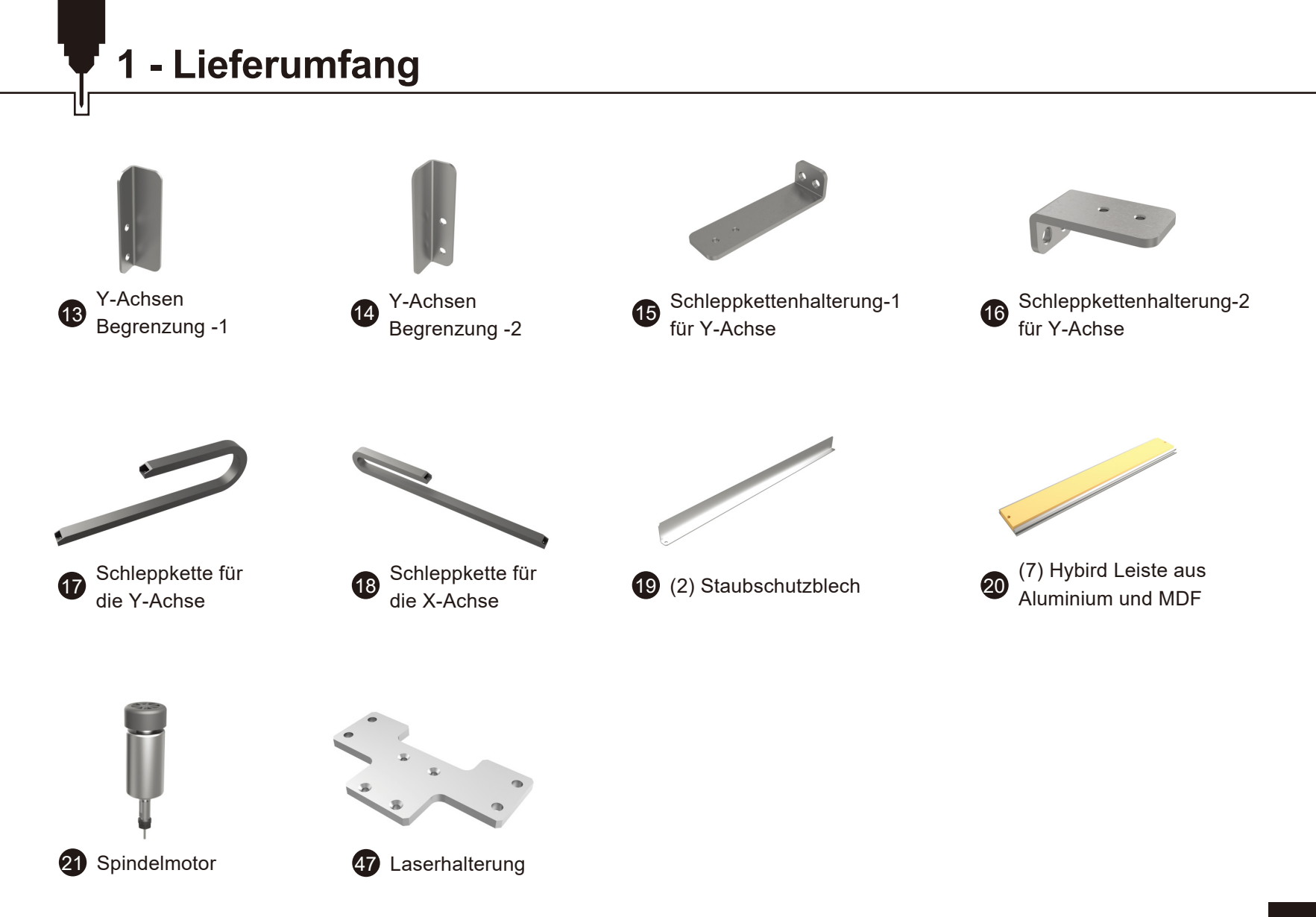

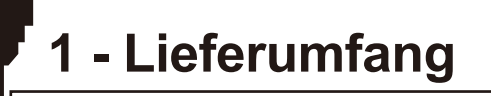

## Liste elektrischer Teile

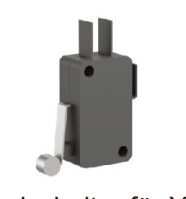

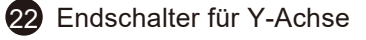

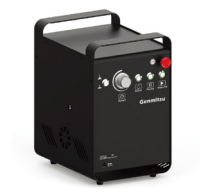

Steuerbaugruppe 23

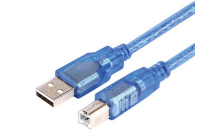

24 USB Kable A-B

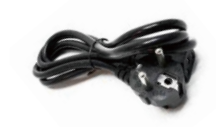

25 Netzkabel

# Liste Zubehör/Werkzeuge

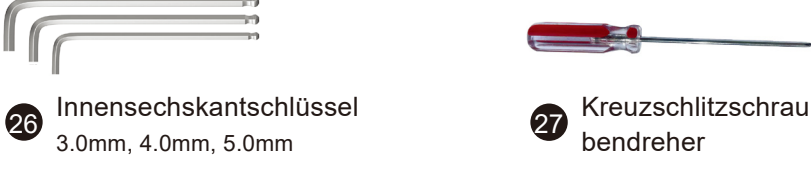

**MDF-Platte** 

175 x 100 x 5mm

31

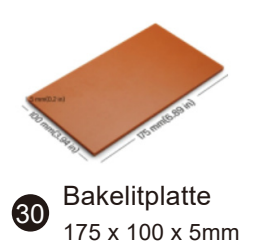

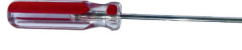

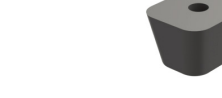

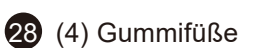

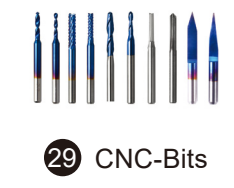

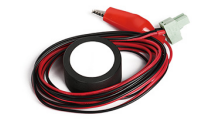

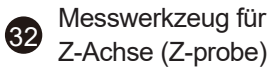

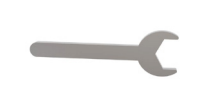

33 Maulschlüssel

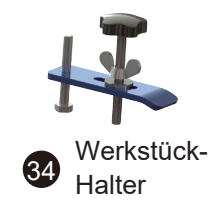

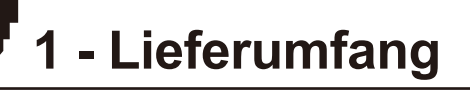

Liste Schrauben/Sonstiges

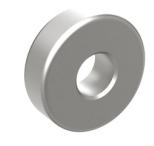

35 (2) Lager

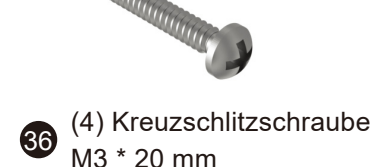

0e 37 (12) Unterlegscheibe M5

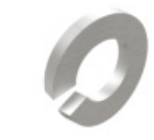

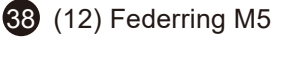

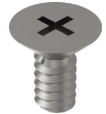

(8) Senkkopf-Kreuzschlitz-SchraubeM4 \* 6 mm

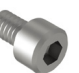

40

44

(4) Innensechskantschraube M5 \* 8 mm

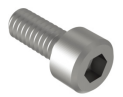

(20) Innensechskantschraube M5 \* 12 mm

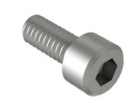

(4) Innensechs-kantschraubeM4 \*10 mm

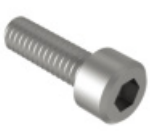

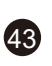

(26) Innensechskantschraube M5 \* 16 mm

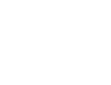

(4) Innensechskantschraube M3 \* 8 mm

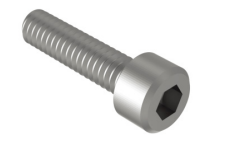

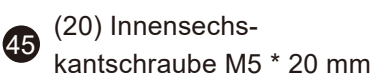

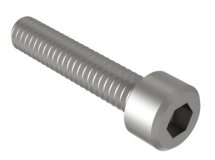

(14) Innensechs-kantschraubeM5 \* 25 mm

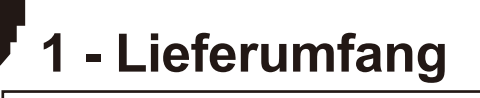

## Optionales Zubehör (nicht enthalten)

Ziehen Sie die folgenden optionalen Upgrades oder Zubehörteile in Betracht, um Ihre CNC Erfahrung zu verbessern! Sie finden sie auf **www.sainsmart.com**.

Sparen Sie 10% mit dem Rabattcode  $\ensuremath{\text{PROVerXL}}$ 

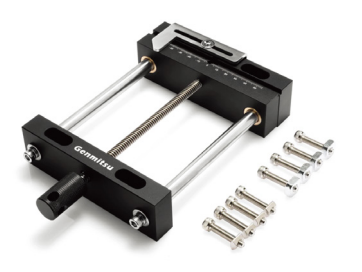

Aluminium-Schraubstockklemme

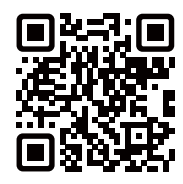

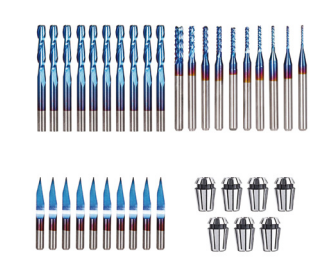

CNC-Fräser-Bits Grundlegendes Set-Paket

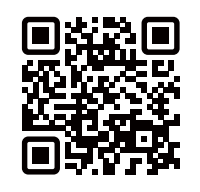

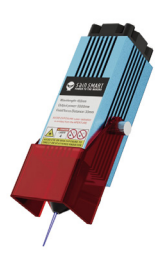

Verdichteter Brennpunkt Fester Fokus FAC-Lasermodul

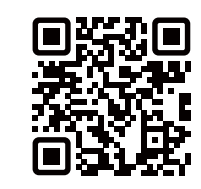

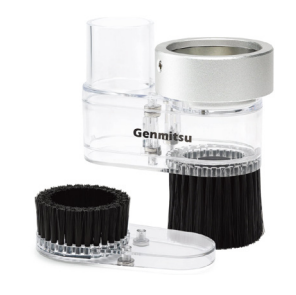

Φ52mm CNC Schuh für Staubabsaugung

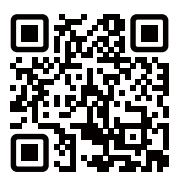

**QR-Codes für weitere Informationen scannen** 

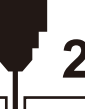

### Montage der Gummifüße

Wenn Sie die Gummifüße anbringen, können Sie die Maschine leicht bewegen. Wenn die Gummifüße nicht installiert sind, läuft die Maschine etwas unruhiger. Wenn Sie die Gummifüße anbringen möchten, bringen Sie sie an, bevor Sie mit den anderen Installationsschritten beginnen.

#### Was Sie benötigen:

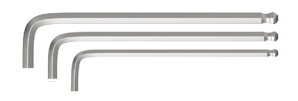

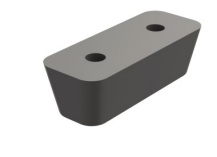

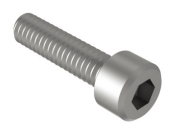

26 Innensechskantschlüssel

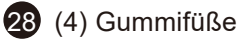

(8) Innensechskantschraube, M5 \* 20 mm

Richten Sie die Gummifüße auf die Schraubenlöcher an der Unterseite des Rahmens aus und befestigen Sie sie mit den M5\*20mm-Innensechskantschrauben.

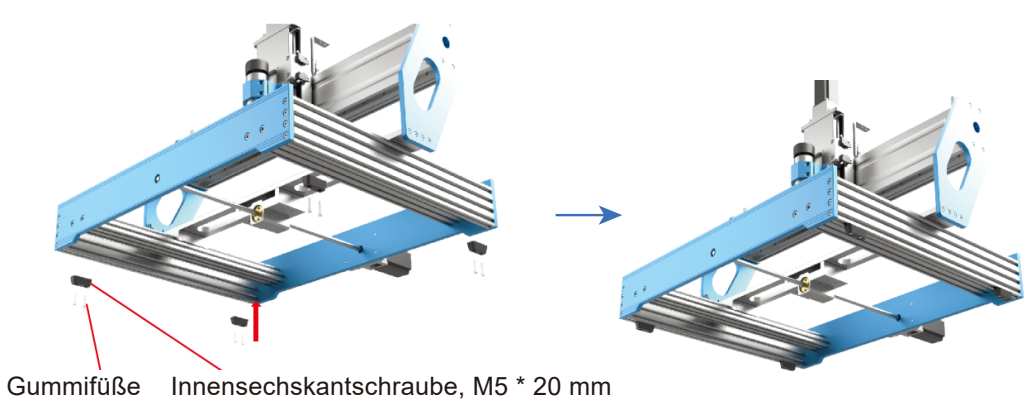

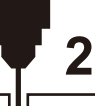

Montage der Leitspindel

Was Sie benötigen:

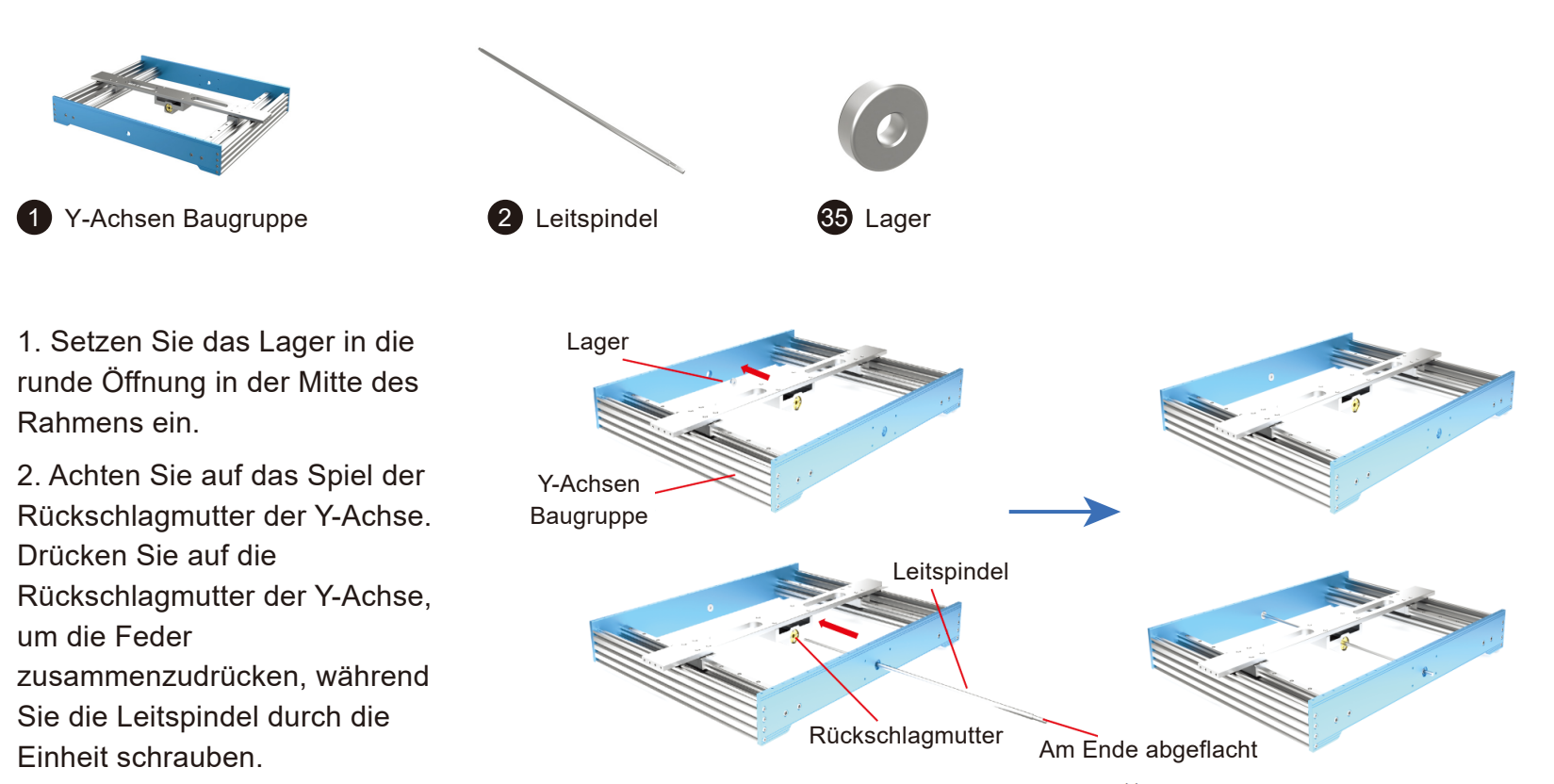

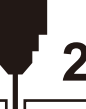

Montage des Y-Achsen Schrittmotors

### Was Sie benötigen:

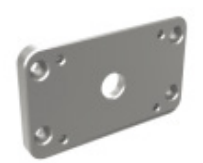

Lagerbefestigungsplatte

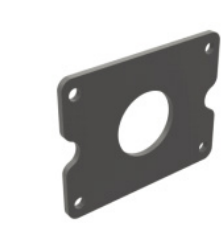

4 Motor-Schwingungsdämpfung

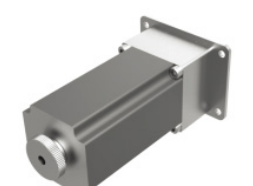

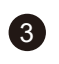

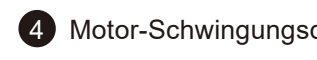

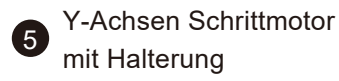

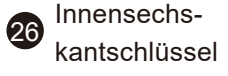

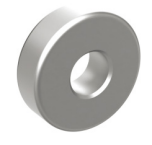

35 Lager

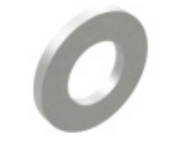

(4) Unterlegscheibe M5

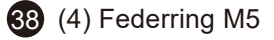

(8) Innensechskantschraube 43 M5 \* 16 mm

1. Montieren Sie das Lager auf der anderen Seite. Befestigen Sie die Lagerbefestigungsplatte mit 4 M5\*16mm-Innensechskantschrauben.

2. Richten Sie die den Y-Achsen Schrittmotor mit Halterung anhand der Löcher in der Motor-Schwingungsdämpfung aus. Befestigen Sie nun den Schrittmotor mit 4 M5\*16mm-Innensechskantschrauben mit jeweils einer Unterlegscheibe als unterstes gefolgt von einem Federring. (Die Öffnung der Motor Halterung sollte zur linken Seite der CNC-Maschine zeigen, um den späteren Zugang zu erleichtern).

3. Positionieren Sie die Leitspindelkupplung auf der Motorwelle und achten Sie darauf, dass die Kupplung nicht am Rahmen der Maschine reibt. Die Stellschraube sollte auf dem flachen Teil des Schrittmotorpfostens positioniert werden. Ziehen Sie die Stellschrauben so weit an, dass der Motor die Schraube mitnehmen kann, wenn er von Hand gedreht wird.

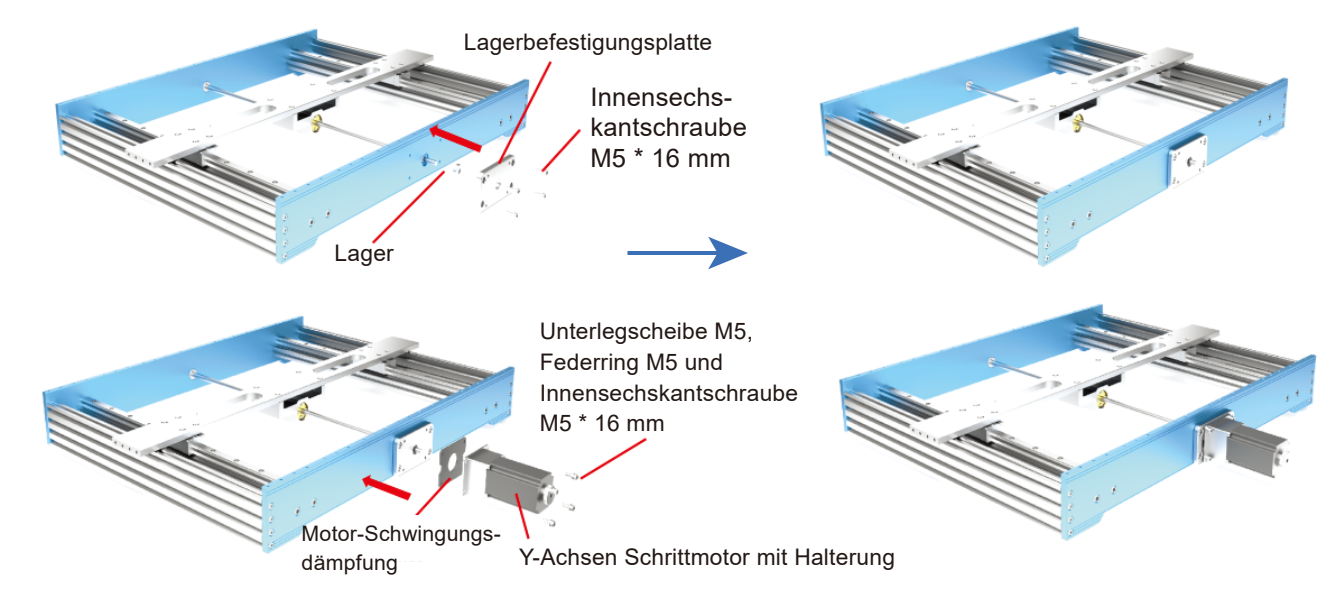

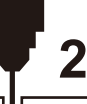

### Montage der linken und rechten Portalstütze

## Was Sie benötigen:

Sie diese nur handfest.

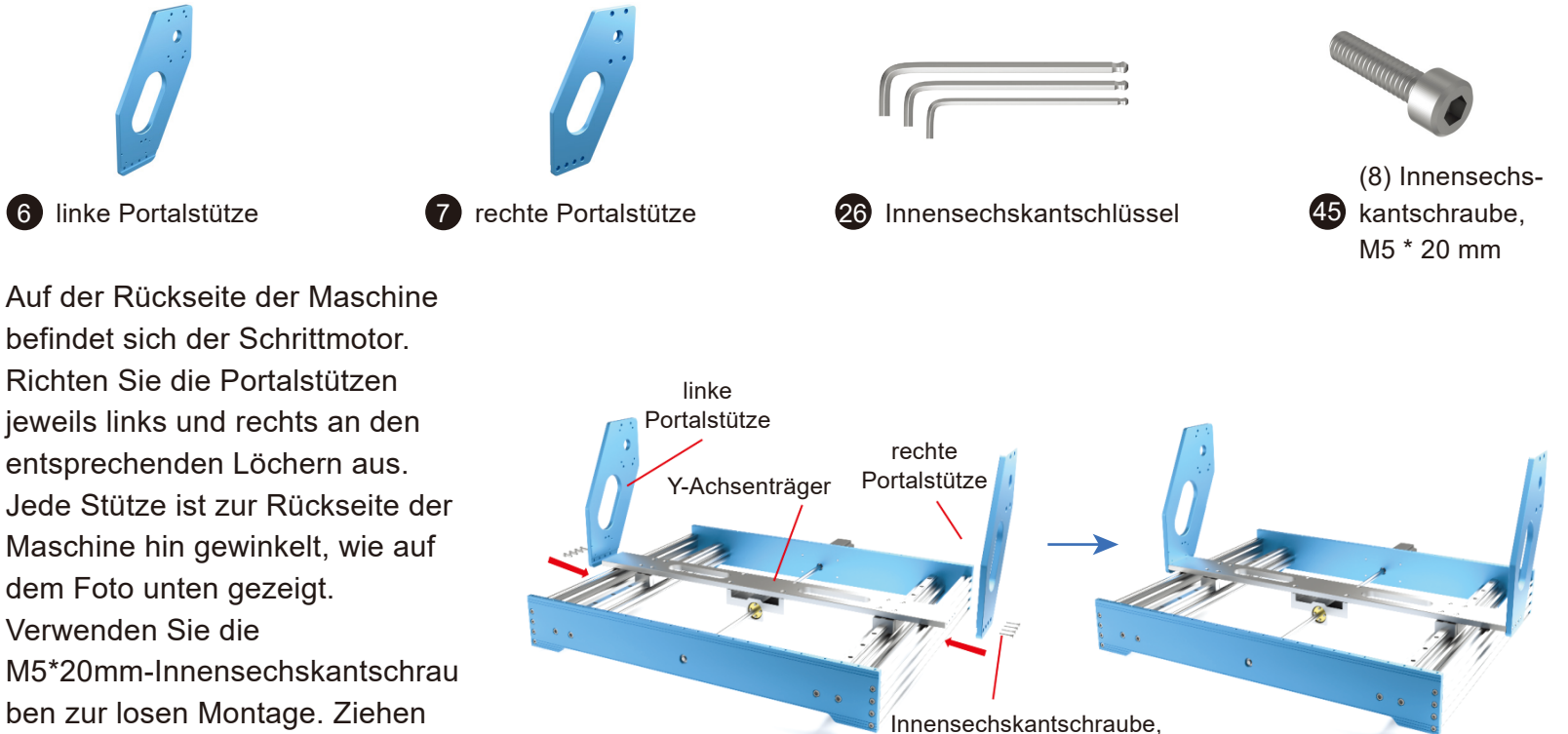

M5 \* 20mm

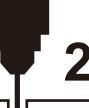

Montage der XZ-Achsen Baugruppe

Was Sie benötigen:

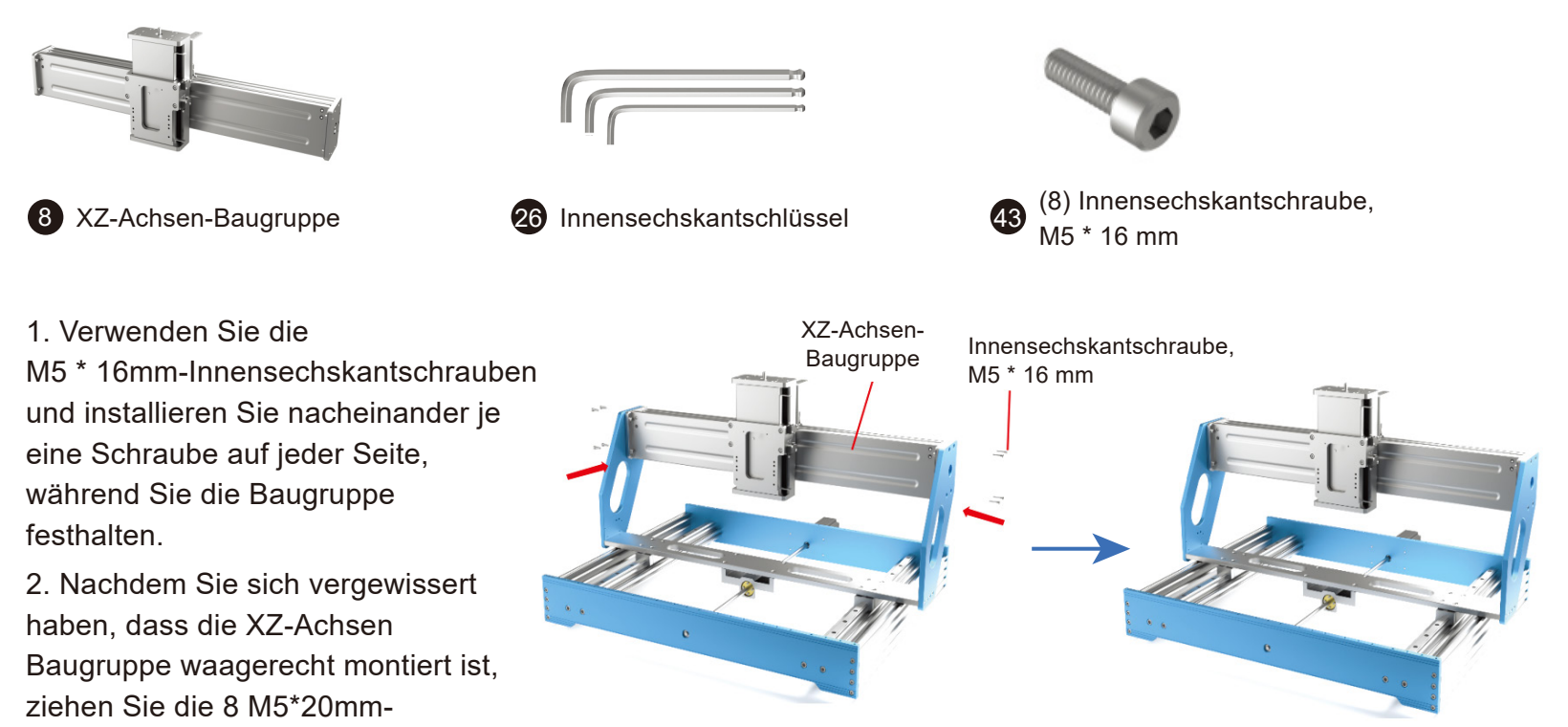

Innensechskantschrauben auf beiden Seiten der Portal-Stützen fest an.

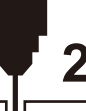

Montage des X-Achsen Schrittmotors

Was Sie benötigen:

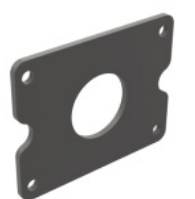

Motor-Schwingungs-4 dämpfung

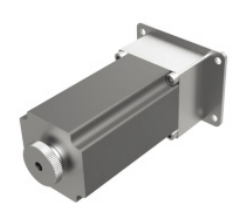

X-Achsen Schrittmotor 5 mit Halterung

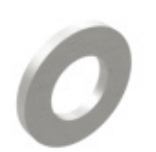

(4) Unterlegscheibe M5

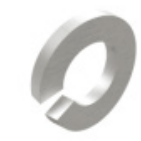

| 38 | (4) | Federring | M5 |
|----|-----|-----------|----|
|----|-----|-----------|----|

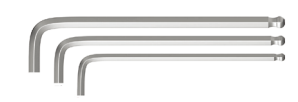

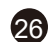

26 Innensechskantschlüssel

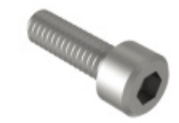

43

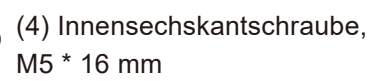

1. Richten Sie die den X-Achsen Schrittmotor mit Halterung anhand der Löcher in der Motor-Schwingungsdämpfung aus. Befestigen Sie nun den Schrittmotor mit 4 M5\*16mm-Innensechskantschrauben mit jeweils einer Unterlegscheibe als unterstes gefolgt von einem Federring. (Die Öffnung der Motor Halterung sollte zur linken Seite der CNC-Maschine zeigen, um den späteren Zugang zu erleichtern).

2. Positionieren Sie die Leitspindelkupplung auf der Motorwelle und achten Sie darauf, dass die Kupplung nicht am Rahmen der Maschine reibt. Die Stellschraube sollte auf dem flachen Teil des Schrittmotorpfostens positioniert werden. Ziehen Sie die Stellschrauben so weit an, dass der Motor die Schraube mitnehmen kann, wenn er von Hand gedreht wird.

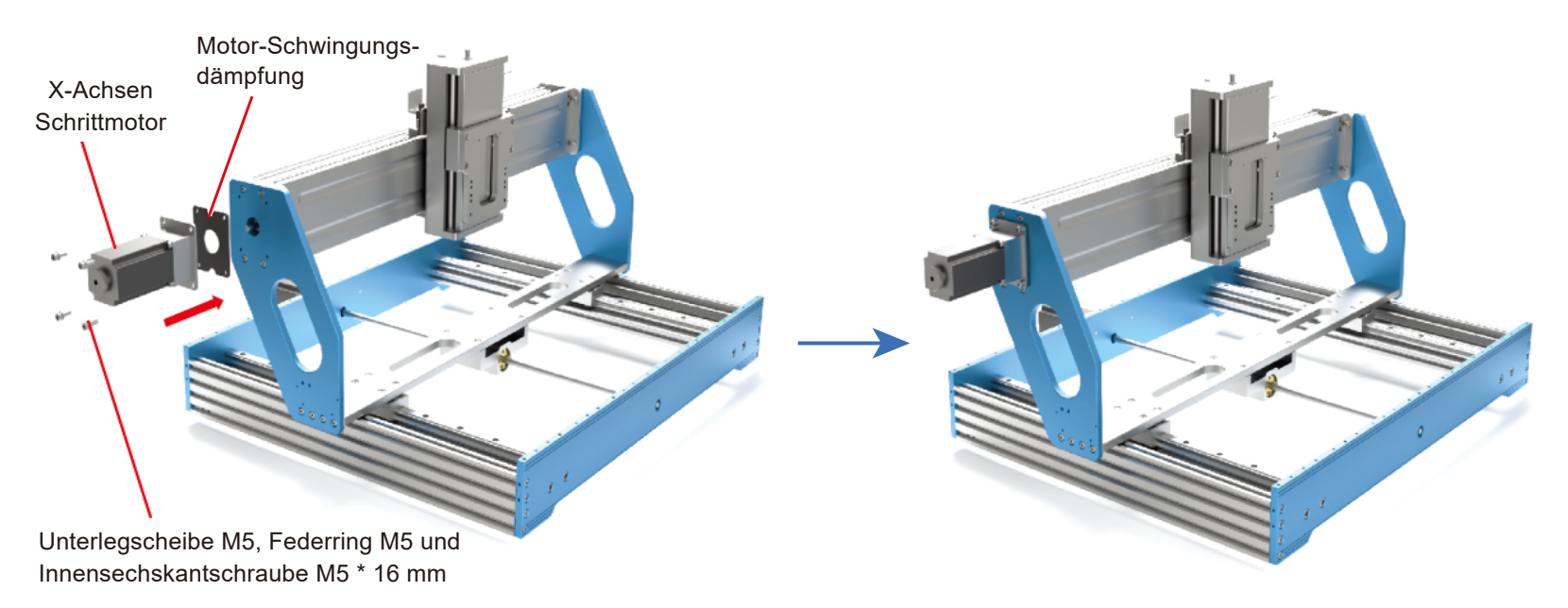

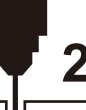

4

# 2 - Mechanischer Zusammenbau

Montage des Z-Achsen Schrittmotors

### Was Sie benötigen:

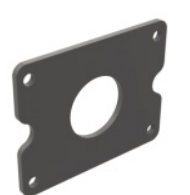

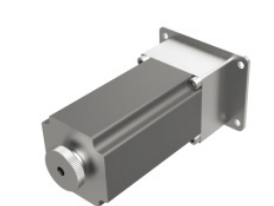

- Motor-Schwingungsdämpfung
- Z-Achsen Schrittmotor mit Halterung

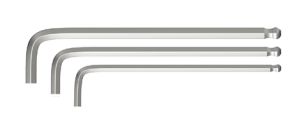

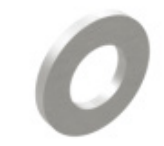

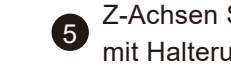

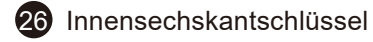

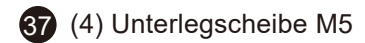

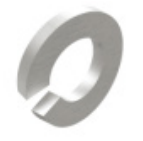

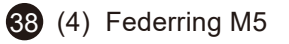

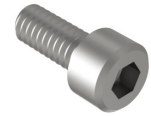

(4) Innensechskantschraube, 43 M5 \* 16 mm

57

1. Richten Sie die den Z-Achsen Schrittmotor mit Halterung anhand der Löcher in der Motor-Schwingungsdämpfung aus. Befestigen Sie nun den Schrittmotor mit 4 M5\*16mm-Innensechskantschrauben mit jeweils einer Unterlegscheibe als unterstes gefolgt von einem Federring. (Die Öffnung der Motor Halterung sollte zur linken Seite der CNC-Maschine zeigen, um den späteren Zugang zu erleichtern).

2. Positionieren Sie die Leitspindelkupplung auf der Motorwelle und achten Sie darauf, dass die Kupplung nicht am Rahmen der Maschine reibt. Die Stellschraube sollte auf dem flachen Teil des Schrittmotorpfostens positioniert werden. Ziehen Sie die Stellschrauben so weit an, dass der Motor die Schraube mitnehmen kann, wenn er von Hand gedreht wird.

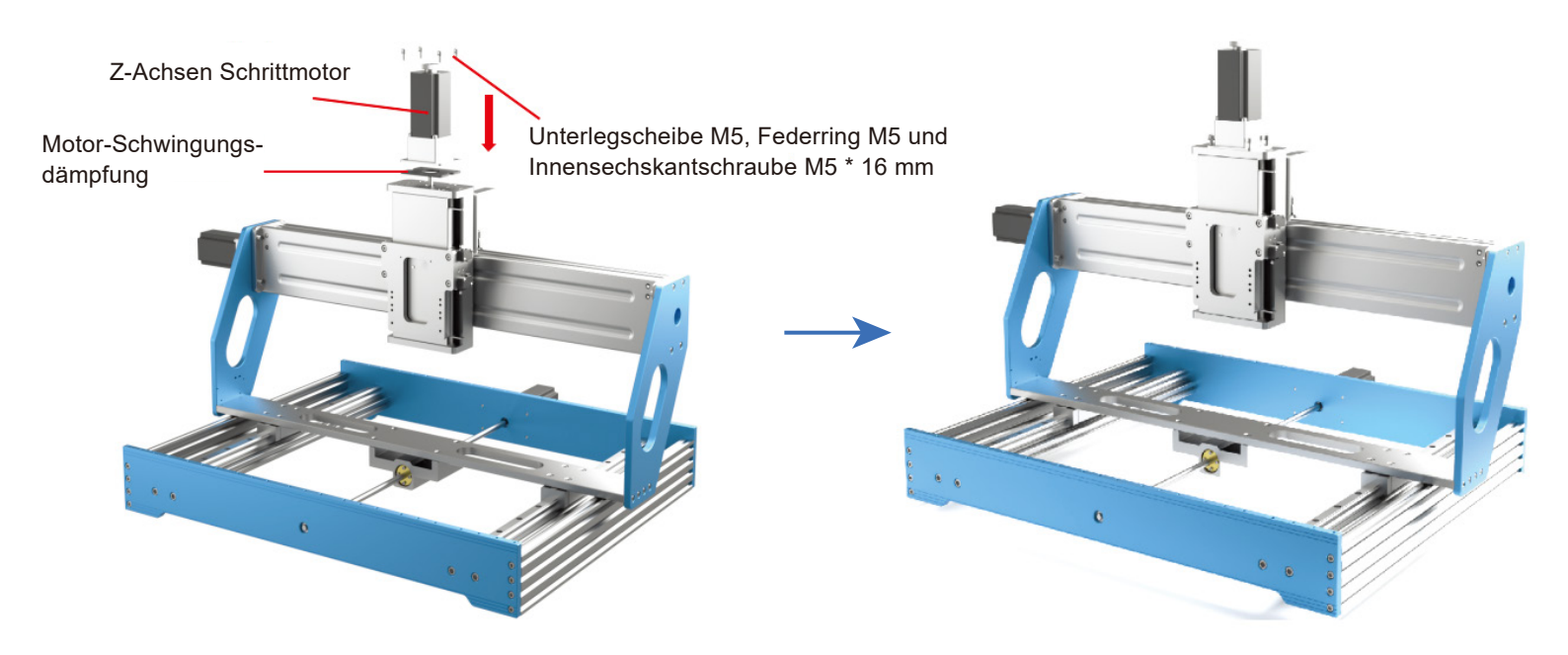

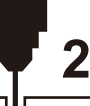

Montage der Spindelhalterung und des Spindelmotors

### Was Sie benötigen:

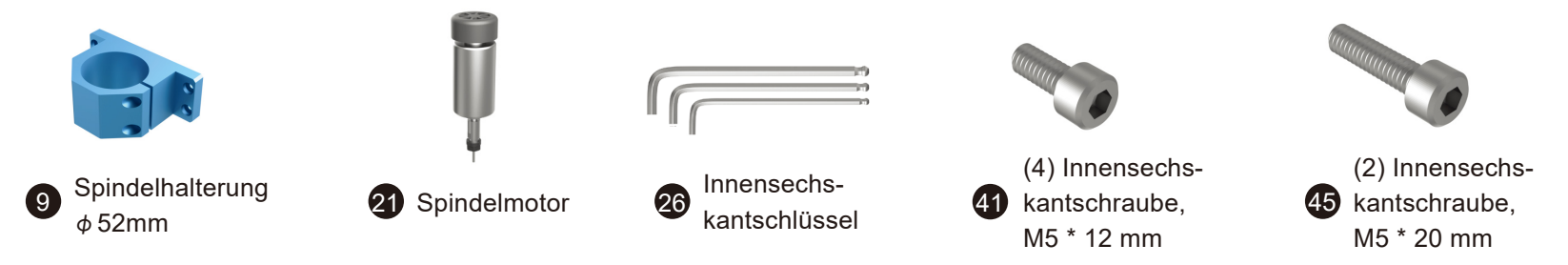

Installieren Sie die 52-mm-Spindelhalterung mit den M5\*12mm-Innensechskantschrauben an dem Schlitten der Z-Achse, wie auf den Fotos unten gezeigt. Setzen Sie dann den Spindelmotor in die Halterung ein und befestigen Sie ihn mit den M5\*20mm-Innensechskantschrauben.

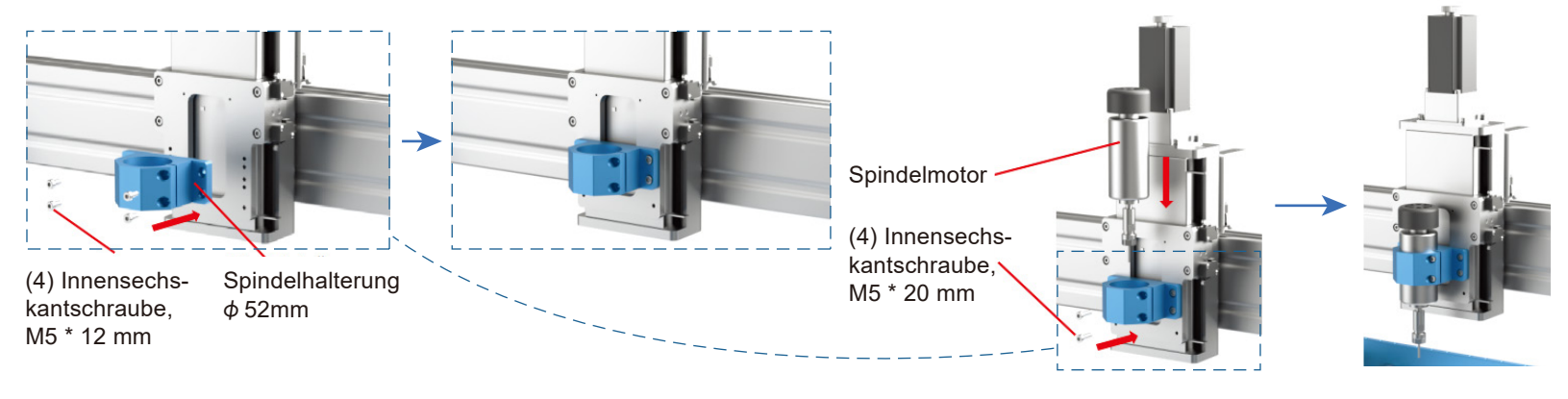

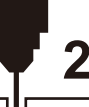

Installing the X-axis Limit Switch Plates

Was Sie benötigen:

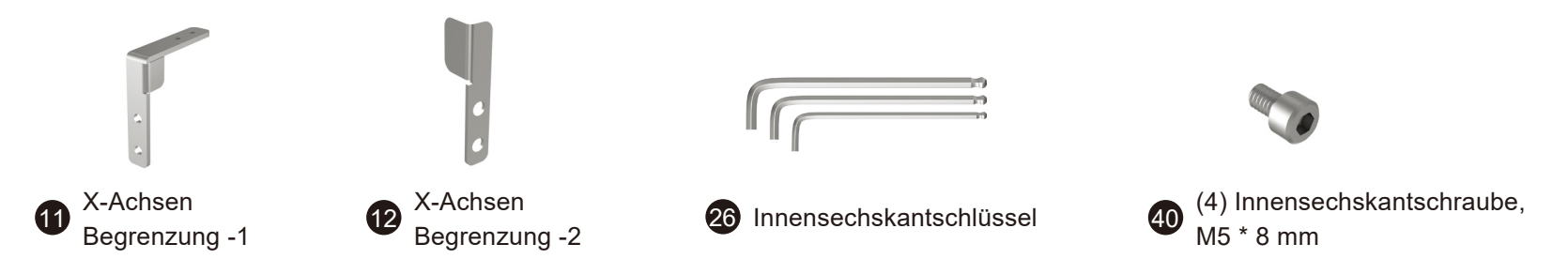

Richten Sie die Schraubenlöcher der X-Achsen-Begrenzungen mit den Schraubenlöchern des X-Achsen-Träger aus und montieren Sie die M5\*8mm-Innensechskantschrauben wie unten gezeigt.

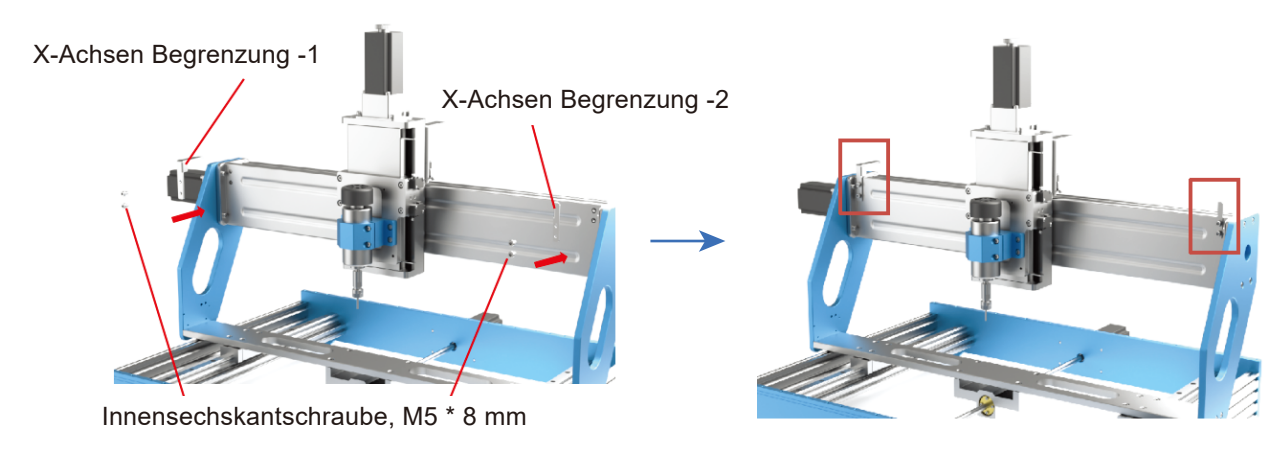

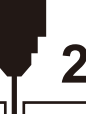

Montage der Y-Achsen Endschalter

Was Sie benötigen:

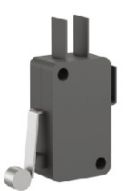

(2) Endschalter für Y-Achse

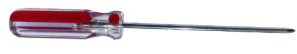

#### 27 Kreuzschlitzschraubendreher

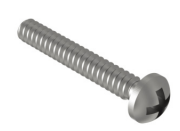

(4) Kreuzschlitzschraube M3 \* 20 mm

Richten Sie die Schraubenlöcher der Endschalter der Y-Achse auf die Schraubenlöcher der linken Portalstütze aus und montieren Sie sie mit den runden M3 \* 20mm-Kreuzschlitzschrauben.

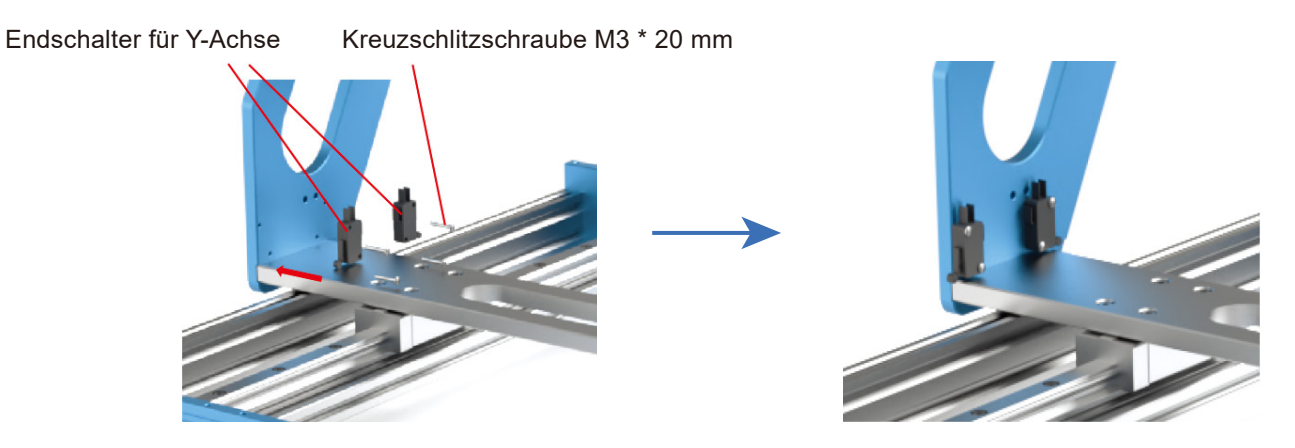

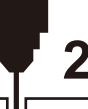

Montage der Y-Achsen Begrenzung und Schleppkettenhalterung

Was Sie benötigen:

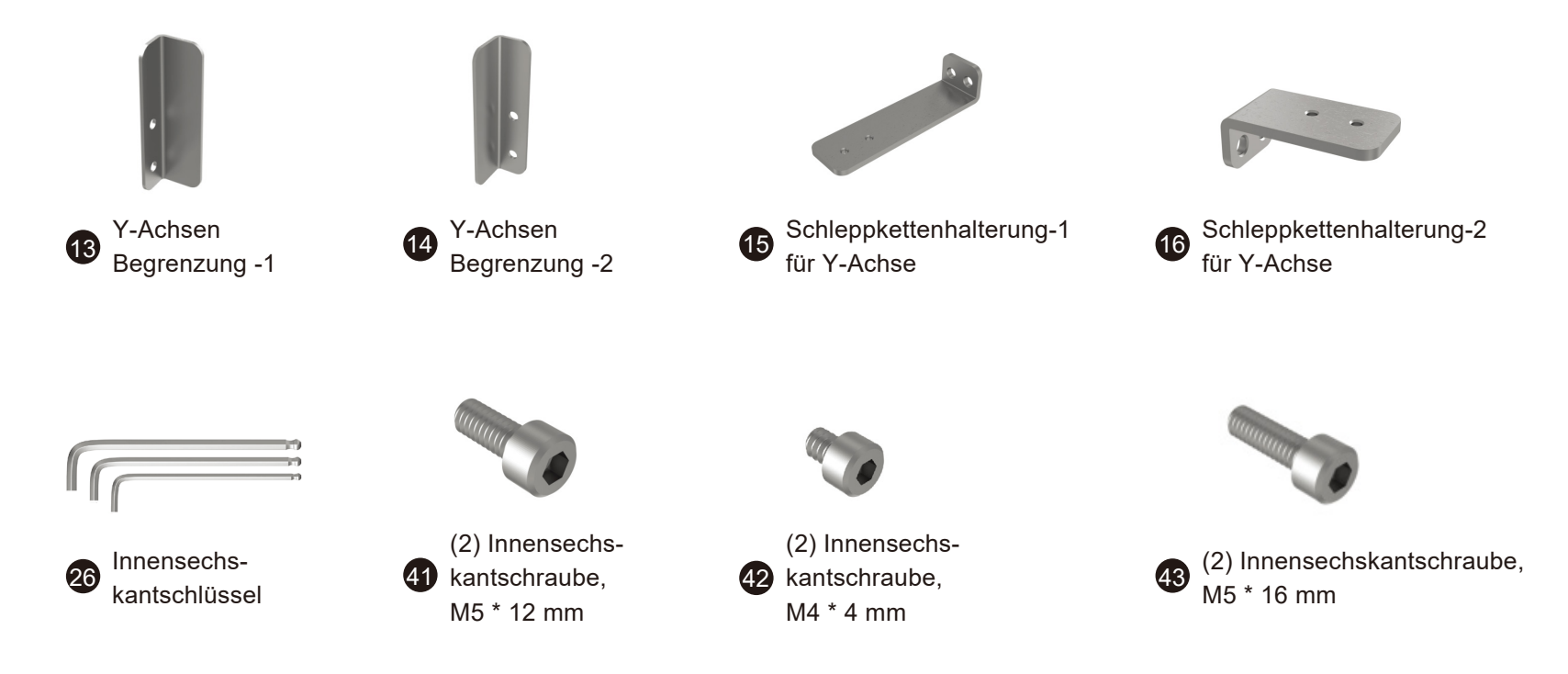

62

1. Richten Sie die Schraubenlöcher der Y-Achsen-Begrenzung mit den Schraubenlöchern des Y-Achsen-Profils aus und ziehen Sie die M4\*10mm-Innensechskantschrauben fest.

2. Richten Sie die Schraubenlöcher der Schleppkettenhalterung-1 mit den Schraubenlöchern des Y-Achsenprofils aus und ziehen Sie sie mit den M5\*16mm-Innensechskantschrauben fest.

3. Richten Sie die Schraubenlöcher der Schleppkettenhalterung-2 mit den Schraubenlöchern der linken Portalstütze aus und ziehen Sie sie mit den M5\*12mm-Innensechskantschrauben fest.

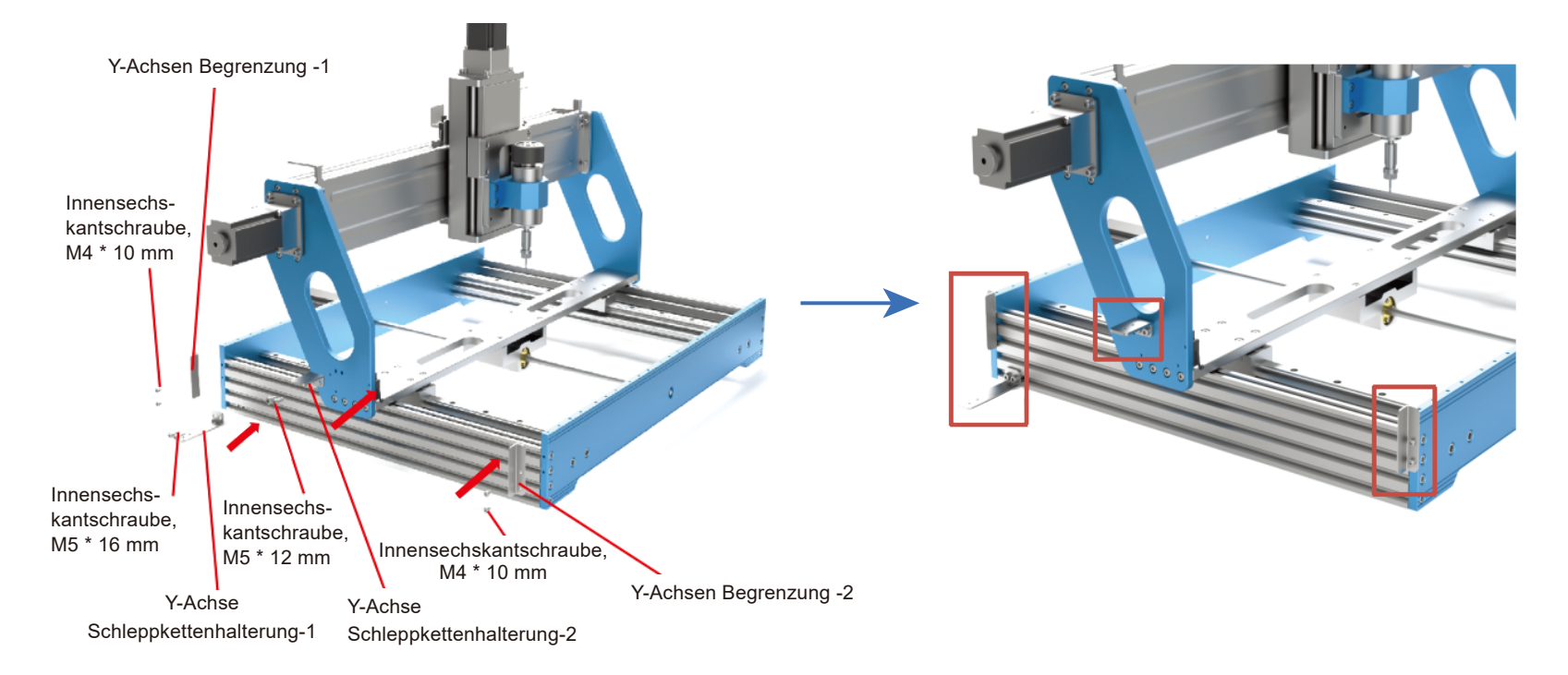

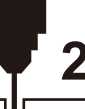

Montage der Y-Achsen Schleppkette

Was Sie benötigen:

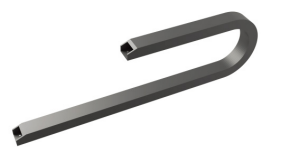

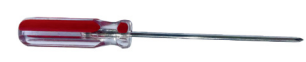

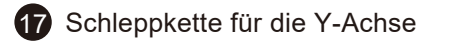

27 Kreuzschlitzschraubendreher

(4) Senkkopf-Kreuzschlitz-Schraube, M4 \* 6 mm

Montieren Sie die Y-Achsen-Schleppkette mit den M4\*6mm-Kreuzschlitzsenkkopfschrauben an den beiden Schleppkettenhalterungen.

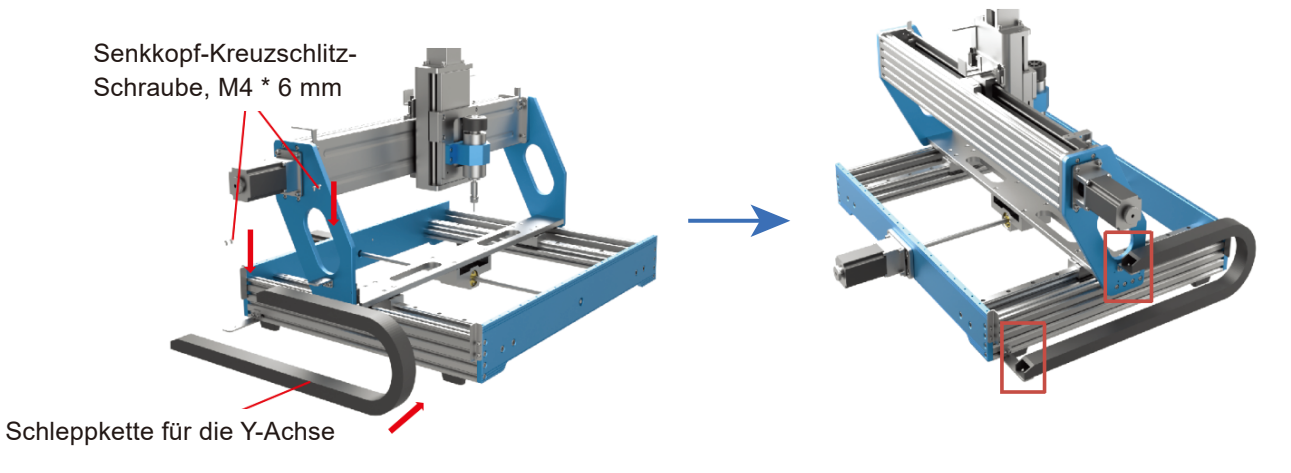

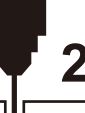

Montage der X-Achsen Schleppkette

Was Sie benötigen:

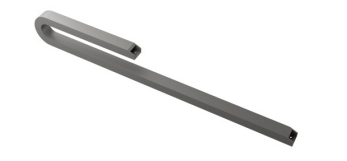

B Schleppkette für die X-Achse

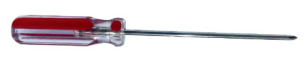

#### 27 Kreuzschlitzschraubendreher

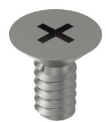

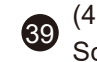

(4) Senkkopf-Kreuzschlitz-Schraube, M4 \* 6 mm

Montieren Sie die X-Achsen-Schleppkette mit den M4\*6mm-Kreuzschlitzsenkkopfschrauben an den beiden Schleppkettenhalterungen.

Schleppkette für die X-Achse Senkkopf-Kreuzschlitz-Schraube, M4 \* 6 mm

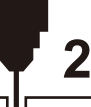

Montage des Staubschutzblechs und der Arbeitsplatte

### Was Sie benötigen:

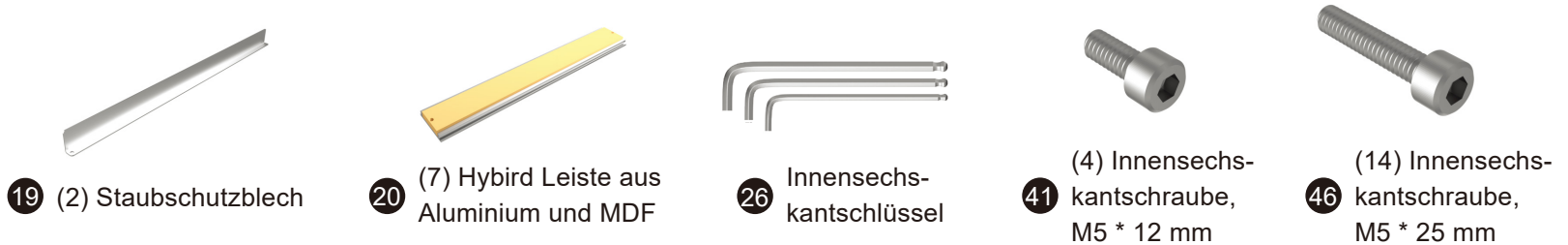

Ordnen Sie die Staubschutzbleche und die Hybrid Aluminium- und MDF-Leisten gemäß der nachfolgenden Abbildung an und richten Sie die Schraubenlöcher mit der Y-Achsenbaugruppe aus. Verwenden Sie die M5\*12mm-Innensechskantschrauben, um die Staubschutzbleche zu installieren, und ziehen Sie die Leisten mit den M5\*25mm-Innensechskantschrauben fest.

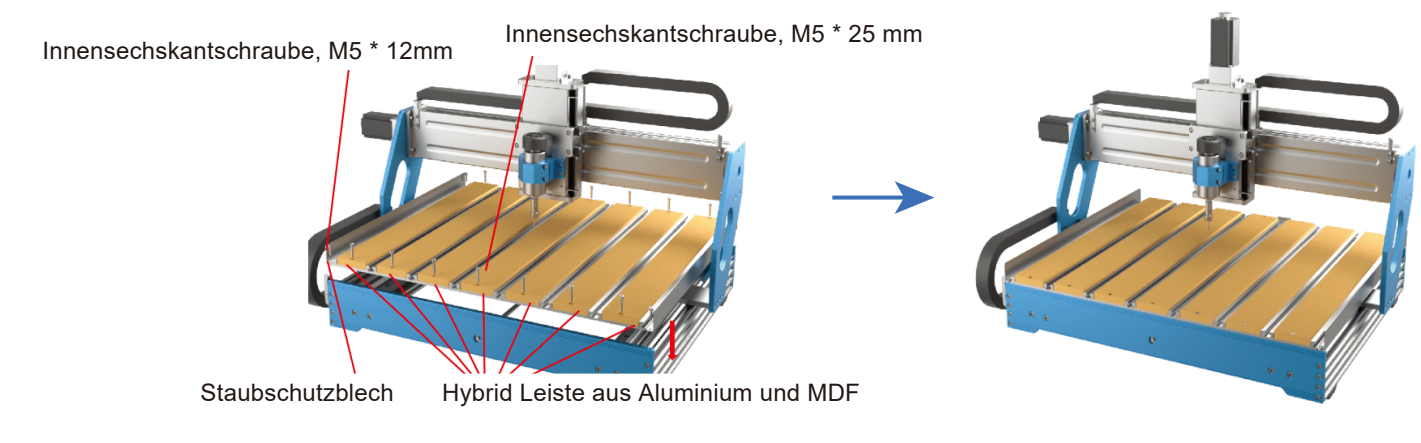

### Montage der $\phi$ 65mm Spindelhalterung (Optional)

#### Was Sie benötigen:

Die PROVerXL 6050 Plus wird mit einem zusätzlichen 65-mm-Spindelhalter für die Installation größerer Spindeln oder Oberfräsen geliefert (Separat erhältlich)

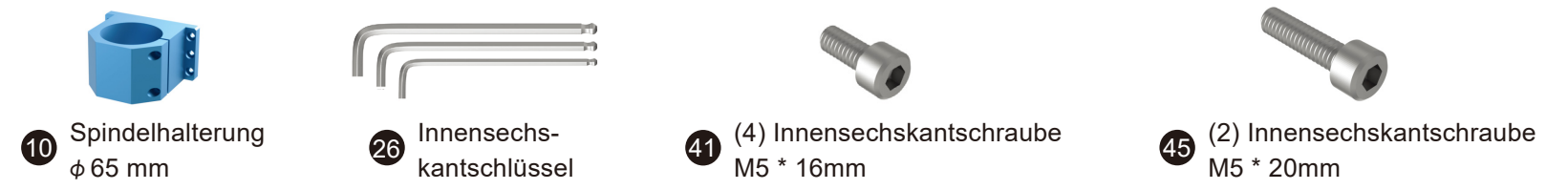

1. Verwenden Sie die Innensechskantschraube M5 \* 20mm, um die 65mm Spindelhalterung auf der Z-Achsen-Platte zu installieren.

2. Setzen Sie den Spindelmotor oder die Oberfräse in den Spindelhalter ein und ziehen Sie ihn mit den M5\*20mm-Schrauben fest.

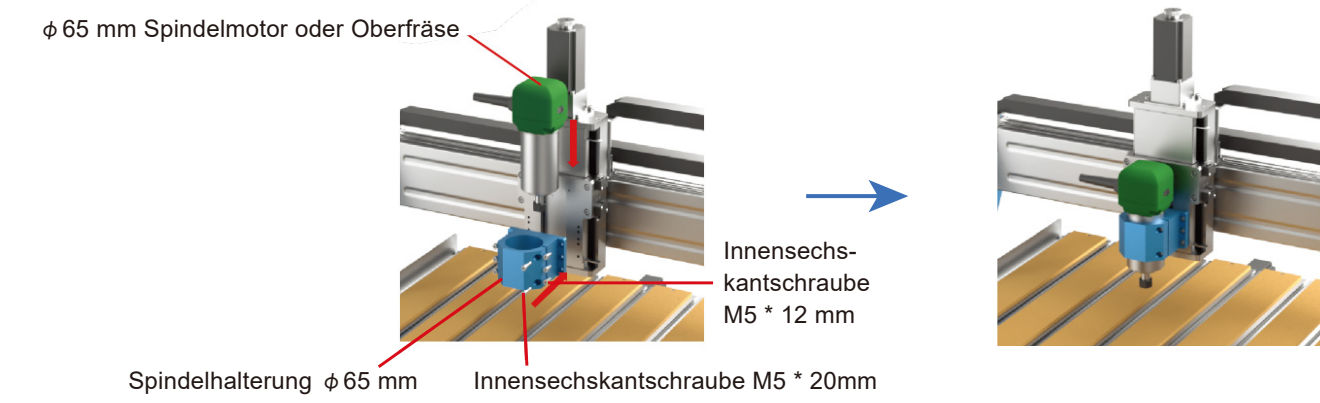

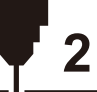

### Tipss

#### 1 Aufgebaute Arbeitsklammensatz

② Schmieren Sie die Gewindestangen aller Achsen. Es wird empfohlen, ein "trockenes" Schmiermittel auf PTFE-Basis oder Vergleichbares (nicht im Lieferumfang enthalten) zu verwenden. Hierdurch wird das Anhaften von Staub an den Spindeln und Führungen vermieden, was für ein leiseres Laufgeräusch sorgt und zur Verlängerung der Lebenszeit Ihrer CNC beiträgt.

Hinweis: Teil der normalen Wartung ist es, die Gewindestangen regelmäßig zu reinigen und bei Bedarf neu zu schmieren.

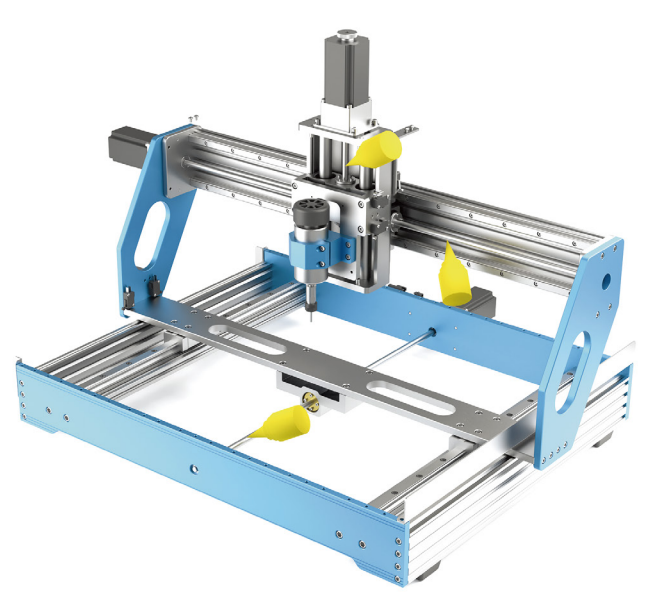

**3 - Elektrischer Anschluss** 

• Anschließen den X Y Z-Achse Grenzschalter nach folgendem Anschlussschema.

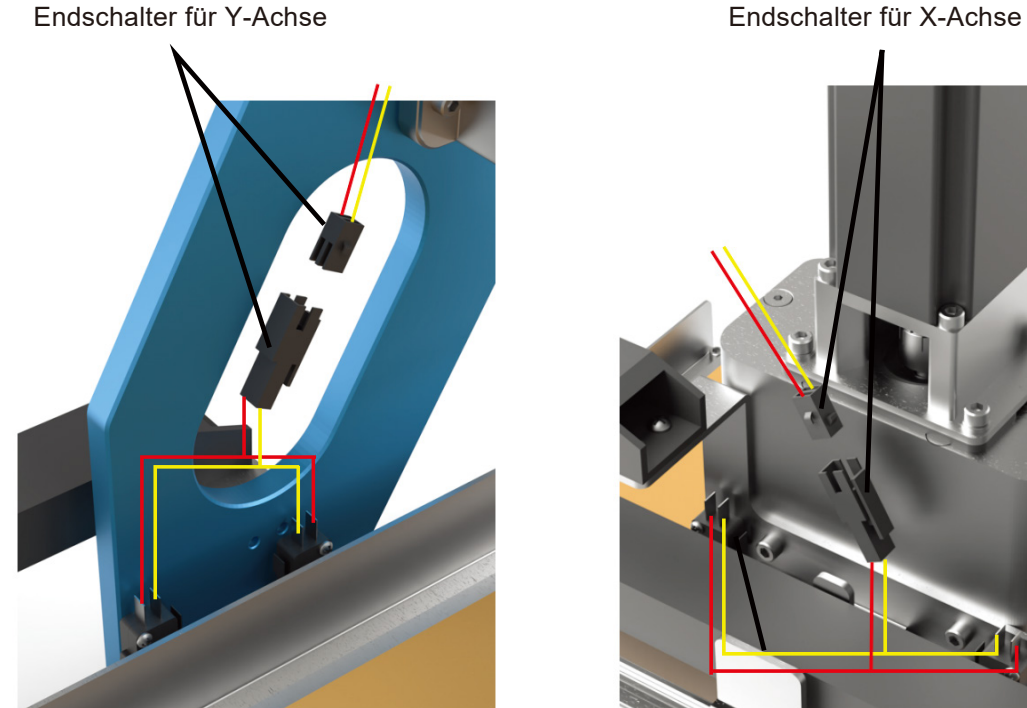

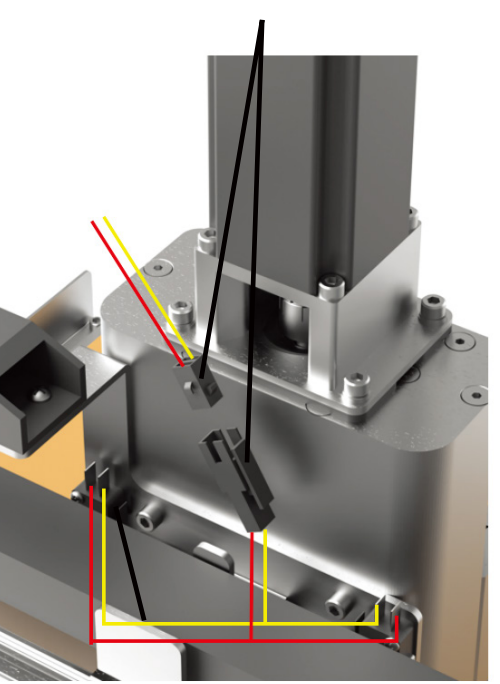

Endschalter für Z-Achse

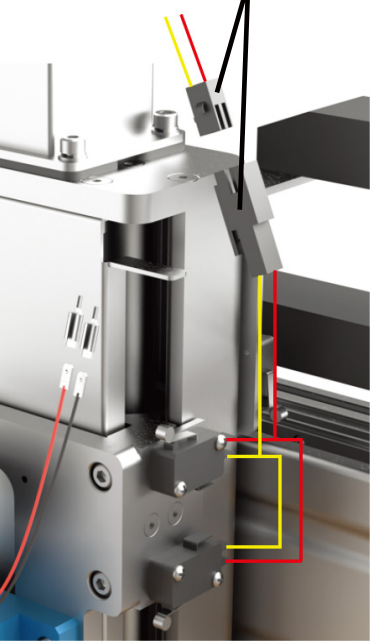
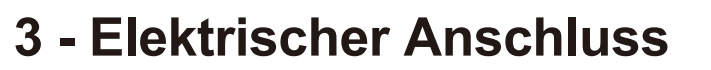

• Anschließen die X Y Z-Achse Schrittmotorleitung nach folgendem Anschlussschema.

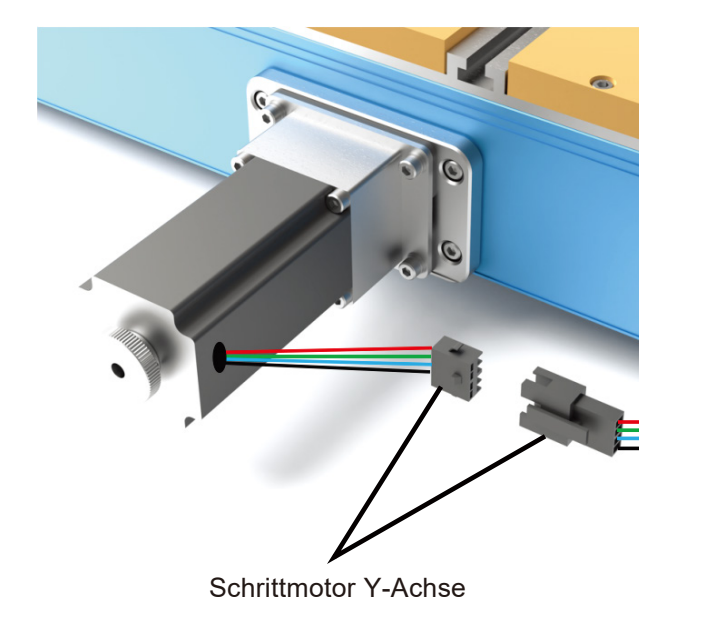

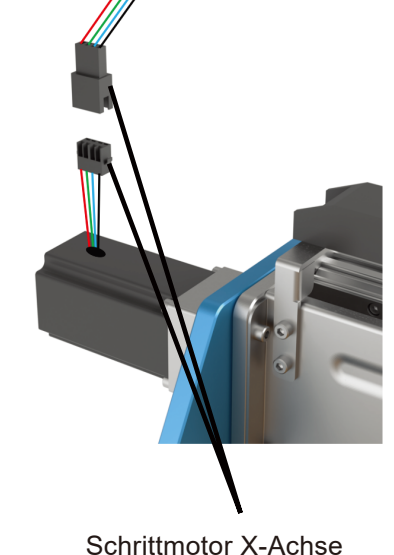

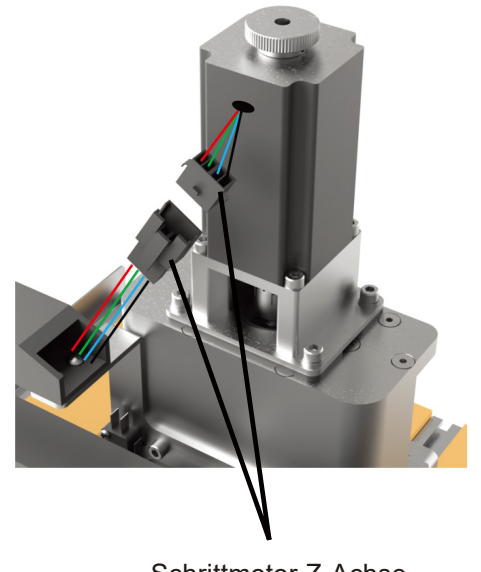

Schrittmotor Z-Achse

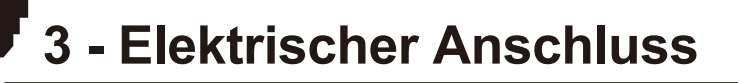

• Anschließen das Spindel-kabel nach folgendem Anschlussschema.

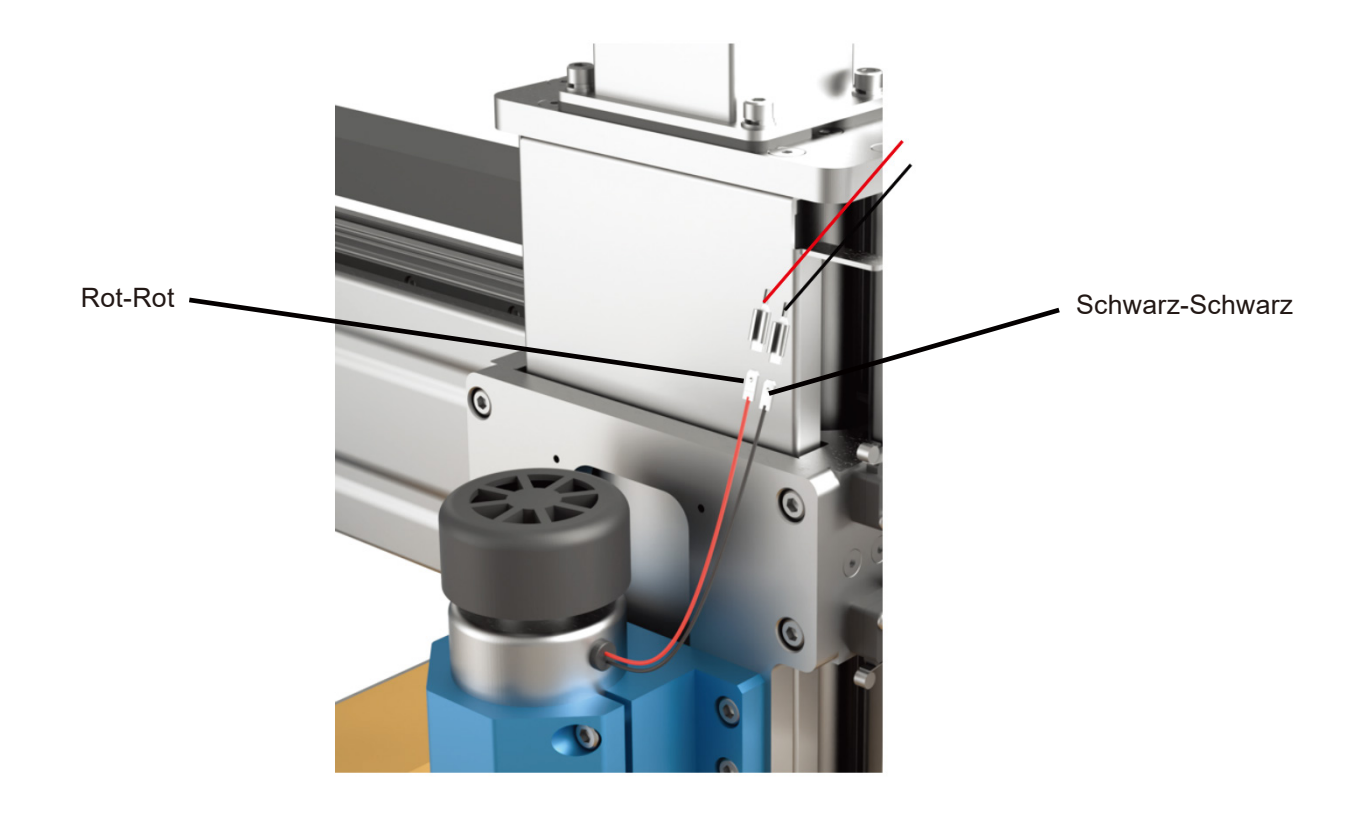

**3 - Elektrischer Anschluss** 

Folgen Sie dem folgenden Schaltplan, um alle Kabel ordnungsgemäß anzuschließen.

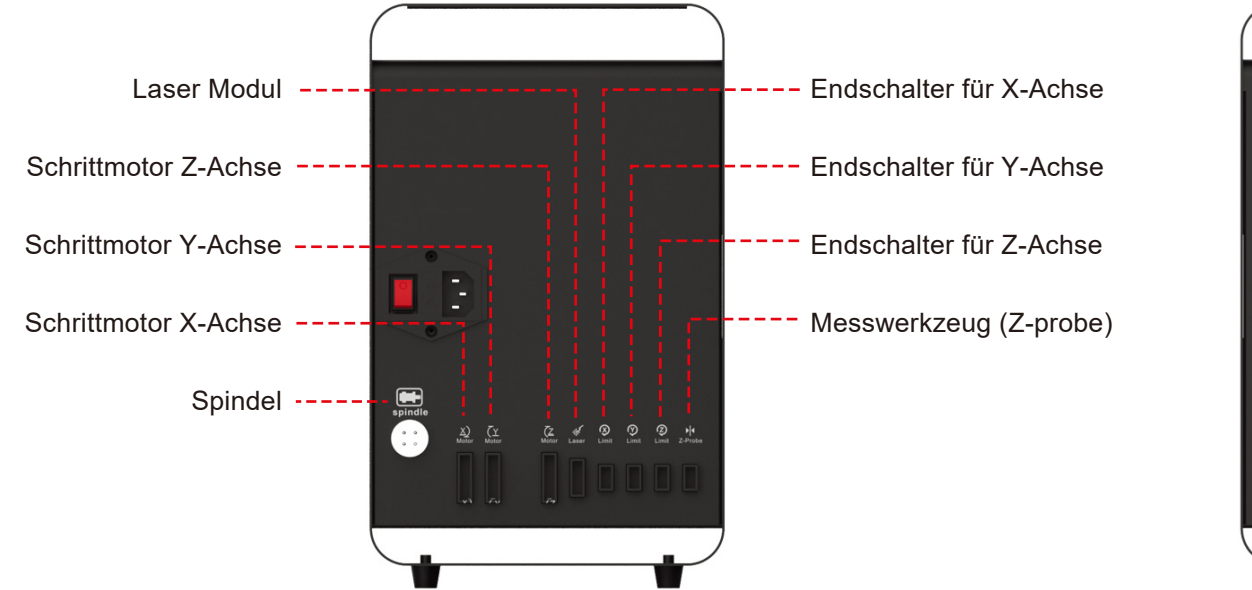

Hinweis: Betätigen Sie diesen Schalter um auf Laser-Betrieb zu wechseln

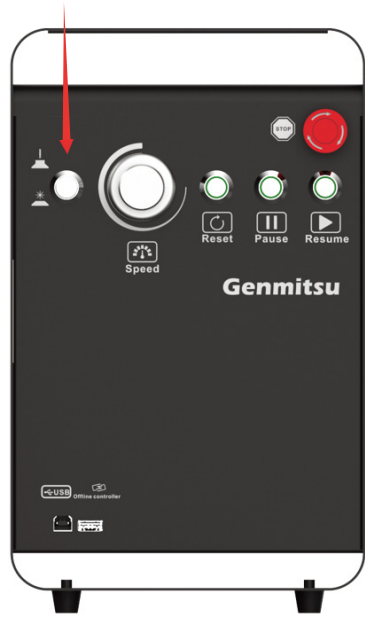

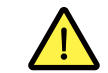

Überprüfen Sie vor dem Einschalten auf korrekte Netzspannung

# **Software-Installation**

#### 1. Treiber Installation

Installieren Sie den Treiber (software  $\rightarrow$  Driver  $\rightarrow$  CH340SER.exe)

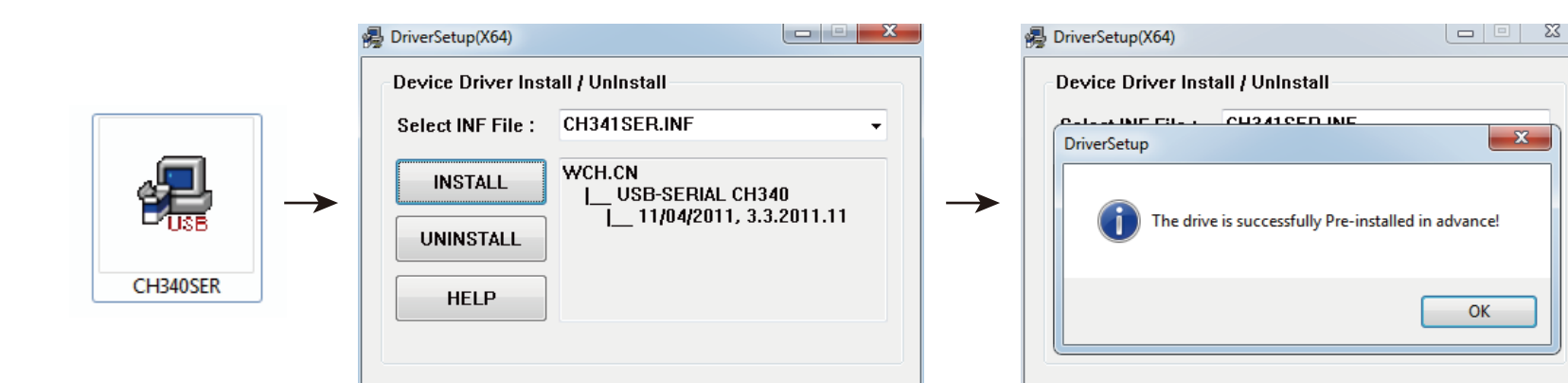

## **Software-Installation**

#### 2. So bestimmen Sie den COM-Anschluss Ihres Geräts:

- Windows XP: Klicken Sie mit der rechten Maustaste auf "Arbeitsplatz", wählen Sie anschließend "Verwalten", wählen danach "Geräte-Manager".
- Windows 7: Klicken Sie auf "Start" Klicken Sie mit der rechten Maustaste auf "Computer" Wählen Sie "Verwalten" Dann wählen Sie im linken Bereich "Geräte-Manager"
- Windows 8/10: Klicken Sie auf "Start" Nun tippen Sie einfach "devmgmt" Klicken Sie anschließend auf "Geräte-Manager•
- Erweitern Sie die Baumstruktur durch einen Doppelklick auf "Anschlüsse (COM & LPT)". Ihr Gerät ist mit einem der aufgeführten USB Kommunikationsanschlüsse (COMx) verbunden, wobei das "x" die Nummer des Kommunikationsanschlusses darstellt, z. B. COM12.

Wenn mehrere serielle USB-Anschlüsse vorhanden sind, klicken Sie mit der rechten Maustaste auf jeden einzelnen und überprüfen Sie die Treiberbeschreibung. Das Gerät hat die Treiberbeschreibung "USB-SERIAL CH340".nd auf "Geräte-Manager•

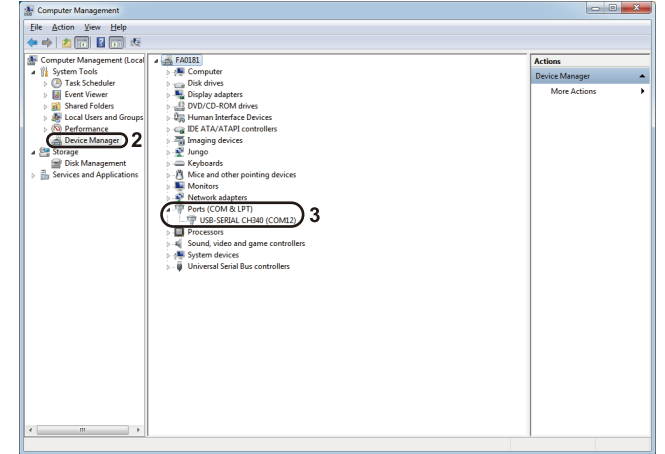

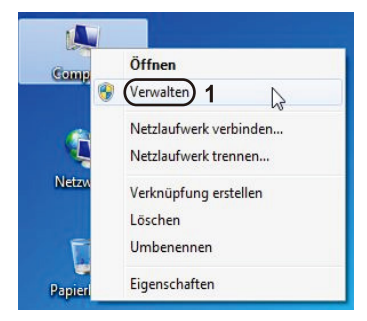

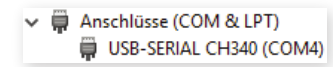

## **Software-Installation**

### 3. Grblcontrol (Candle) verbinden mit der Steuerbaugruppe

Bei der erstmaligen Verwendung müssen Sie den entsprechenden COM PORT und die Baudrate einstellen. **Schritt 1:** Die Software sollte automatisch die Portnummer auswählen.

Schritt 2: Sollte dies nicht der Fall sein, wählen Sie das Dropdown-Menü "Baud" und wählen Sie 115200. Schritt 3: Klicken Sie auf "OK", um zu speichern.

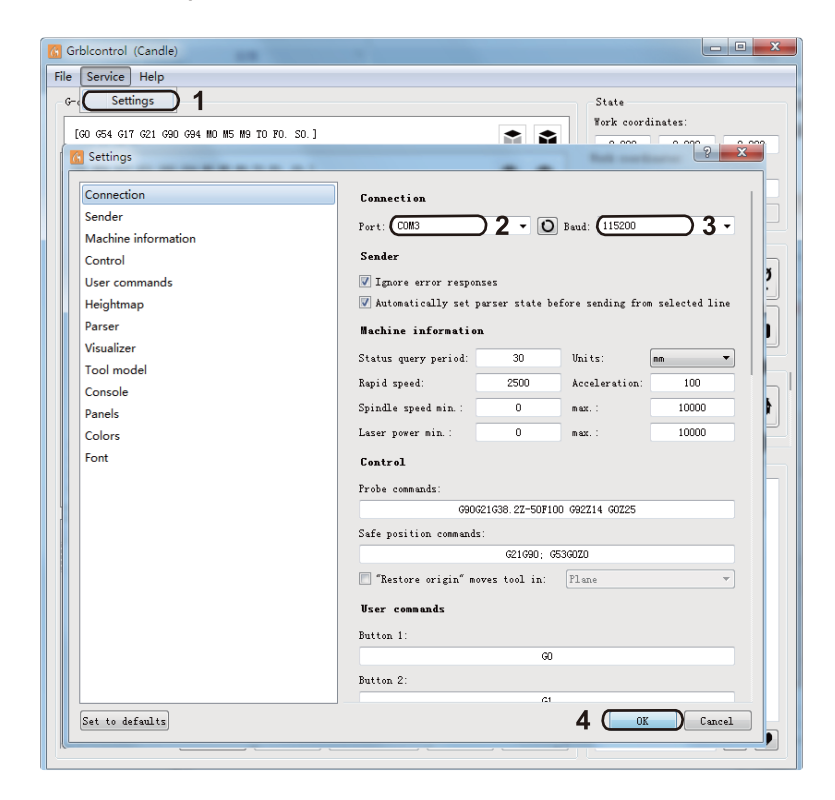

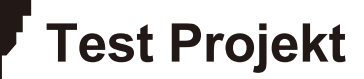

### 1. Grblcontrol (Candle)

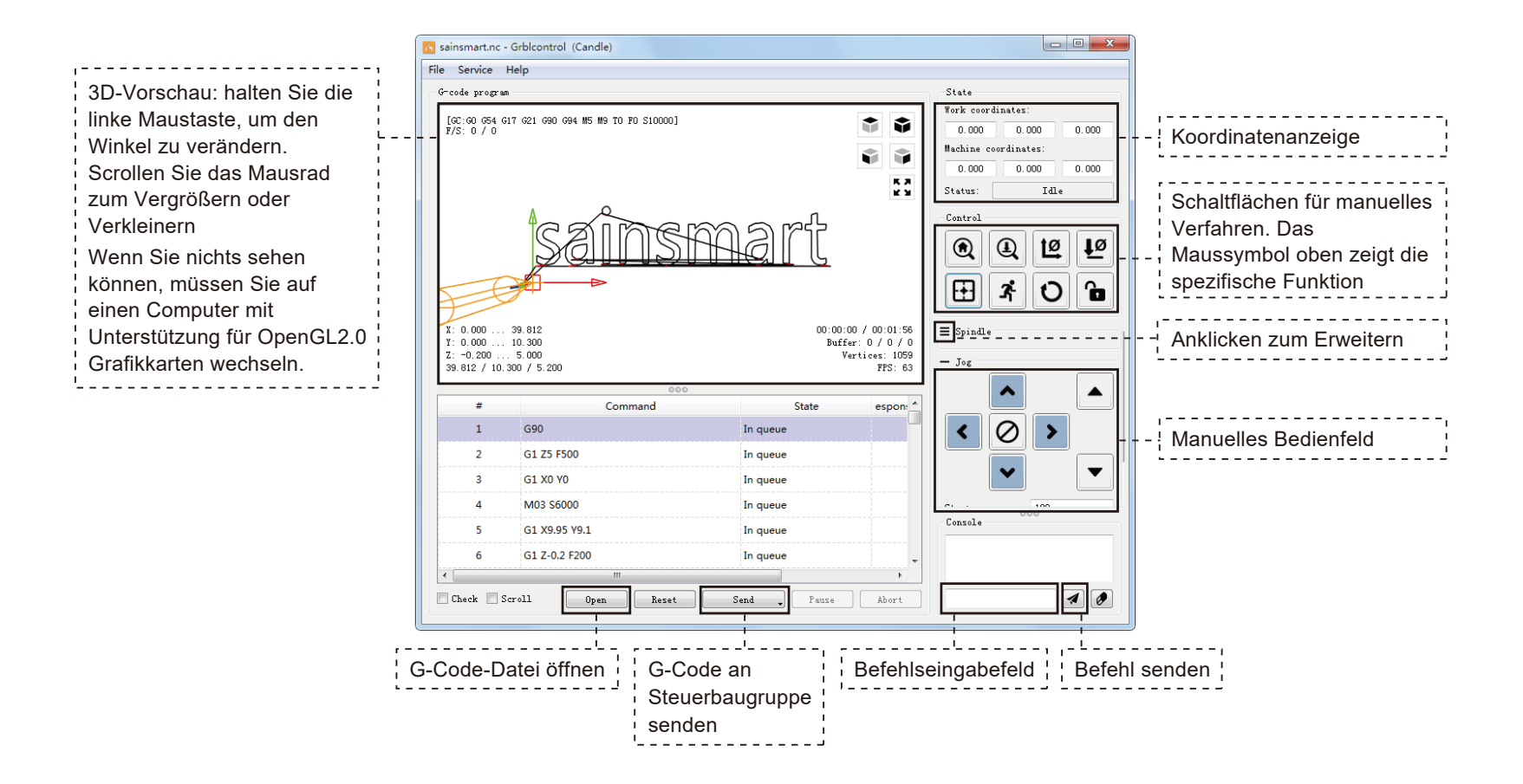

**Test Projekt** 

# 2. den G-Code zur Bearbeitung ausführen

**Schritt 1:** Klicken Sie auf [open]. Wählen Sie den auszuführenden G-Code.

Schritt 2: Klicken Sie auf das manuelle Bedienfeld.

Bewegen Sie die Spindel zum Startpunkt der Gravur, so dass das Werkzeug und

das Werkstück gerade so berühren.

**Schritt 3:** Klicken Sie auf [ZeroXY] [Zero Z]. Löschen Sie die Koordinate der XYZ-Achse

**Schritt 4:** Klicken Sie auf [Send], um den G-Code auszuführen.

| -code progr                                                                              | ហា                                                                                                    |                                                                                                    |                                                                        | State                                                                                                    |
|------------------------------------------------------------------------------------------|----------------------------------------------------------------------------------------------------|----------------------------------------------------------------------------------------------------|------------------------------------------------------------------------|----------------------------------------------------------------------------------------------------|
| [GC:GO G54<br>F/S: 0 / 0                                                                 | G17 G21 G90 G94 W5 M9 TO FO S10000]                                                                                                    |                                                                                                    |                                                                        | Work coordinates:           0.000         0.000         0.00           Machine coordinates:           0.000         0.000         0.00 |
|                                                                                          | sains                                                                                                    | fish                                                                                                |                                                                        |                                                                                                    |
| F                                                                                        | <b>4</b>                                                                                                    |                                                                                                    |                                                                        |                                                                                                    |
| X: 0.000<br>Y: 0.000<br>Z: -0.200 .<br>39.812 / 10                                       | . 39.812<br>. 10.300<br>5.000<br>300 / 5.200                                                                                                    | 00:00:<br>Buff<br>V                                                                                 | 00 / 00:01:56<br>er: 0 / 0 / 0<br>ertices: 1059<br>FPS: 63             | E Spindle 2                                                                                                    |
| X: 0.000<br>Y: 0.000<br>Z: -0.200 .<br>39.812 / 10                                       | . 39.812<br>. 10.300<br>5.000<br>.300 / 5.200                                                                                                    | 00:00:<br>Buff<br>V                                                                                 | 00 / 00:01:56<br>er: 0 / 0 / 0<br>ertices: 1059<br>FPS: 63             |                                                                                                    |
| X: 0.000<br>Y: 0.000<br>Z: -0.200<br>39.812 / 10<br>#<br>1                               | . 39.812<br>10.300<br>5.000<br>300 / 5.200<br>Command<br>G90                                                                                                    | 00:00<br>Duff<br>V<br>State                                                                         | 00 / 00:01:56<br>'er: 0 / 0 / 0<br>'ertices: 1059<br>FPS: 63<br>espon: | E Spindle 2                                                                                                    |
| X: 0.000<br>Y: 0.000<br>Z: -0.200 .<br>39.812 / 10<br>#<br>1<br>2                        | . 39.812<br>10.300<br>5.000<br>300 / 5.200<br>Command<br>G90<br>G1 Z5 F500                                                                                             | 00:00:<br>Buff<br>V<br>State<br>In queue                                                            | 00 / 00:01:56<br>er: 0 / 0 / 0<br>ertices: 1059<br>FPS: 63<br>espon:   |                                                                                                    |
| X: 0.000<br>Y: 0.000<br>Z: -0.200 .<br>39.812 / 10<br>#<br>1<br>2<br>3                   | . 39.812<br>. 10.300<br>5.000<br>300 / 5.200<br>Command<br>G90<br>G1 Z5 F500<br>G1 X0 Y0                                                                               | 00:00:<br>Buff<br>State<br>In queue<br>In queue<br>In queue                                         | 00 / 00:01:58<br>er: 0 / 0 / 0<br>ertices: 1059<br>FPS: 63<br>espon:   |                                                                                                    |
| X: 0.000<br>Y: 0.000<br>Z: -0.200 .<br>39.812 / 10<br>#<br>1<br>2<br>3<br>4              | <ul> <li>39.812</li> <li>10.300</li> <li>5.000</li> <li>300 / 5.200</li> <li>Command</li> <li>G90</li> <li>G1 Z5 F500</li> <li>G1 X0 Y0</li> <li>M03 \$6000</li> </ul> | 00:00:<br>Buff<br>V<br>State<br>In queue<br>In queue<br>In queue<br>In queue                        | 00 / 00:01:56<br>er: 0 / 0 / 0<br>ertices: 1059<br>FPS: 63<br>espon: ^ |                                                                                                    |
| X: 0.000<br>Y: 0.000<br>39.812 / 10<br>#<br>1<br>2<br>3<br>4<br>5                        | . 39. 812<br>10. 300<br>5. 000<br>300 / 5. 200<br>Command<br>G90<br>G1 Z5 F500<br>G1 X0 Y0<br>M03 S6000<br>G1 X9.95 Y9.1                                               | 00:00<br>Buff<br>V<br>State<br>In queue<br>In queue<br>In queue<br>In queue<br>In queue             | 00 / 00:01:56<br>er: 0 / 0 / 0<br>ertices: 1059<br>FPS: 63<br>espon: ^ | E Spindle 2                                                                                                    |
| X: 0.000<br>Y: 0.000<br>Z: -0.200<br>39.812 / 10<br>#<br>1<br>2<br>3<br>4<br>5<br>5<br>6 | . 39. 812<br>10. 300<br>5. 000<br>300 / 5. 200<br>Command<br>G90<br>G1 Z5 F500<br>G1 X0 Y0<br>M03 S6000<br>G1 X9.95 Y9.1<br>G1 Z-0.2 E200                              | 00:00<br>Duff<br>V<br>State<br>In queue<br>In queue<br>In queue<br>In queue<br>In queue<br>In queue | 00 / 00:01:56<br>er: 0 / 0 / 0<br>ertices: 1059<br>FPS: 63<br>espon:   | E Spindle 2                                                                                                    |

#### 3. Firmware-Parameter

Die Parameter der Steuerbaugruppe wurden für die PROVerXL 6050 Plus entsprechend vorkonfiguriert.

### Gebrauch des Messwerkzeugs

#### 1. Nutzung von Grblcontrol (Candle) mit dem Messwerkzeug

Schritt 1: Bearbeitung der Befehle

Z14 (14 mm) ist der Standardwert. Dieser muss entsprechend der tatsächlichen Dicke des Messwerkzeugs angepasst werden.

Z25 (25 mm) ist die Höhe, auf die das Werkzeug angehoben wird, welche ebenfalls verändert werden kann.

| G-Code für Messwerkzeug | Nach der Bearbeitung | Dicke des Messwerkzeugs |
|-------------------------|----------------------|-------------------------|
| G90G21G38.2Z-50F100     | G90G21G38.2Z-50F100  |                         |
| G92 Z14                 | G92 <b>Z20.17</b>    |                         |
| G0 Z25                  | G0 <b>Z28</b>        |                         |

Messwerkzeug für Z-Achse

Schritt 2: Befehle für Messwerkzeug in Grblcontol(Candle) eingeben.

| 🔥 Candle                            |                                                                                                    |                                                                                                    |                                                                                             |                                   |
|-------------------------------------|----------------------------------------------------------------------------------------------------|----------------------------------------------------------------------------------------------------|---------------------------------------------------------------------------------------------|-----------------------------------|
| <u>F</u> ile <u>S</u> ervi          | ce <u>H</u> elp                                                                                                    |                                                                                                    |                                                                                             |                                   |
| G-code                              | Settings                                                                                                    | ି ୧ 🔀                                                                                                    |                                                                                             |                                   |
| X: 0.0<br>Y: 0.0<br>Z: 0.0<br>0.000 | Connection<br>Sender<br>Machine information<br>Control<br>User commands<br>Heightmap<br>Parser<br>Visualizer<br>Tool model<br>Console<br>Panels<br>Colors<br>Font<br>Set to defaults | Connection         Port:       COM9         Sender         Ignore error responses         Automatically set parser state before sending from selected line         Machine information         Status query period:       40         Units:       mm         Rapid speed:       2500         Acceleration:       100         Spindle speed min :       0         max.:       2255         Control         Probe commands:       621690638.2Z-30F100; 692 Z20.17; 60Z28         Safe position commands:       621690638.2Z-30F100; 693 G5360Z0         "Restore origin" moves tool in:       Plane         User commands       60         Button 1:       60         0       0X       Cancel | 0<br>0<br>0<br>0<br>0<br>0<br>0<br>0<br>0<br>0<br>0<br>0<br>0<br>0<br>0<br>0<br>0<br>0<br>0 | Fügen Sie hier die<br>Befehle ein |

## Messwerkzeug für Z-Achse

Schritt 3: Schließen Sie das Messwerkzeug an die entsprechende Schnittstelle der Steuerbaugruppe an.

Schritt 4: Klicken sie auf "Z-probe" um die Z-Achse automatisch auf 0 zu setzen.

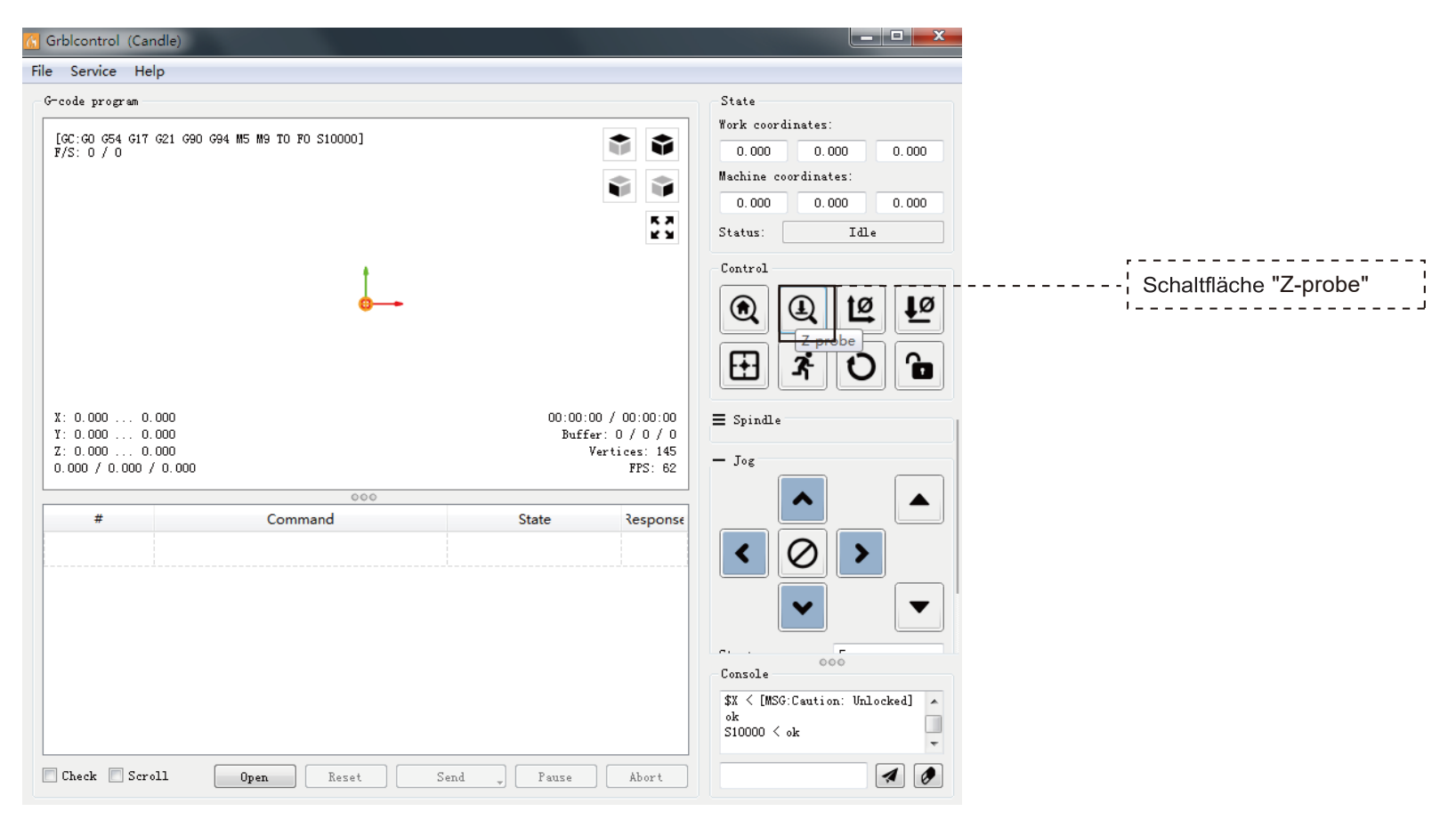

#### Copyright © 2022 by SainSmart

All rights reserved. This manual or any portion thereof may not be reproduced or used in any manner whatsoever without the written permission of the publisher, except for the use of brief quotations embodied in critical reviews and certain other noncommercial uses permitted by copyright law. For permission requests, write to the publisher.

Alle Rechte vorbehalten. Dieses Handbuch oder Teile davon dürfen ohne schriftliche Genehmigung des Herausgebers weder reproduziert noch in irgendeiner Weise verwendet werden, mit Ausnahme der Verwendung von kurzen Zitaten in Rezensionen und bestimmter anderer, gemäß Urheberrechtsgesetz erlaubter, nicht kommerzieller Verwendungszwecke. Für Genehmigungsanfragen wenden Sie sich bitte schriftlich an den Herausgeber.

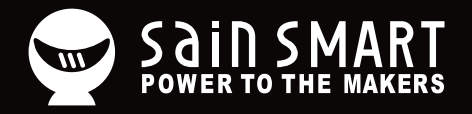

# Genmitsu

**Desktop CNC & Laser** 

#### www.sainsmart.com support@sainsmart.com

Vastmind LLC, 5892 Losee Rd Ste. 132, N. Las Vegas, NV 89081

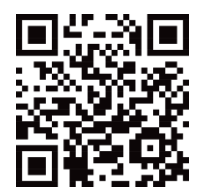